Расход

# GE Oil &Gas

# PanaFlow<sup>™</sup> LZ

# Руководство пользователя

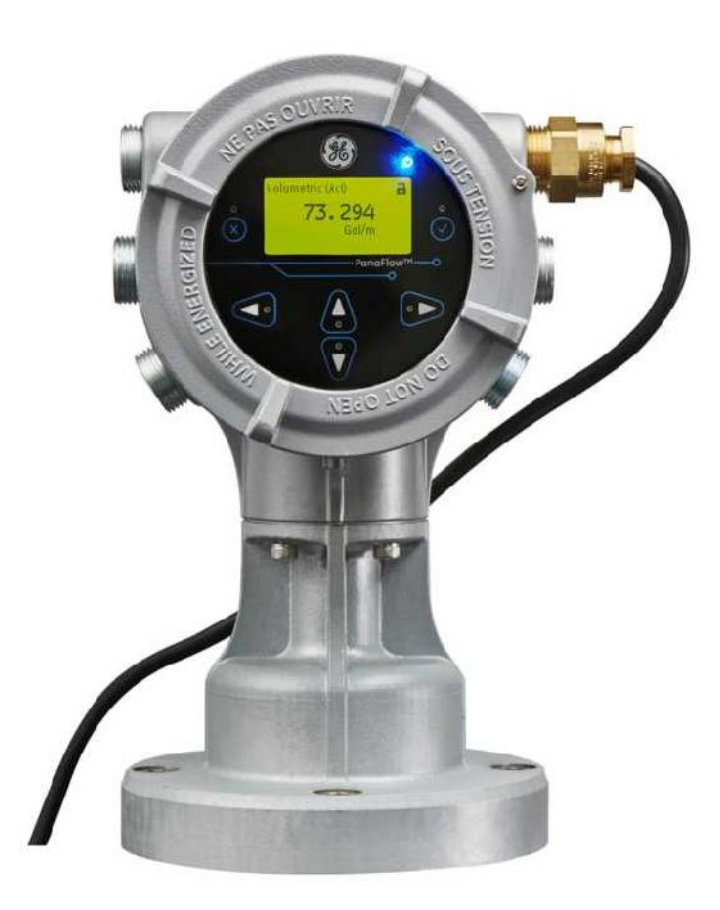

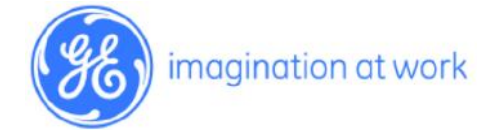

910-313 Ред. А Июнь 2017 г.

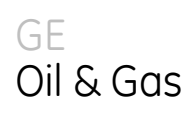

# PanaFlow<sup>™</sup> LZ

Ультразвуковой расходомер рабочей жидкости Panametrics

Руководство пользователя

910-313 Ред. А Июнь 2017 г.

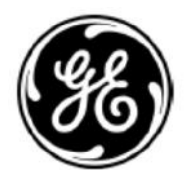

www.gemeasurement.com

©2017 General Electric Company. Все права защищены. Техническое содержание может изменяться без уведомления.

[страница намеренно оставлена пустой]

| Регистрация изделия                                   | vii  |
|-------------------------------------------------------|------|
| Обслуживание                                          | vii  |
| Условия                                               | vii  |
| Условные обозначения в документе                      | vii  |
| Вопросы, связанные с безопасностью                    | vii  |
| Вспомогательное оборудование                          | Viii |
| Соблюдение природоохранного законодательства          | ix   |
| Глава 1. Установка                                    | 1    |
| 1.1 Введение                                          |      |
| 1.2 Соответствие маркировке СЕ                        |      |
| 1.3 Распаковка расходомера LZ                         | 2    |
| 1.4 Информация по размещению и допускам               |      |
| 1.4.1 Доступ к расходомеру                            |      |
| 1.4.1 Доступ к расходомеру (продолжение)              | 4    |
| 1.4.2 Воздействие вибрации                            | 4    |
| 1.4.3 Воздействие солнечных лучей                     | 4    |
| 1.4.4 Локальный монтаж                                | 5    |
| 1.4.5 Удаленный монтаж                                | 6    |
| 1.4.6 Длина кабелей                                   | 6    |
| 1.4.7 Кабели датчика                                  | 6    |
| 1.5 Выполнение электрических соединений               | 7    |
| 1.5.1 Подключение аналоговых выходов                  | 9    |
| 1.5.2 Подключение цифрового выхода                    |      |
| 1.5.3 Подключение Modbus/сервисного порта             |      |
| 1.5.4 Подключение сетевого напряжения                 |      |
| Глава 2. Программирование                             |      |
| 2.1 Введение                                          |      |
| 2.2 Использование магнитной кнопочной панели          |      |
| 2.3 Коды доступа                                      |      |
| 2.4 Глоссарий                                         |      |
| 2.5 Указатели меню                                    |      |
| Глава 3. Коды ошибок и устранение неисправностей      |      |
| 3.1 Отображение ошибок на пользовательском интерфейсе |      |
| 3.1.1 Заголовок ошибки                                |      |
| 3.1.2 Строка ошибки связи                             |      |
| 3.1.3 Строка ошибки расхода                           |      |
| 3.2 Диагностика                                       | 27   |
| 3.2.1 Введение                                        |      |
| 3.2.2 Проблемы на измерительном участке               |      |
| 3.2.3 Проблемы, связанные с датчиком/буфером          |      |

| Приложение А. Спецификации                                                          |      |
|-------------------------------------------------------------------------------------|------|
| <ul><li>А.1 Эксплуатация и рабочие характеристики</li><li>А.2 Электроника</li></ul> |      |
| Приложение В. Связь по протоколу Modbus                                             |      |
| В.1 Протокол Modbus                                                                 |      |
| B.2 Карта регистров Modbus                                                          |      |
| Приложение С. Связь по протоколу HART                                               |      |
| С.1 Подключение LZ к коммуникатору HART                                             |      |
| С.2 Переключатель режима записи по HART                                             |      |
| С.3 Три указателя меню HART                                                         |      |
| С.3.1 Указатель меню выхода HART                                                    |      |
| С.3.2 Указатель меню просмотра HART                                                 |      |
| Приложение D Связь через сетевую шину Foundation Fieldbu                            | s 60 |
| D.1 Введение                                                                        |      |
| D.2 Установка                                                                       |      |
| D.2.1 Сетевая конфигурация                                                          |      |
| D.2.2 Полярность                                                                    |      |
| D.2.3 Подключение                                                                   |      |
| D.2.4 FISCO (стандарт по искробезопасности для Fieldbus)                            |      |
| D.2.5 Файл DD                                                                       |      |
| D.2.6 Адрес узла по умолчанию                                                       |      |
| D.3 Спецификации                                                                    |      |
|                                                                                     |      |
|                                                                                     |      |
| D.3.5 СБЯЗВ<br>D.3.4 Пользовательский уровень                                       | 65   |
| D.3.5 Функциональные блоки                                                          | 65   |
| D.4 Блок ресурсов                                                                   | 66   |
| D.4.1 Версия FF                                                                     |      |
| D.4.2 Пароль                                                                        |      |
| D.4.2 Пароль (продолжение)                                                          |      |
| D.5 Блок датчика XMIT                                                               |      |
| D.5.1 Единицы измерения                                                             |      |
| D.6 Блок составного датчика                                                         |      |
| D.6.1 Сброс сумматора                                                               |      |
| D.7 Блок датчика канала                                                             |      |
| D.8 Блок аналогового входа                                                          |      |
| D.9 Блок ПИД                                                                        |      |
| D.10 Обработка ошибок                                                               |      |
| D.11 Режим моделирования                                                            |      |
| D.12 Руководство по поиску и устранению неисправностей шины Fieldba                 | Js82 |

Содержание

| D.13 Модульный коммуникатор DPI620 FF | 83 |
|---------------------------------------|----|
| Указатель                             | 81 |

Содержание

[страница намеренно оставлена пустой]

## Регистрация изделия

 PanaFlow™ LZ
 GE.

 www.gemeasurement.com/productregistration
 /

 /
 ,

## Обслуживание

www.gemeasurement.com/services.

## Условия

GE GE, , - : <u>www.gemeasurement.com/sales-terms-and-conditions</u>

## Условные обозначения в документе

Примечание:

#### ВАЖНАЯ ИНФОРМАЦИЯ:

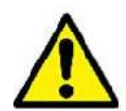

**ОСТОРОЖНО!** Этот символ указывает на риск получения незначительной травмы персоналом и/или серьезного повреждения оборудования, в случае нестрогого соблюдения данных инструкций.

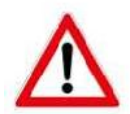

**ПРЕДУПРЕЖДЕНИЕ!** Этот символ указывает на риск получения серьезной травмы персоналом в случае нестрогого соблюдения данных инструкций.

## Вопросы, связанные с безопасностью

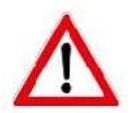

ПРЕДУПРЕЖДЕНИЕ! Пользователь несет ответственность за соблюдение всех локальных, региональных, государственных и международных норм и правил, связанных с безопасностью и безопасными условиями эксплуатации каждой установки.

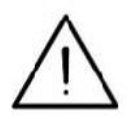

Информация для европейских потребителей! Для соблюдения требований по соответствию маркировке СЕ для всех установок, предназначенных для использования в ЕС, все кабели должны быть проложены в соответствии с описаниями, приведенными в данном руководстве.

## Вспомогательное оборудование

#### Местные стандарты безопасности

, ,

#### Рабочая зона

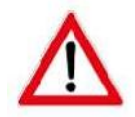

**ПРЕДУПРЕЖДЕНИЕ!** Вспомогательное оборудование может работать как в ручном, так и автоматическом режимах. В виду того, что оборудование может перемещаться внезапно и без предупреждения, запрещается входить в рабочий отсек оборудования во время его работы в автоматическом режиме и в рабочую зону оборудования во время его работы в ручном режиме. В противном случае можно получить серьезные телесные повреждения.

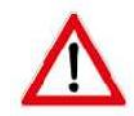

**ПРЕДУПРЕЖДЕНИЕ!** Убедитесь, что питание вспомогательного оборудования ВЫКЛЮЧЕНО и заблокировано до начала проведения работ по техническому обслуживанию данного оборудования.

#### Квалификация персонала

, .

## Средства индивидуальной защиты

, , ,

#### Несанкционированная эксплуатация оборудования

# Соблюдение природоохранного законодательства

## Директива ЕС по ограничению использования опасных веществ (RoHS)

PanaFlow<sup>TM</sup> LZ RoHS ( 2011/65/EU).

(

## Директива об отходах электрического и электронного оборудования

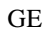

2012/19/EU).

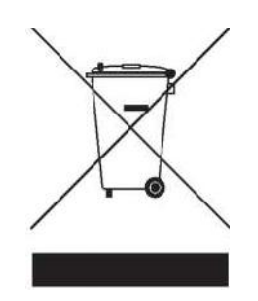

http://www.gemeasurement.com/environmental-health-safety-ehs.

Предисловие

[страница намеренно оставлена пустой]

:

# Глава 1. Установка

# 1.1 Введение

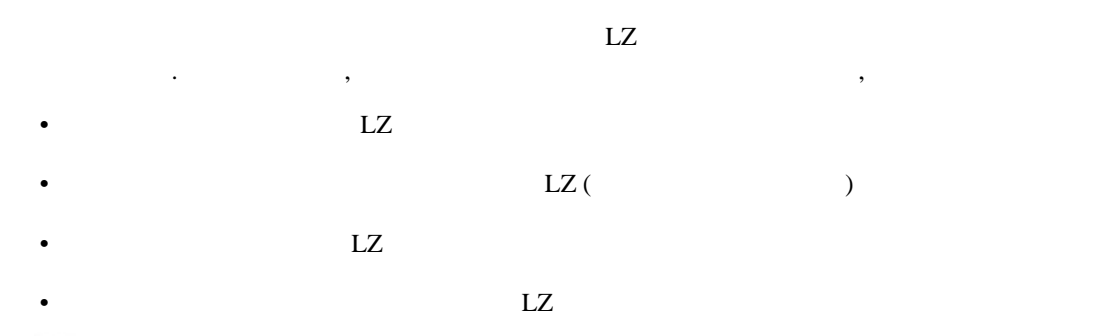

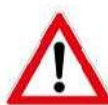

**ПРЕДУПРЕЖДЕНИЕ!** Расходомер LZ используется для измерения расхода многих жидкостей, некоторые из них являются потенциально опасными. Не следует недооценивать важность соблюдения мер предосторожности.

Обязательно соблюдайте местные нормы и правила безопасности при установке электрического оборудования и работе с опасными жидкостями или опасными режимами расхода. Обратитесь к персоналу службы техники безопасности компании или к местным службам безопасности с просьбой проверить безопасность выполняемых процедур или операций.

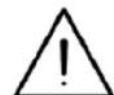

Информация для европейских потребителей! Для соблюдения требований по соответствию маркировке СЕ все кабели должны быть проложены согласно разделу «Соответствие маркировке CE» на стр. 1.

# 1.2 Соответствие маркировке СЕ

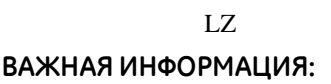

LZ

| Таблица 1: Требования к электромонтах |
|---------------------------------------|
|---------------------------------------|

| Соединение | Тип кабеля | Вывод заземления |
|------------|------------|------------------|
|            | RG-62 A/U  |                  |
|            |            |                  |
| /          | 22 AWG,    |                  |
|            | ,          |                  |
|            | 14 AWG 2.  |                  |
|            |            |                  |

Примечание:

LΖ

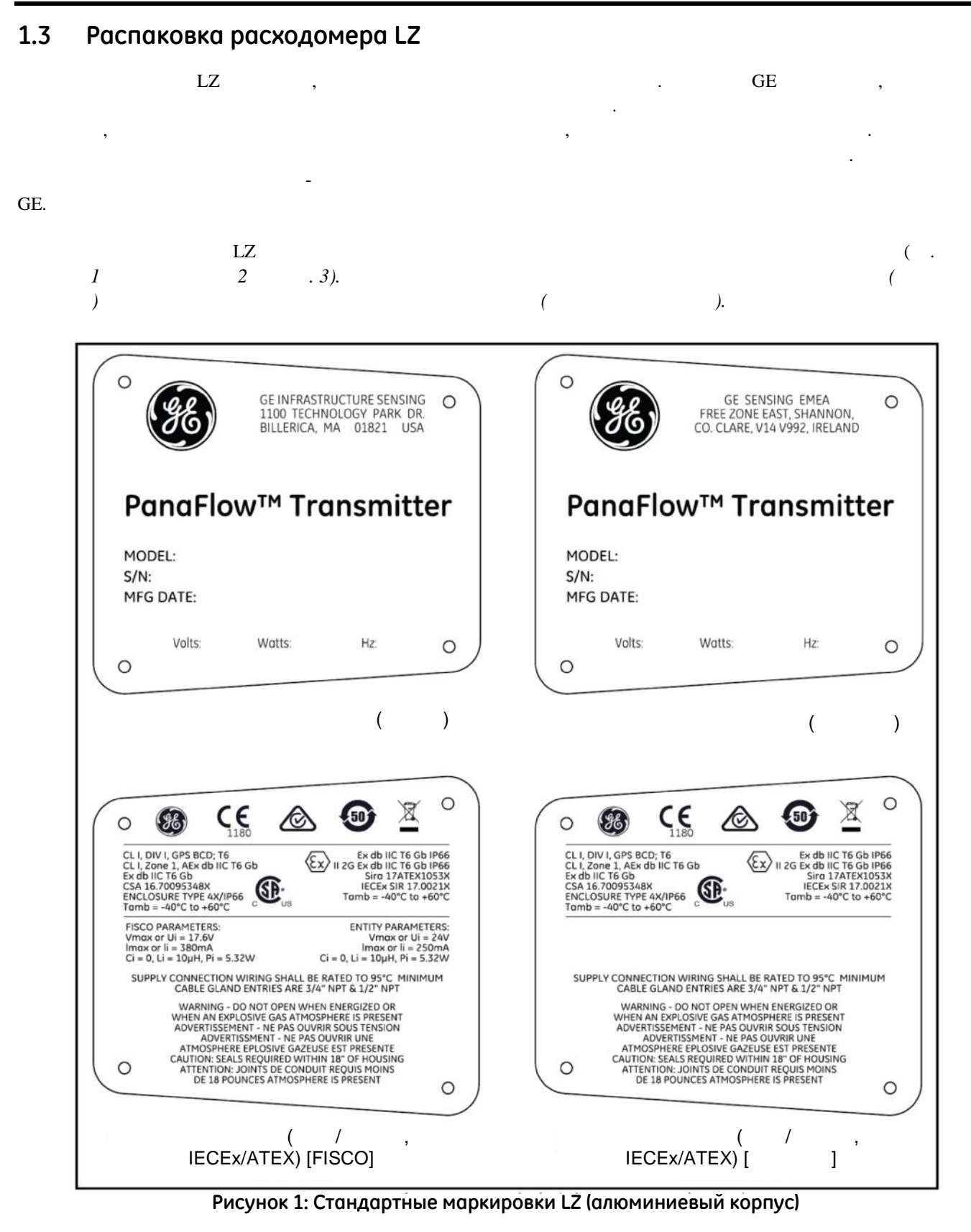

# 1.3 Распаковка расходомера LZ (продолжение)

| O GE INFRASTRUCTURE SENSING O<br>1100 TECHNOLOGY PARK DR.<br>BILLERICA, MA 01821 USA                                                                                                    | O GE SENSING EMEA C<br>FREE ZONE EAST, SHANNON,<br>CO. CLARE, V14 V992, IRELAND                                                                                                    |
|----------------------------------------------------------------------------------------------------|----------------------------------------------------------------------------------------------------|
| PanaFlow™ Transmitter                                                                                                    | PanaFlow™ Transmitter                                                                                                    |
| MODEL:<br>S/N:<br>MFG DATE:                                                                                                    | MODEL:<br>S/N:<br>MFG DATE:                                                                                                    |
| Volts: Watts: Hz: O                                                                                                    | Volts: Wotts: Hz: C                                                                                                    |
| ( )                                                                                                    | ( )                                                                                                    |
| ○       ●       ●       ●       ●       ●       ●       ●       ●       ●       ●       ●       ●       ●       ●       ●       ●       ●       ●       ●       ●       ●       ●       ●       ●       ●       ●       ●       ●       ●       ●       ●       ●       ●       ●       ●       ●       ●       ●       ●       ●       ●       ●       ●       ●       ●       ●       ●       ●       ●       ●       ●       ●       ●       ●       ●       ●       ●       ●       ●       ●       ●       ●       ●       ●       ●       ●       ●       ●       ●       ●       ●       ●       ●       ●       ●       ●       ●       ●       ●       ●       ●       ●       ●       ●       ●       ●       ●       ●       ●       ●       ●       ●       ●       ●       ●       ●       ●       ●       ●       ●       ●       ●       ●       ●       ●       ●       ●       ●       ●       ●       ●       ●       ●       ●       ●       ●       ●       ● | CL I, DIV I, GPS BCD; T6<br>CL I, DIV I, GPS BCD; T6<br>CL I, ZONE I AEX db IIC T6 Gb<br>Ex db IIC T6 Gb<br>CSA 16.70095348X<br>ENCLOSURE TVPE 4X/IP66<br>Tamb = -40°C to +60°C                                                                                                    |
| VIMOX OF UI = 1/6V<br>Imox or II = 300MA<br>Ci = 0, Li = 10µH, Pi = 5.32W<br>SUPPLY CONNECTION WIRING SHALL BE RATED TO 95°C MINIMUM<br>CABLE GLAND ENTRIES ARE 3/4" NPT & 1/2" NPT<br>WARNING - DO NOT OPEN WHEN ENERGIZED OR<br>WHEN AN EXPLOSIVE GAS ATMOSPHERE IS PRESENT<br>ADVERTISSEMENT - NE PAS OUVRIR UNE<br>ATMOSPHERE EPLOSIVE GAZEUSE EST PRESENT<br>ADVERTISSEMENT - NE PAS OUVRIR UNE<br>ATMOSPHERE EPLOSIVE GAZEUSE EST PRESENT<br>CAUTION: SEA.S REQUIRED WITHIN 18" OF HOUSING<br>ATTENTION: JOINTS DE CONDUIT REQUIS MOINS<br>DE 18 POUNCES ATMOSPHERE IS PRESENT                                                                                                    | SUPPLY CONNECTION WIRING SHALL BE RATED TO 95°C MINIMUM<br>CABLE GLAND ENTRIES ARE 3/4° NPT & 1/2° NPT<br>WARNING - DO NOT OPEN WHEN ENERGIZED OR<br>WHEN AN EXPLOSIVE GAS ATMOSPHERE IS PRESENT<br>ADVERTISSEMENT - NE PAS OUVRIR SOUS TENSION<br>ADVERTISSMENT - NE PAS OUVRIR SOUS TENSION<br>ADVERTISSMENT - NE PAS OUVRIR UNE<br>ATMOSPHERE EPLOSIVE GAZEUSE EST PRESENTE<br>CAUTION: SEALS REQUIRED WITHIN 18° OF HOUSING<br>ATTENTION: JOINTS DE CONDUIT REQUIS MOINS<br>DE 18 POUNCES ATMOSPHERE IS PRESENT |
| ( / ,<br>IECEx/ATEX) [FISCO]                                                                                                    | ( / ,<br>IECEx/ATEX) [ ]                                                                                                    |

Рисунок 2: Стандартные маркировки LZ (корпус из нержавеющей стали)

# 1.4 Информация по размещению и допускам

# 1.4.1 Доступ к расходомеру

| LZ |    | , |      |   | LZ,  |
|----|----|---|------|---|------|
|    | GE |   | LZ , | 3 | . 4. |

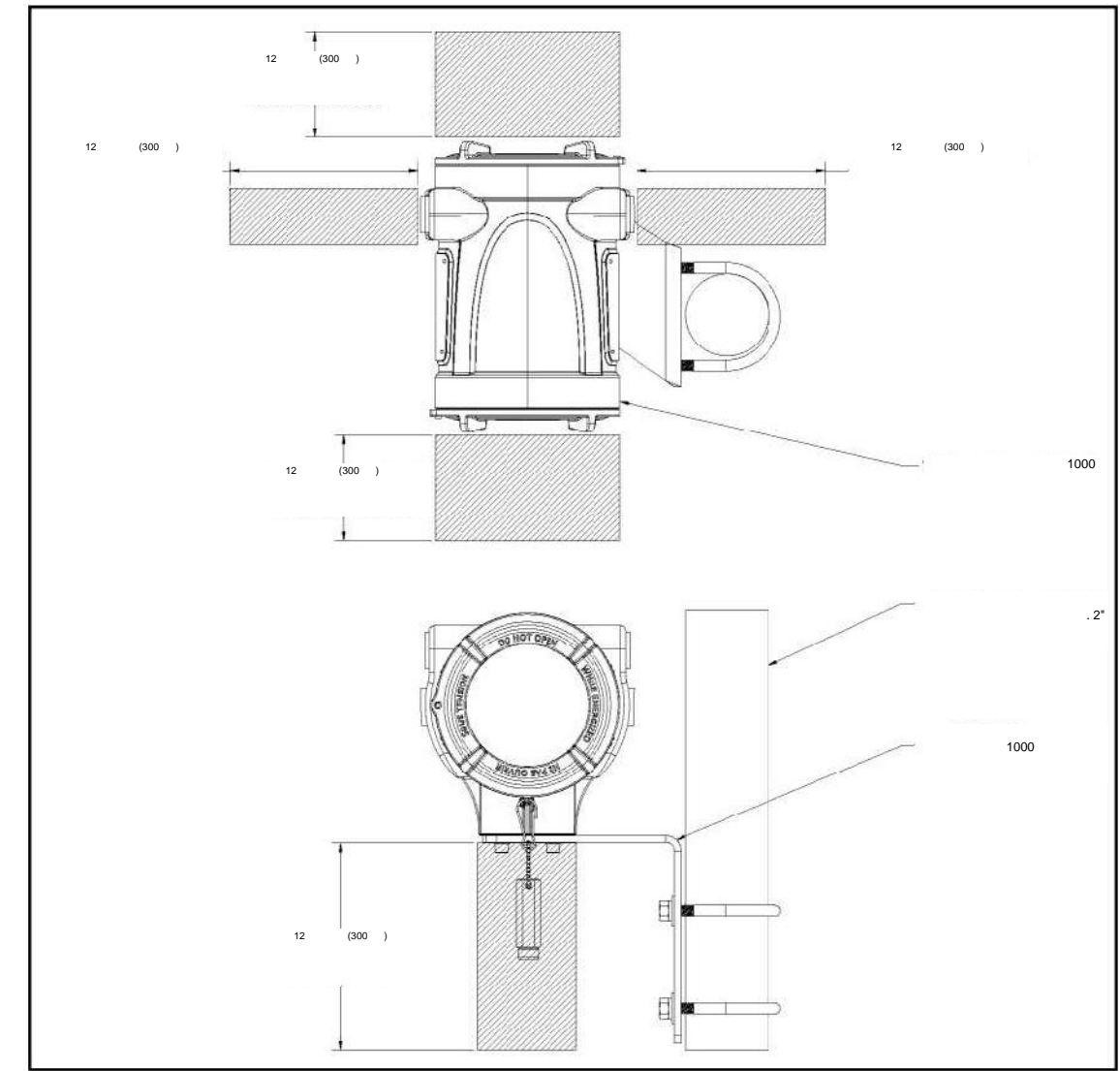

1.4.1 Доступ к расходомеру (продолжение)

Рисунок 3: Зазоры вокруг корпуса LZ (см. черт. 712-2164)

# 1.4.2 Воздействие вибрации

,

LZ ,

# 1.4.3 Воздействие солнечных лучей

LZ.

#### 1.4.4 Локальный монтаж

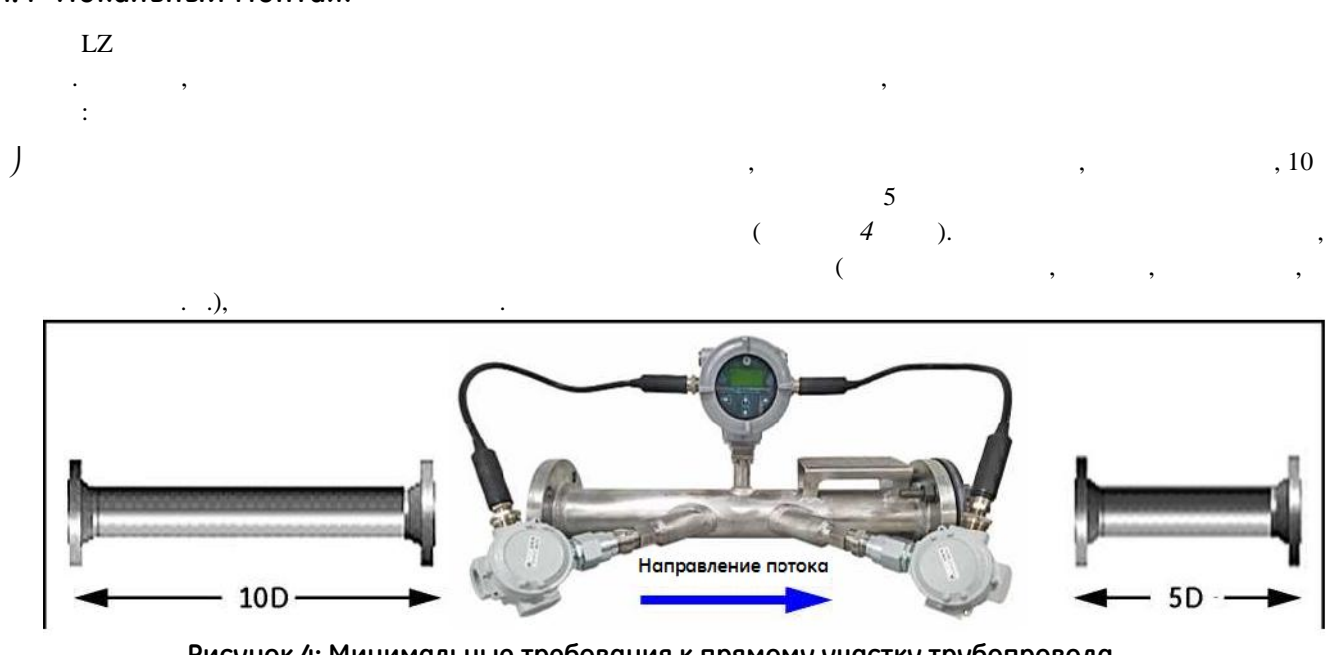

Рисунок 4: Минимальные требования к прямому участку трубопровода

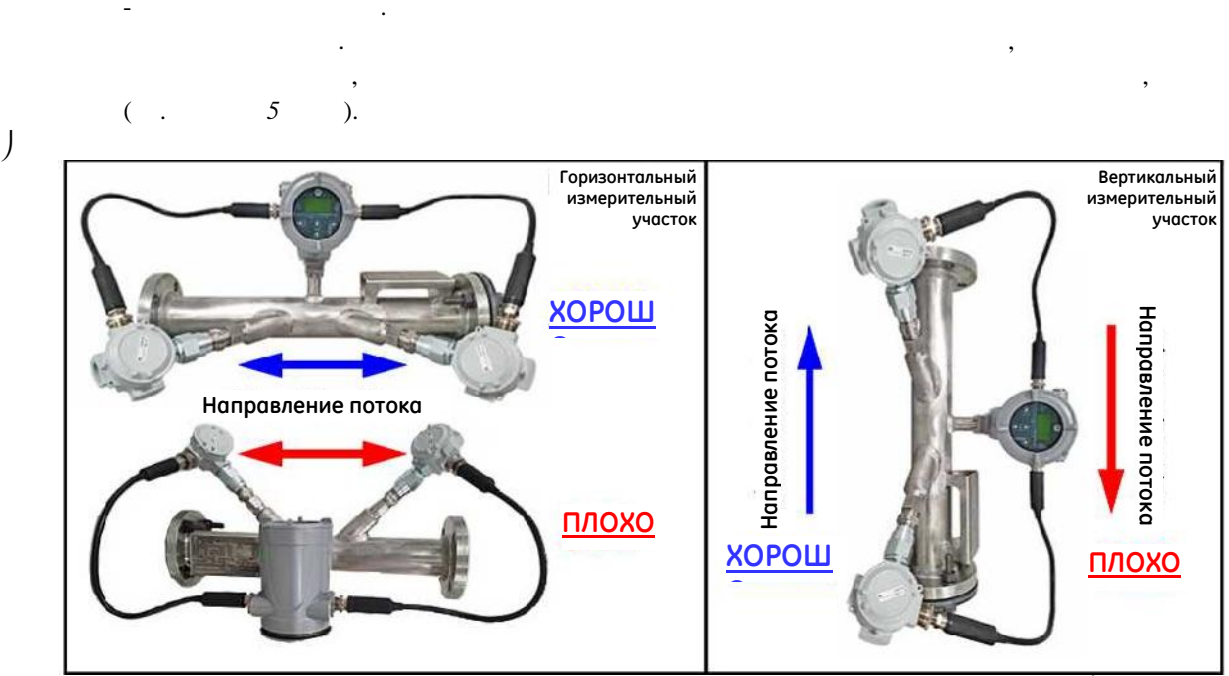

Рисунок 5: Правильная и неправильная ориентация измерительного участка/датчика

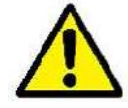

J

**ОСТОРОЖНО!** Не размещайте теплоизоляцию на датчиках, распределительных коробках и электронных измерительных приборах или вокруг них. Датчик и распределительная коробка действуют как теплоприемник, который защищает датчик от высоких и низких температур.

#### 1.4.5 Удаленный монтаж

•

LΖ

IP67.

150 °C,

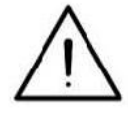

Информация для европейских потребителей! Для соблюдения требований Директивы ЕС по вопросам качества низковольтного электрооборудования прибор должен быть оснащен разъединителем, например реле или автоматическим выключателем, питаемым от внешнего источника питания. Разъединитель должен иметь соответствующую маркировку, должен быть четко виден, легко доступен и располагаться на расстоянии 1,8 м (6 футов) от прибора.

## 1.4.6 Длина кабелей

| LZ   |       |       | LZ |
|------|-------|-------|----|
| 1000 | (300) | RG-62 |    |

## 1.4.7 Кабели датчика

# 1.5 Выполнение электрических соединений

LZ. . 6, .8. Примечание:

MCX

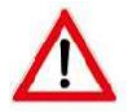

**ПРЕДУПРЕЖДЕНИЕ!** Перед снятием передней или задней крышки всегда отключайте расходомер LZ от сети. Это особенно важно в опасной окружающей среде.

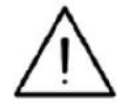

Информация для европейских потребителей! Для соблюдения требований по соответствию маркировке СЕ все кабели должны быть проложены согласно *разделу* «*Coombemcmbue* маркировке CE» на cmp. 1.

|    | LZ |           | : |   |   |
|----|----|-----------|---|---|---|
|    |    |           |   | : |   |
| 1. |    |           |   |   |   |
| 2. |    |           |   |   |   |
| 3. |    |           |   |   | , |
|    | ,  |           |   |   |   |
| 4. |    |           |   |   |   |
| =  |    |           |   |   |   |
| 5. |    | ,         |   |   | — |
|    |    |           |   |   | : |
| 1. |    |           |   |   |   |
| 2. |    |           |   |   |   |
|    |    | 26-12 AWG |   |   |   |
| 3. |    |           |   |   |   |
|    | ,  |           |   | • |   |
| 4. |    |           |   |   |   |
|    | •  |           |   |   |   |

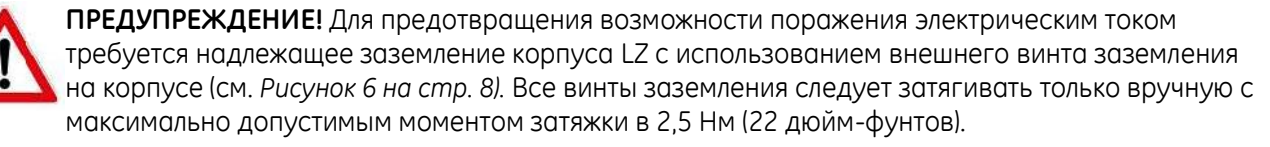

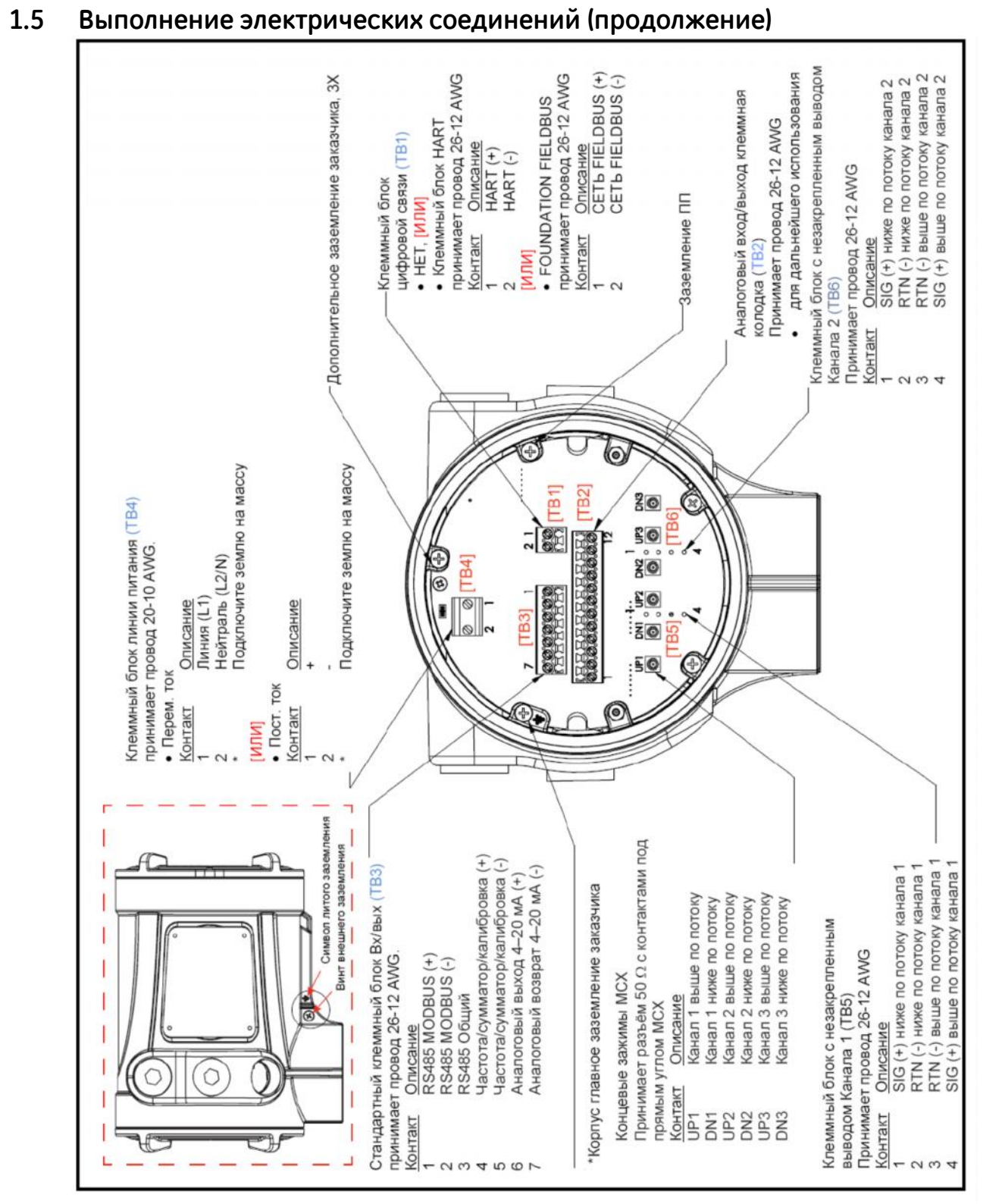

Рисунок 6: Схема электрических соединений клеммной платы LZ (см. черт. 702-2040)

## 1.5.1 Подключение аналоговых выходов

.

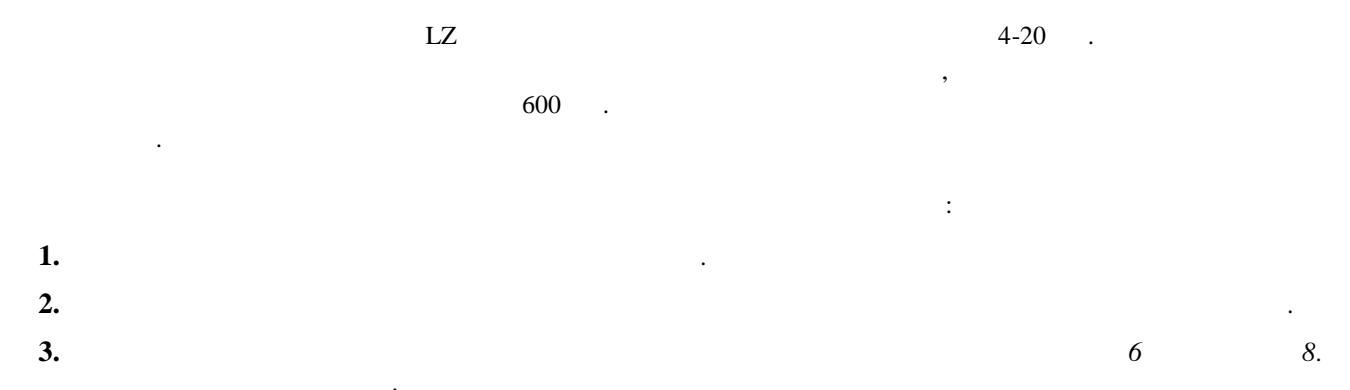

Информация для европейских потребителей! Для соблюдения требований по соответствию маркировке СЕ все кабели должны быть проложены согласно разделу «Соответствие маркировке CE» на стр. 1.

#### ВАЖНАЯ ИНФОРМАЦИЯ:

4.

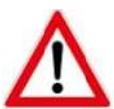

**ПРЕДУПРЕЖДЕНИЕ!** Перед подачей питания в опасной окружающей среде убедитесь, что все крышки с кольцевыми уплотнениями установлены, а установочные винты затянуты.

•

».

#### Примечание:

: «

,

#### 1.5.2 Подключение цифрового выхода

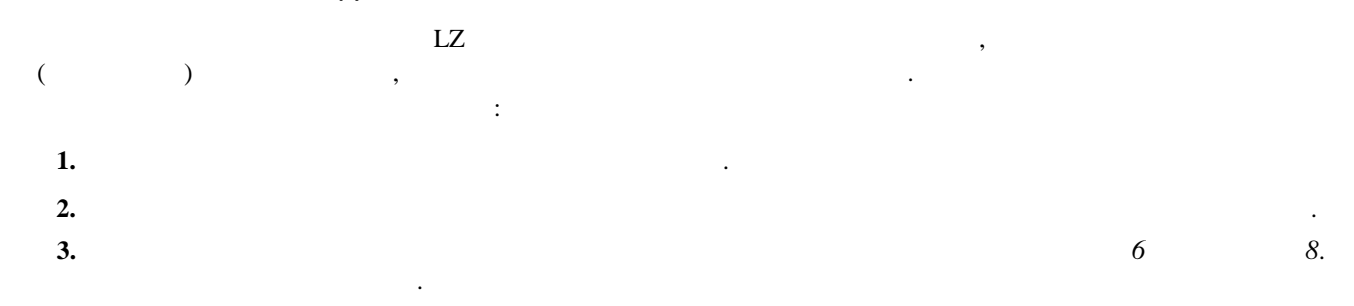

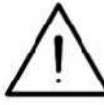

4.

Информация для европейских потребителей! Для соблюдения требований по соответствию маркировке СЕ все кабели должны быть проложены согласно разделу «Соответствие маркировке CE» на стр. 1.

1.5.2а Подключение в качестве выхода сумматора (импульсного выхода)

.

|                                         | ,        |   |    | ( . | 6 | 8). |
|-----------------------------------------|----------|---|----|-----|---|-----|
|                                         |          | * | ». |     |   |     |
| 1.5.2b Подключение в качестве частотног | ю выхода |   |    |     |   |     |
|                                         | ,        |   |    | ( . | 6 | 8). |
|                                         |          | " | *  |     |   |     |

1.5.2с Подключение в качестве калибровочного разъема

| LZ | , | LZ. |
|----|---|-----|
|    |   | 6   |
| 8  | : |     |

#### Примечание:

- - 3. , . . 4.
- $\mathbf{\Lambda}$

**ПРЕДУПРЕЖДЕНИЕ!** Перед подачей питания в опасной окружающей среде убедитесь, что все крышки с кольцевыми уплотнениями установлены, а установочные винты затянуты.

.

# 1.5.3 Подключение Modbus/сервисного порта

|    | XMT910 |       | Modbus |     |          |         | Vitality |
|----|--------|-------|--------|-----|----------|---------|----------|
| (  |        | ),    |        |     |          |         | RS485.   |
|    | :      |       |        | RS4 | 85 - 400 | (1200). |          |
|    |        | RS485 |        | 6   | 8        |         | :        |
| 1. |        |       |        | •   |          |         |          |
| 2. |        |       |        |     |          |         |          |
| 3. |        |       |        |     |          |         |          |
| 4. |        |       |        |     |          |         |          |
|    |        |       |        |     |          |         |          |

#### Примечание:

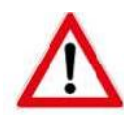

**ПРЕДУПРЕЖДЕНИЕ!** Перед подачей питания в опасной окружающей среде убедитесь, что все крышки с кольцевыми уплотнениями установлены, а установочные винты затянуты.

#### 1.5.4 Подключение сетевого напряжения

| LZ | 100-240 | 12-28 |
|----|---------|-------|
|    |         |       |

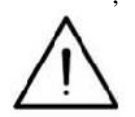

Информация для европейских потребителей! Для соблюдения требований Директивы ЕС по вопросам качества низковольтного электрооборудования прибор должен быть оснащен разъединителем, например реле или автоматическим выключателем, питаемым от внешнего источника питания. Разъединитель должен иметь соответствующую маркировку, должен быть четко виден, легко доступен и располагаться на расстоянии 1,8 м (6 футов) от прибора. ПРЕДУПРЕЖДЕНИЕ! Неправильное подсоединение проводов линии питания или подсоединение расходомера к недопустимому сетевому напряжению может вызвать повреждение прибора. Повреждение прибора также возможно при действии опасных напряжений на измерительном участке и подсоединенном к нему трубопроводе, а также внутри корпуса электроники.

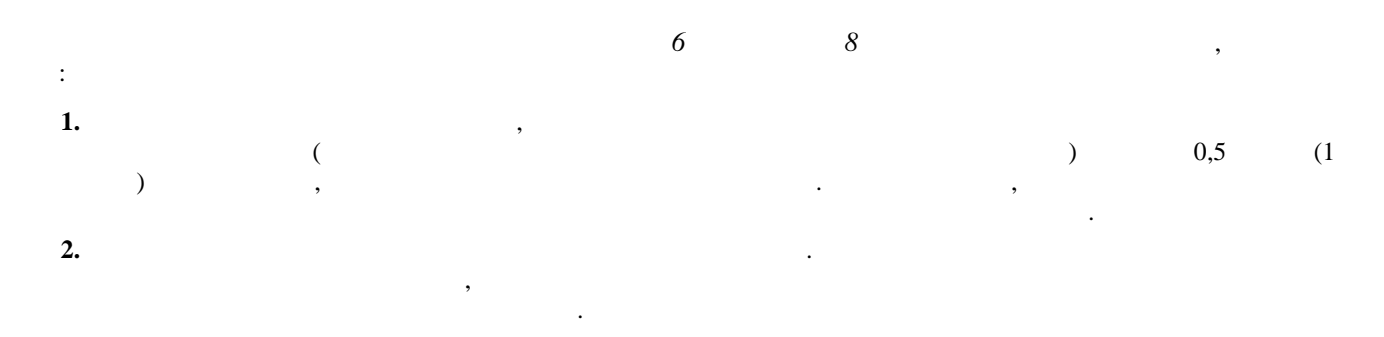

Информация для европейских потребителей! Для соблюдения требований по соответствию маркировке СЕ все кабели должны быть проложены согласно разделу «Соответствие маркировке CE» на стр. 1.

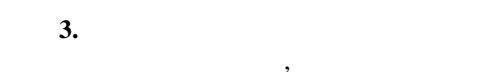

8.

6

#### ВАЖНАЯ ИНФОРМАЦИЯ:

- 4.
- 5.

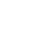

ПРЕДУПРЕЖДЕНИЕ! Перед подачей питания в опасной окружающей среде убедитесь, что все крышки с кольцевыми уплотнениями установлены, а установочные винты затянуты.

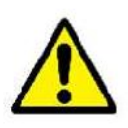

ОСТОРОЖНО! Перед подачей питания к расходомеру датчики должны быть надежно закреплены.

# Глава 2. Программирование

# 2.1 Введение

LΖ

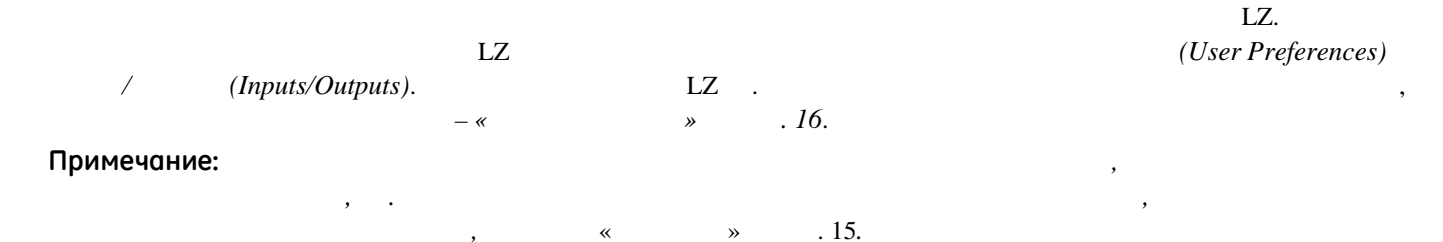

# 2.2 Использование магнитной кнопочной панели

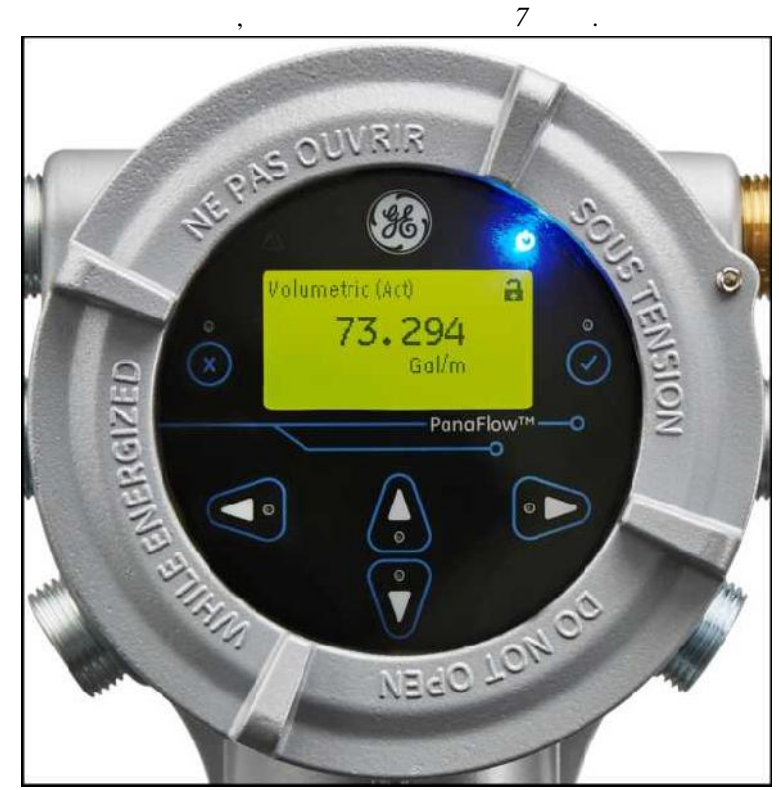

Рисунок 7: Дисплей и кнопочная панель

ВАЖНАЯ ИНФОРМАЦИЯ:

LZ

#### Использование магнитной кнопочной панели (продолжение) 2.2

•

## LZ:

- []-
- [x] -
- [△] [▽]-٠ 0-9, (
- [⊲] [▷]-٠

LZ

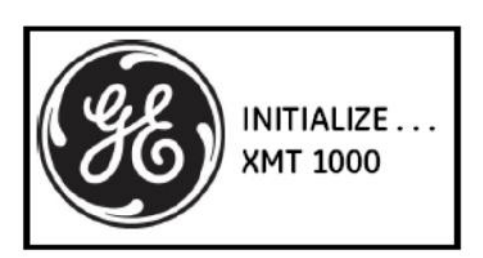

| LZ                 | 8-15        |  |
|--------------------|-------------|--|
| ВАЖНАЯ ИНФОРМАЦИЯ: | <i>10</i> , |  |

| Velocity       | ( |
|----------------|---|
| <b>9.3</b> m/s |   |
| E0             |   |

).

| LZ               |    | 8-15 | . 17-24. | , |   |    |
|------------------|----|------|----------|---|---|----|
| КНАЯ ИНФОРМАЦИЯ: | 10 | ,    |          |   | , | LZ |

# 2.3 Коды доступа

|   | LZ | : |          |
|---|----|---|----------|
| • |    |   | = 111111 |
| • |    |   | = 111111 |

ВАЖНАЯ ИНФОРМАЦИЯ:

:

# 2.4 Глоссарий

- HART –
- , , . . . .
- Modbus , Modicon®
   , ,
- Тw (задержка времени) –
- Зона нечувствительности 0.00.
- Импульсный выход ( , 1 = 1 <sup>3</sup>).
- Массовый расход ,
- Настройки последовательных портов LZ
- Обработка ошибок LZ
- Окно отслеживания –

   LZ

   Питание от контура –
- Подсветка –
- Поправка на число Рейнольдса –
- Специальный датчик SPECIAL.
- Сумматор –
- Частотный выход –

( , 10 =1  $^{3}/$  ).

# 2.5 Указатели меню

( . 10)» . 17. • « « (SYSTEM) ( . 10)» . 19. « / (MAIN Board I/O) ( . 10)» . 20. « (OPTION Boards) ( . 10)» . 21. « (SENSOR SETUP) ( . 10)» . 22. « (CALIBRATION) ( . 10)» . 23. « (ADVANCED) ( . 10)» . 24. « : , HART (HART Output) ( . 10)» . 54. HART (HART Review) ( . 10)» . 55. \*

#### ВАЖНАЯ ИНФОРМАЦИЯ:

.

.

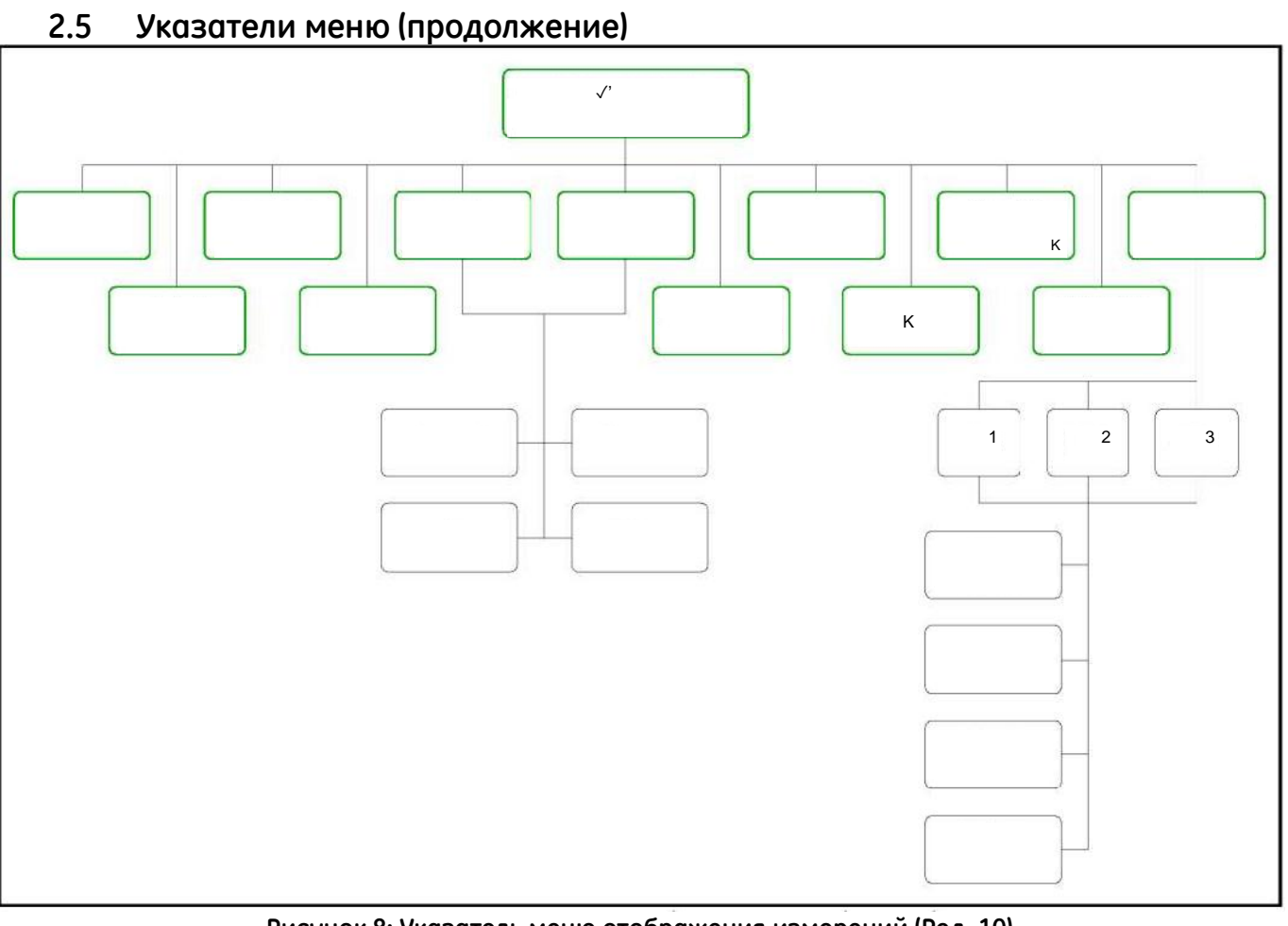

Рисунок 8: Указатель меню отображения измерений (Ред. 10)

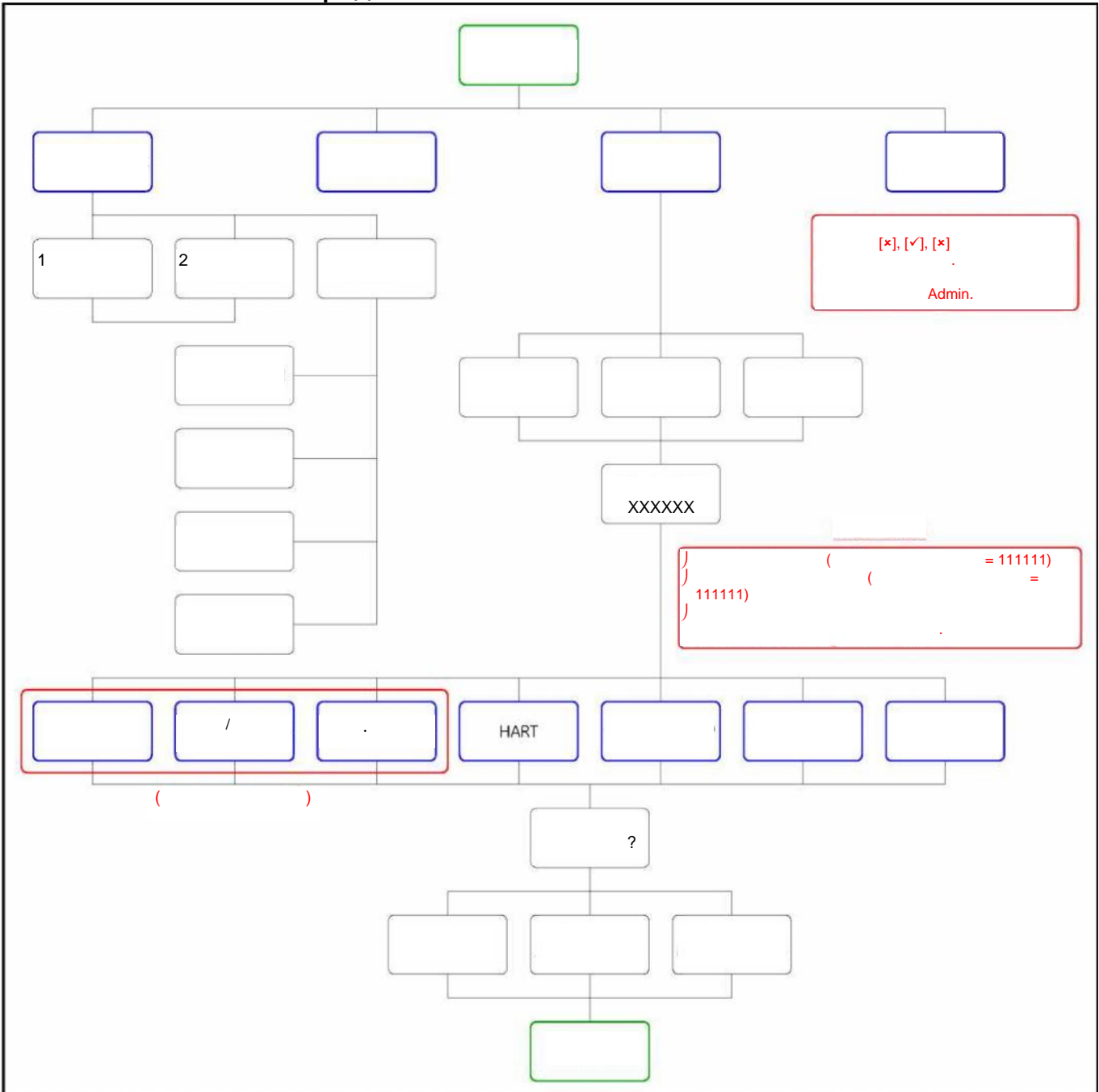

Рисунок 9: Указатель главного меню (Ред. 10)

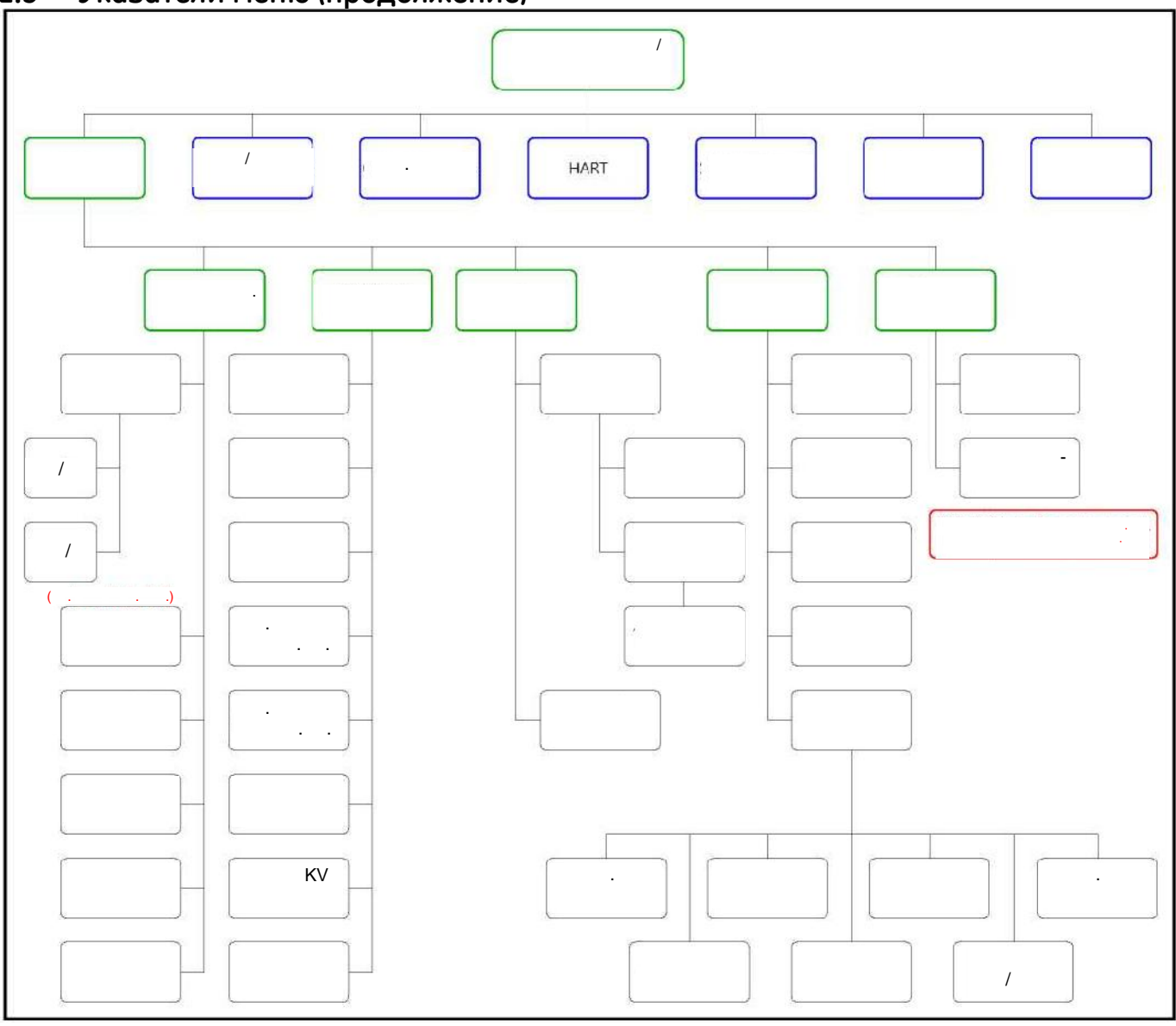

2.5 Указатели меню (продолжение)

Рисунок 10: Указатель меню SYSTEM (Ред. 10)

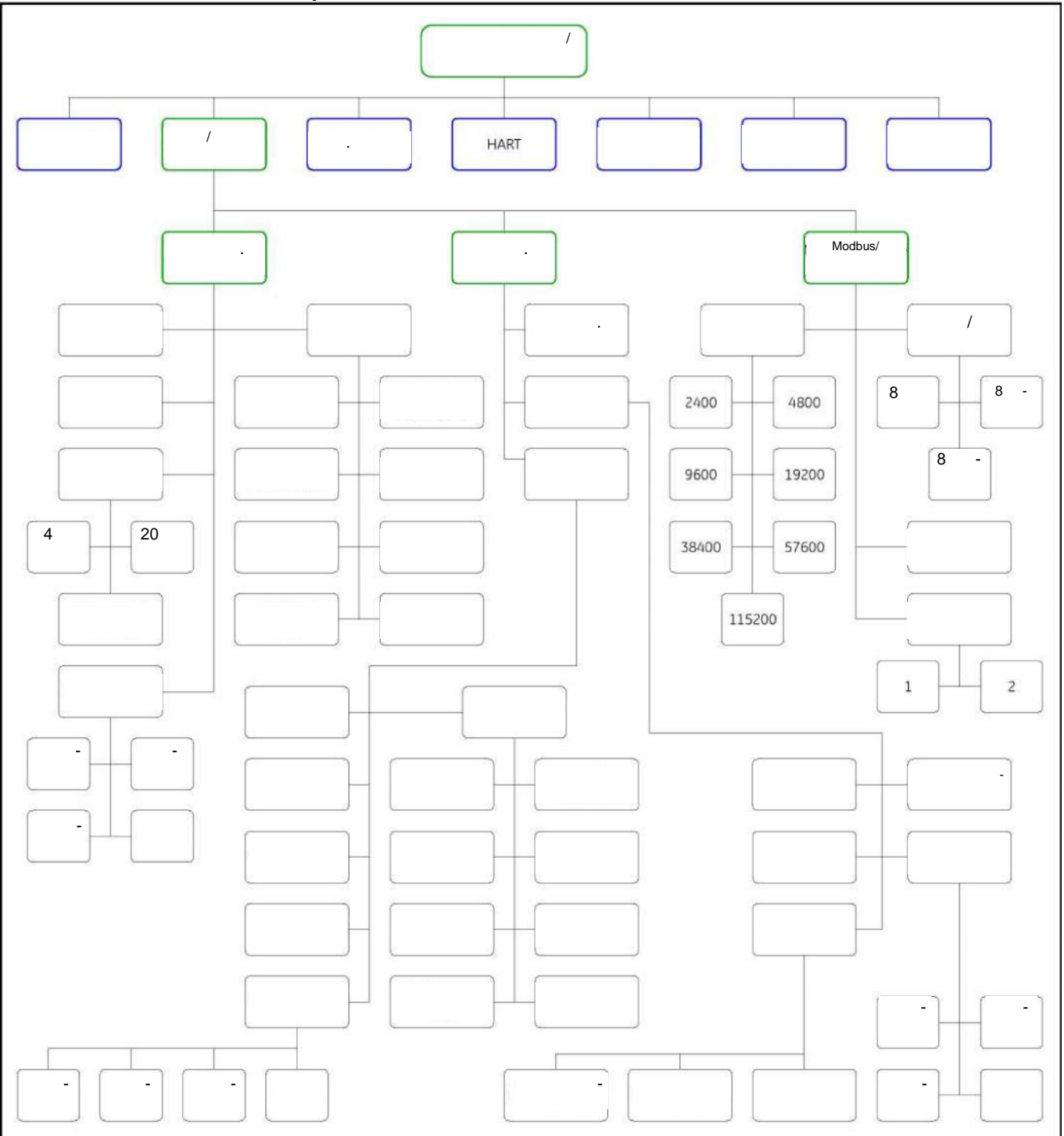

Рисунок 11: Указатель меню MAIN Board I/O (Ред. 10)

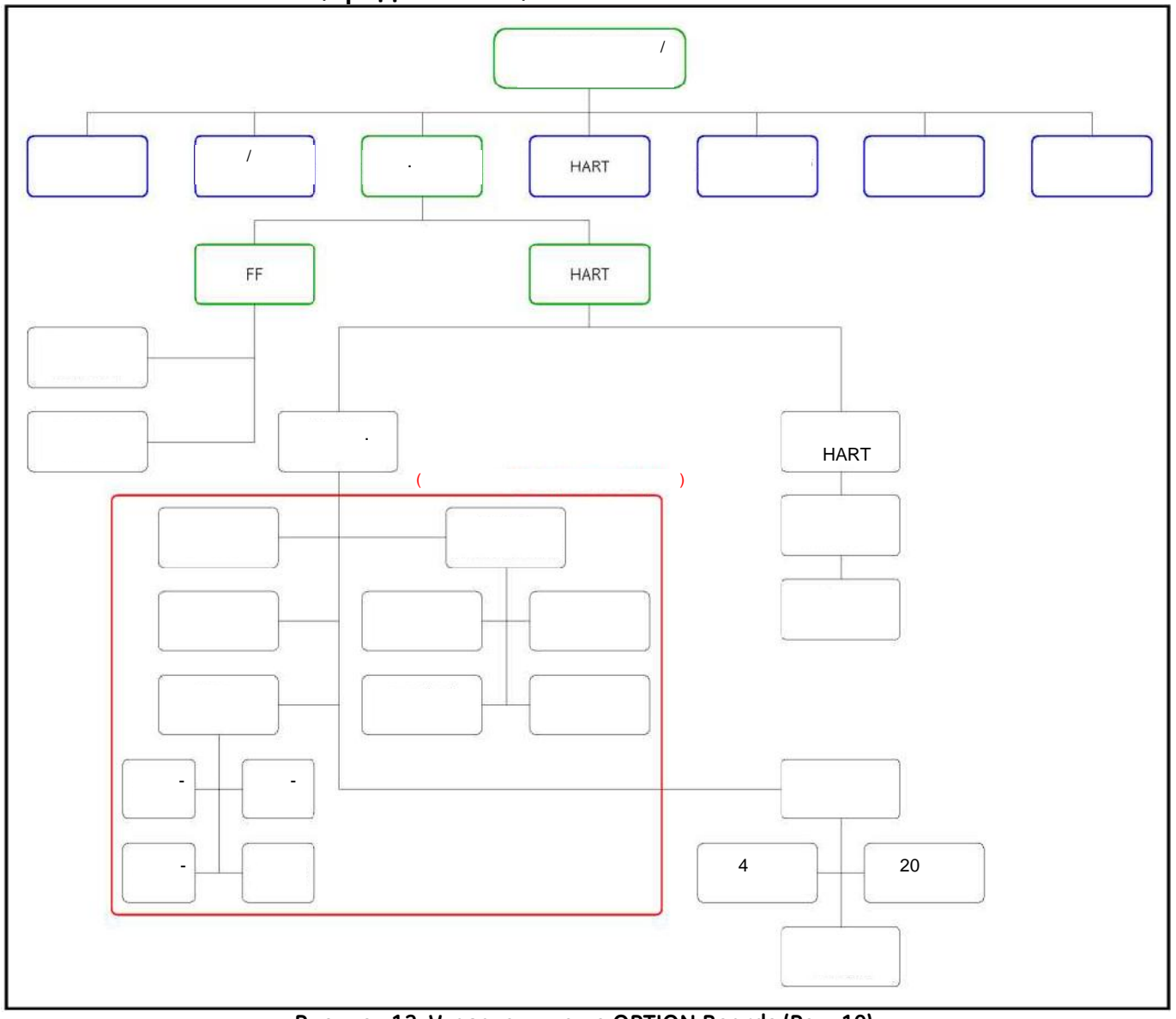

Рисунок 12: Указатель меню OPTION Boards (Ред. 10)

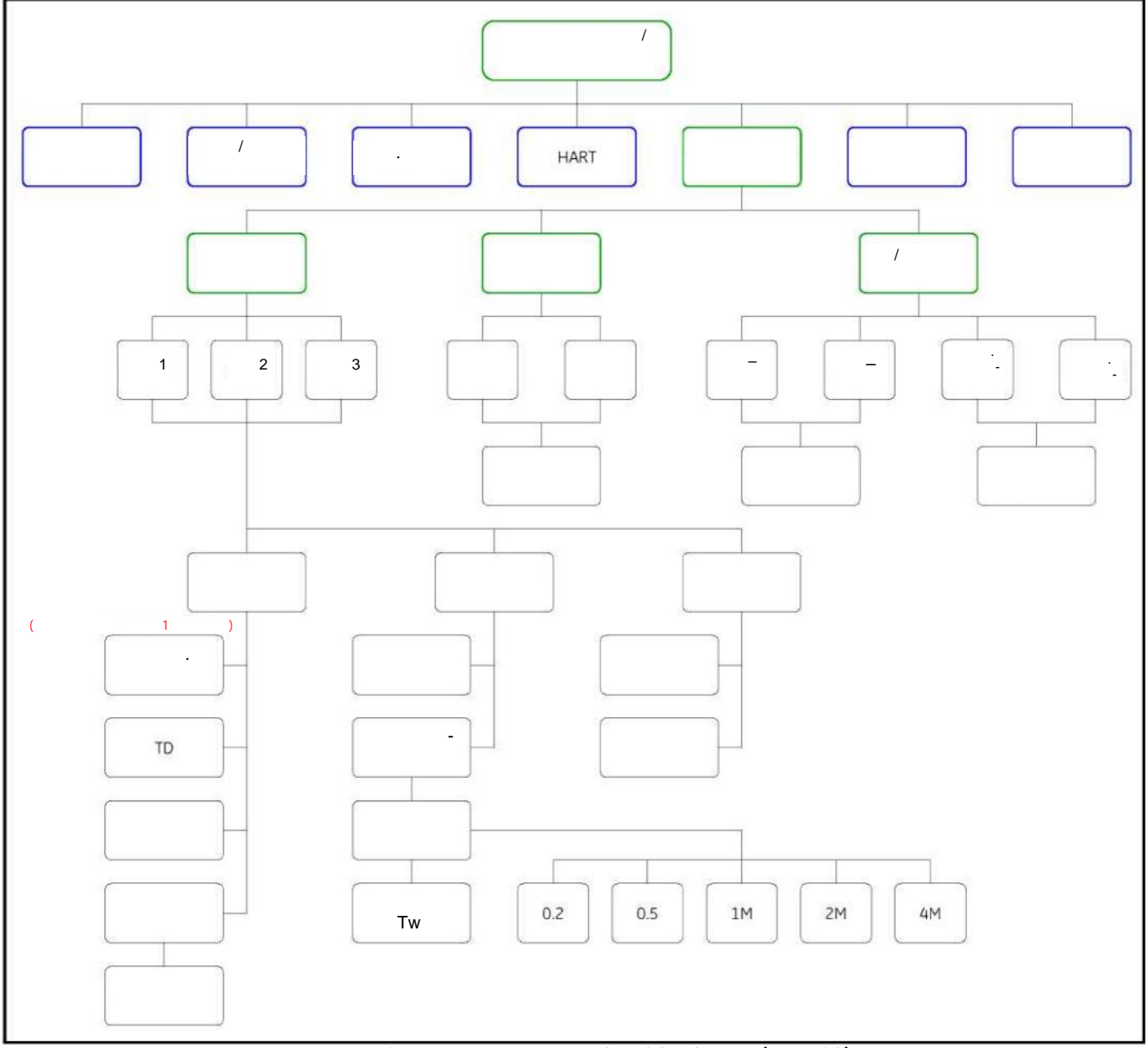

Рисунок 13: Указатель меню SENSOR SETUP (Ред. 10)

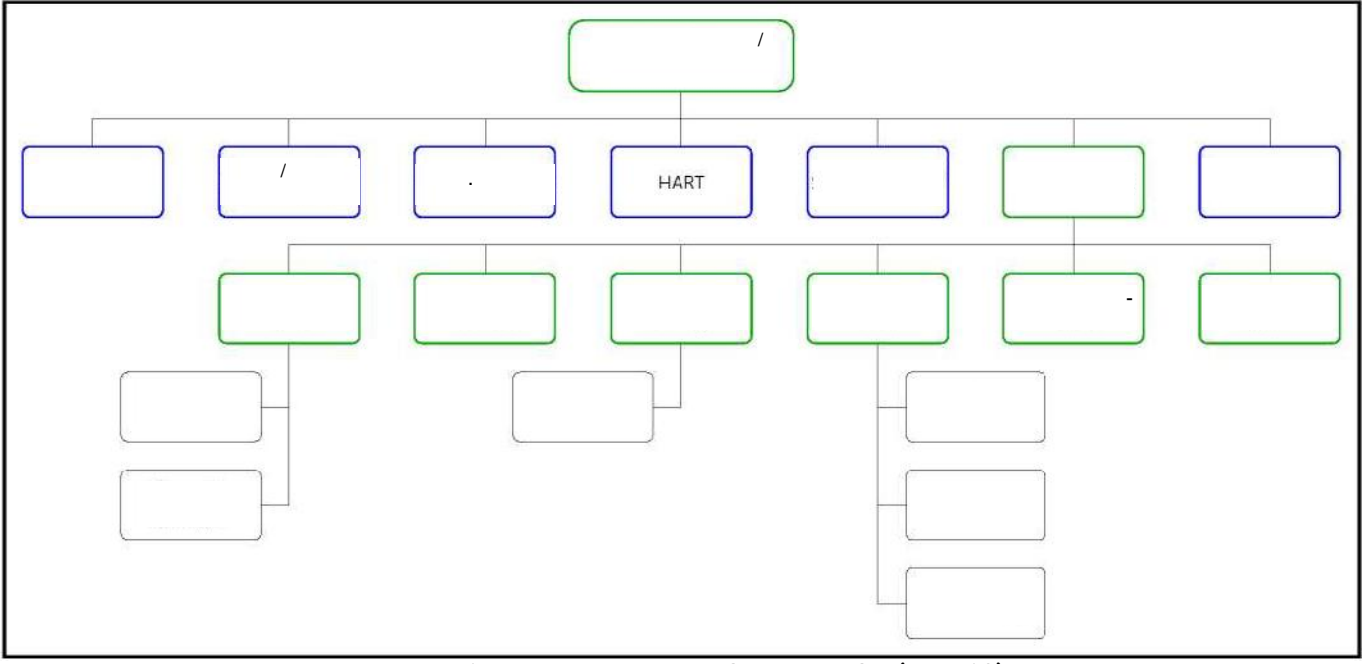

Рисунок 14: Указатель меню CALIBRATION (Ред. 10)

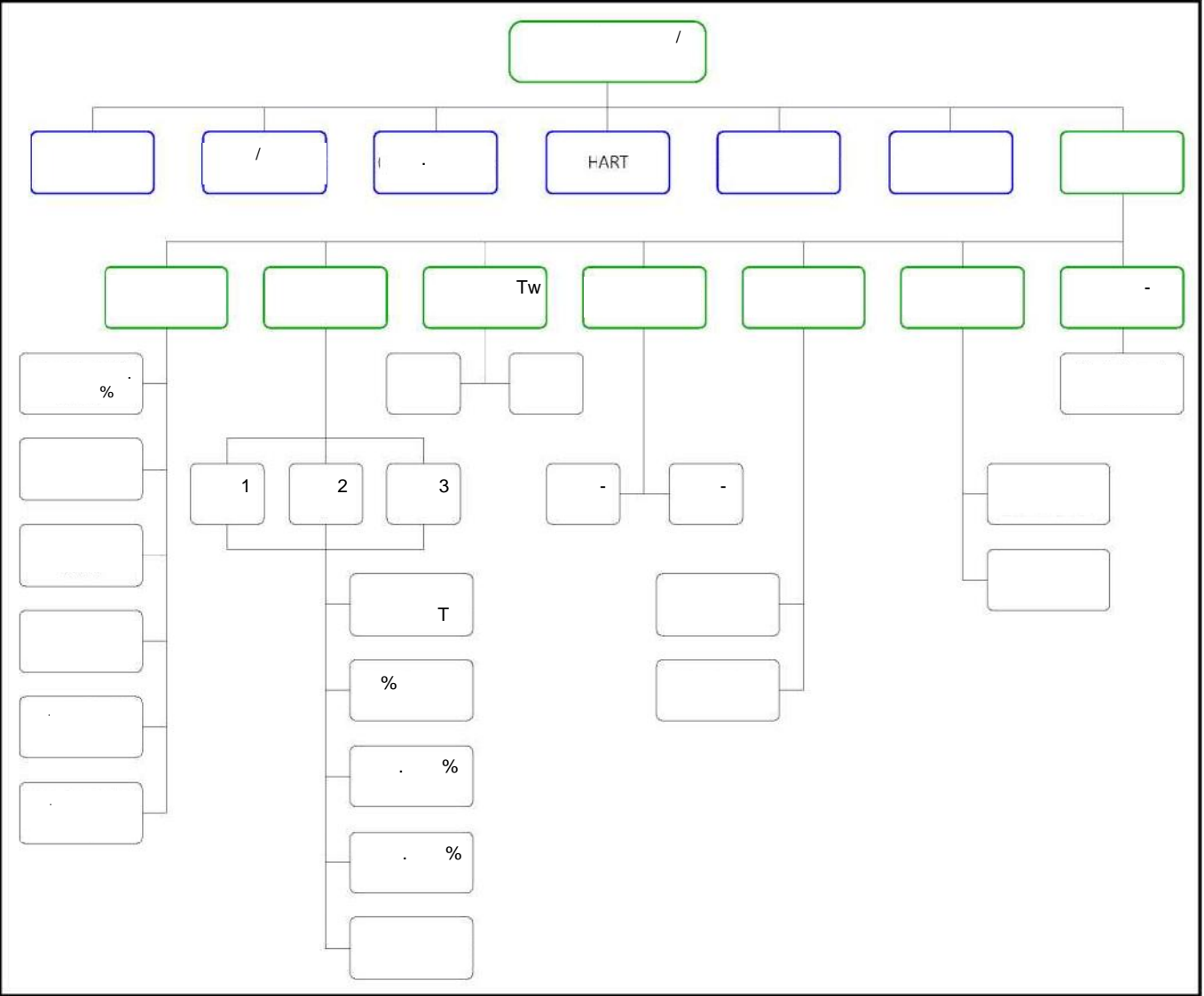

Рисунок 15: Указатель меню ADVANCED (Ред. 10)
:

# Глава 3. Коды ошибок и устранение неисправностей

# 3.1 Отображение ошибок на пользовательском интерфейсе

#### 3.1.1 Заголовок ошибки

,

| Таблица 2:3 | Заголовок ошибки |        |
|-------------|------------------|--------|
| Тип ошибки  | Заголовок с      | ошибки |
|             | Cn (n -          | )      |
|             | En (n -          | )      |
|             | Sn (n -          | )      |
| XMIT        | Xn (n -          | )      |
| OPT         | On (n -          | )      |

:

## 3.1.2 Строка ошибки связи

LΖ

#### Таблица 3: Строка ошибки связи

| Заголовок ошибки | Сообщение об ошибке |
|------------------|---------------------|
| C1               |                     |

\_

## 3.1.3 Строка ошибки расхода

\_ , , -\_ . 27. ~ **»** .

#### Примечание:

| Код ошибки                              | Сообщение об ошибке                    | Описание                                |
|-----------------------------------------|----------------------------------------|-----------------------------------------|
| E1: SNR                                 | The Signal to Noise ratio is low.      |                                         |
|                                         |                                        | . ,                                     |
|                                         |                                        | , , ,<br>, , , .                        |
| E2: Soundspeed                          | The measured soundspeed exceeds        |                                         |
|                                         | programmed limits.                     | ,                                       |
|                                         |                                        |                                         |
| E3: Velocity Range                      | The measured velocity exceeds          |                                         |
|                                         | programmed mints.                      | , , , , , , , , , , , , , , , , , , , , |
| <b>E4</b> : Signal Quality              | The signal quality is lower than the   | , ,                                     |
|                                         | programmed limits.                     |                                         |
|                                         |                                        | , E6 E5.                                |
| E5: Amplitude                           | The signal amplitude exceeds the       | -                                       |
| I I I I I I I I I I I I I I I I I I I   | programmed limits.                     | -                                       |
|                                         |                                        | / / .                                   |
| E6: Cycle Skip                          | A cycle skip is detected while         | -                                       |
|                                         | processing the signal for measurement. | , - , ,<br>_                            |
|                                         |                                        |                                         |
| <b>E15</b> : Active Tw                  | The Active Tw measurement is           | ,                                       |
|                                         | invalid.                               |                                         |
|                                         |                                        | •                                       |
| <b>E22</b> : Single Channel<br>Accuracy | is in error.                           | ;                                       |
|                                         |                                        | · ·                                     |
| E23: Multi Channel                      | Two or more measurement                | ;                                       |
| Accuracy                                | channels are in error.                 | ,                                       |
|                                         |                                        |                                         |
| E28: Software Fault                     | There is a software malfunction        |                                         |
|                                         |                                        | _                                       |
|                                         |                                        | , GE.                                   |
| <b>E29</b> : Velocity Warning           | The measured velocity exceeds          |                                         |
|                                         | programmed warning limits.             | ,                                       |
| E31: Not Calibrated                     | The flow meter has not been            |                                         |
|                                         | calibrated.                            |                                         |

Таблица 4: Строка ошибки расхода

## 3.2 Диагностика

#### 3.2.1 Введение

- , LZ, .
- , Vitality HART.
- , vitality HART.
- ( , , , ).
- , , .

### 3.2.2 Проблемы на измерительном участке

### 3.2.2а Проблемы с рабочей жидкостью

, , -, , *I*, . , , ,

- Рабочая жидкость должна быть однородной, однофазной, относительно чистой и равномерно текущей. LZ,

.

- · · · ,
- Жидкость не должна подвергаться кавитации рядом с измерительным участком.
- Жидкость не должна сильно искажать ультразвуковые сигналы.
- Скорость звука в жидкости не должна сильно меняться. LZ
- , .
  - , LZ, . . . 2 « »

•

3.2.2b Проблемы с трубами

- - Отложение мусора в месте (-ах) размещения датчика (-ов). (- )
  - Неточные измерения размеров труб.

(

- . , GE,
- Внутренняя часть труб или измерительного участка должна быть достаточно чистой.

)

Руководство пользователя PanaFlow™ XMT1000

## 3.2.3 Проблемы, связанные с датчиком/буфером

- , , , , GE.

- Протечки. / \_ \_ ,
- Коррозионное повреждение.

, . . , , , . .

. ,

• Механическое повреждение.

## ВАЖНАЯ ИНФОРМАЦИЯ:

. 2 « » , GE. Глава 3. Коды ошибок и устранение неисправностей

[страница намеренно оставлена пустой]

# Приложение А. Спецификации

# А.1 Эксплуатация и рабочие характеристики

| -20°   | +70°C (-4°    | +158°F)        |            |   |
|--------|---------------|----------------|------------|---|
| 25     | :             |                |            |   |
| 25     | ÷             |                |            |   |
| Типы х | кидкостей     |                | ,          |   |
| Типы б | ,<br>датчиков |                |            |   |
| Разме  | ры труб       |                |            |   |
|        | : 1 7<br>:>76 | 6 (25<br>(1930 | -1930<br>) | ) |

Регистрация данных

10000 26 (Vitality<sup>TM</sup>)

#### Измеряемые параметры

, ,

### Точность измерения потока (скорость)

±0,3 % ( ). ,

#### Примечание:

Повторяемость

```
±0,1% o 0,3%
```

#### Диапазон измерений (в двух направлениях)

-40 40 / ( -12,2 12,12 / )

### Динамический диапазон расходомера

400:1

Дополнительное программное обеспечение ПК

/

Приложение А. Спецификации

Vitality<sup>™</sup>

.

4X/IP66

•

•

# А.2 Электроника

#### Корпус

: . 1, B, C, D; I, :

# Габариты (стандартные) : 10 (4,5 )

 $(x): 8,2 \ge 6,6$  (208 \ext{ x 168})

#### Ходы

1,2 3

#### Дисплей

- 128 x 64,

#### Отображаемые языки

#### Клавиатура

#### Входы / Выходы

\*\*, \*, /Modbus (RS485) : \*\* HART ÷

\* \*\* NAMUR NE43.

#### Источники питания

: 100-240 . (50/60 ) : 12 28 .

#### Потребляемая мощность

15

#### Соединение проводки

6 x 3/4" 1 x 1/2" GE. ,

II 2 G Ex d IIC T5/T6

# А.2 Электроника (продолжение)

### Классификация электроники (на стадии рассмотрения)

1000

(300)

| /       | -          |                | 1,                 | 1,    | B, C | D |             |         |
|---------|------------|----------------|--------------------|-------|------|---|-------------|---------|
| ATEX -  |            | II G Ex        | d IIC T6           | Gb    |      |   |             |         |
| IECEx - |            | Ex d II        | C T6 Gb            |       |      |   |             |         |
|         | RoHS (     | 2011/65/E      | U)                 |       |      |   |             |         |
|         | CE (       | 2014<br>WEEE ( | /30/EU,<br>2012/19 | 9/EU) |      |   | 2014/35/EU) |         |
| Установ | ка электро | онных компонен | тов                |       |      |   |             |         |
|         | :          | (              |                    | )     |      |   |             |         |
|         | :          | (              |                    |       |      |   |             | 150°C). |

#### Клеммные блоки

#### Таблица 5: Стандартный клеммный блок (Выход А)

| Тип входа/выхода | Соединение | Технические характеристики |  |  |  |  |
|------------------|------------|----------------------------|--|--|--|--|
|                  |            | : 0-22 A<br>: 600          |  |  |  |  |
| ,                |            | :5.                        |  |  |  |  |
| RS485 Modbus     | RS485      | 7 .<br>RS485               |  |  |  |  |

#### Рабочая температура

 $-40^{\circ}$  140°F (  $-40^{\circ}$  +60°C)

-

#### Примечание:

 $-13^{\circ}F(-25^{\circ}C).$ 

#### Температура хранения

.

-40° 158°F ( -40° 70°C)

#### Влажность (Эксплуатация и хранение)

10-90%

RG-62

.

[страница намеренно оставлена пустой]

# В.1 Протокол Modbus

|   | PanaFlow LZ                            |         | MODBUS | Modbus, |        |
|---|----------------------------------------|---------|--------|---------|--------|
|   | www.modbus.org.<br>Modbus              |         | ,<br>, | .1.10.  |        |
| • | :<br>PanaFlow LZ<br>(0x03),<br>(0x14). | (0x04), | ,      | :       | (0x10) |
| • |                                        | 15      |        | Modbus. |        |

# , Modbus

# B.2 Карта регистров Modbus

Таблица 6: Карта регистров Modbus LZ - Редакция 4.19

|     | Номер<br>регистра (в<br>шестнадцате<br>ричной<br>системе) | Уровень<br>доступа | Идентификатор<br>регистра | Описание |      | Единица<br>измерения | RO (только<br>чтение)/ RW<br>(Чтение/<br>запись) | Размер<br>в<br>байтах | Формат |  |  |  |
|-----|-----------------------------------------------------------|--------------------|---------------------------|----------|------|----------------------|--------------------------------------------------|-----------------------|--------|--|--|--|
| Кон | троль и ид                                                | ентифика           | ция (Входные р            | егистры) |      |                      | 1                                                |                       | •      |  |  |  |
| 210 | 210                                                       |                    |                           |          |      |                      | RO                                               | 4                     | INT32  |  |  |  |
| Сис | темные да                                                 | нные RW 1          | гипа Real                 |          |      |                      |                                                  |                       |        |  |  |  |
| 400 | 400                                                       |                    |                           |          |      |                      |                                                  |                       |        |  |  |  |
| Сис | темные да                                                 | нные RW 1          | гипа Integer              |          |      |                      |                                                  |                       |        |  |  |  |
| 500 | 500                                                       |                    | eUnit_ActVol              | •        | . 1  |                      | RW                                               | 4                     | INT32  |  |  |  |
|     | 502                                                       |                    | eUnit_Day                 | •        | . 2  |                      | RW                                               | 4                     | INT32  |  |  |  |
|     | 504                                                       |                    | eUnit_Db                  | •        | . 3  |                      | RW                                               | 4                     | INT32  |  |  |  |
|     | 506                                                       |                    | eUnit_Dens                | •        | . 4  |                      | RW                                               | 4                     | INT32  |  |  |  |
|     | 508                                                       |                    | eUnit_Diam                | •        | . 5  | • •                  | RW                                               | 4                     | INT32  |  |  |  |
|     | 50A                                                       |                    | eUnit_Hz                  | •        | . 6  | • •                  | RW                                               | 4                     | INT32  |  |  |  |
|     | 50C                                                       |                    | eUnit_Kv                  | •        | . 7  |                      | RW                                               | 4                     | INT32  |  |  |  |
|     | 50E                                                       |                    | eUnit_mA                  | •        | . 8  |                      | RW                                               | 4                     | INT32  |  |  |  |
|     | 510                                                       |                    | eUnit_Mass                | •        | . 9  |                      | RW                                               | 4                     | INT32  |  |  |  |
|     | 512                                                       |                    | eUnit_MS                  | •        | . 10 | • •                  | RW                                               | 4                     | INT32  |  |  |  |

|     |                                                           | Табли              | ца 6: Карта рег           | истров Modbus LZ - Реда | кция 4.19 | (продолж.)                                       |                       |        |
|-----|-----------------------------------------------------------|--------------------|---------------------------|-------------------------|-----------|--------------------------------------------------|-----------------------|--------|
|     | Номер<br>регистра (в<br>шестнадцате<br>ричной<br>системе) | Уровень<br>доступа | Идентификатор<br>регистра | Описание                | Ед. изм.  | RO (только<br>чтение)/ RW<br>(Чтение/<br>запись) | Размер<br>в<br>байтах | Формат |
|     | 514                                                       |                    | eUnit_NS                  | 11                      |           | RW                                               | 4                     | INT32  |
|     | 516                                                       |                    | eUnit_Percent             | 12                      | •         | RW                                               | 4                     | INT32  |
|     | 518                                                       |                    | eUnit_Second              | 13                      | · ·       | RW                                               | 4                     | INT32  |
|     | 51A                                                       |                    | eUnit_StdVol              | 14                      | · ·       | RW                                               | 4                     | INT32  |
|     | 51C                                                       |                    | eUnit_Therm               | 15                      | •         | RW                                               | 4                     | INT32  |
|     | 51E                                                       |                    | eUnit_TotTime             | 16                      | •         | RW                                               | 4                     | INT32  |
|     | 520                                                       |                    | eUnit_Totalizer           | 17                      |           | RW                                               | 4                     | INT32  |
|     | 522                                                       |                    | eUnit_Unitless            |                         | · ·       | RW                                               | 4                     | INT32  |
|     | 524                                                       |                    | eUnit_US                  | 19                      |           | RW                                               | 4                     | INT32  |
|     | 526                                                       |                    | eUnit_Vel                 | 20                      | •         | RW                                               | 4                     | INT32  |
|     | 528                                                       |                    | eUnit_Rey                 | 21                      |           | RW                                               | 4                     | INT32  |
|     | 52A                                                       |                    | eUnit_Temp                | 22                      | •         | RW                                               | 4                     | INT32  |
|     | 52C                                                       |                    | eUnit_Pressure            | 23                      |           | RW                                               | 4                     | INT32  |
| 540 | 540                                                       |                    | eSysReq_Level             |                         |           | RW                                               | 4                     | INT32  |
|     | 542                                                       |                    | eSysReq_                  |                         | •         | RW                                               | 4                     | INT32  |
|     | 544                                                       |                    | eSysReq_                  |                         | •         | RW                                               | 4                     | INT32  |
|     | 546                                                       | -                  | eInventory_               |                         | •         | RW                                               | 4                     | INT32  |
| 580 | 580                                                       |                    | ePCModbus_<br>Baudrate    | MODBUS                  | •         | RW                                               | 4                     | INT32  |
|     | 582                                                       |                    | ePCModbus_                | MODBUS                  | •         | RW                                               | 4                     | INT32  |
|     | 584                                                       |                    | ePCModbus_                | MODBUS                  | •         | RW                                               | 4                     | INT32  |
|     | 586                                                       |                    | ePCModbus_                | MODBUS                  | · ·       | RW                                               | 4                     | INT32  |
|     | 588                                                       |                    | ePCModbus_                | MODBUS                  | •         | RW                                               | 4                     | INT32  |
|     | 58A                                                       |                    | ePCModbus_                | MODBUS                  | •         | RW                                               | 4                     | INT32  |

|     |                                                           | Таблиц             | а 6: Карта рег                        | истров Modbus LZ - Реда | кция 4.19 | (продолж.)                                       |                       |               |
|-----|-----------------------------------------------------------|--------------------|---------------------------------------|-------------------------|-----------|--------------------------------------------------|-----------------------|---------------|
|     | Номер<br>регистра (в<br>шестнадцате<br>ричной<br>системе) | Уровень<br>доступа | Идентификатор<br>регистра             | Описание                | Ед. изм.  | RO (только<br>чтение)/ RW<br>(Чтение/<br>запись) | Размер<br>в<br>байтах | Формат        |
| 5C0 | 5C0                                                       |                    | eSystem_                              |                         |           | RW                                               | 16                    | CHAR * 16     |
|     | 5C8                                                       |                    | eSystem_<br>TagLong                   |                         | •         | RW                                               | 32                    | CHAR * 32     |
|     | 5D8                                                       |                    | eSystem_<br>OptType                   | /                       | · ·       | RW                                               | 4                     | INT32         |
|     | 5DA                                                       |                    | eSystem_MCU<br>_Serial<br>_Number     |                         |           | RW                                               | 4                     | INT32         |
|     | 5DC                                                       |                    | eSystem_MCU<br>_Hardware_<br>Version  |                         |           | RW                                               | 4                     | INT32         |
|     | 5DE                                                       |                    | eSystem_COM<br>_Hardware_<br>Version  | СОМ                     |           | RW                                               | 4                     | INT32         |
|     | 5E0                                                       |                    | eSystem_OPT_<br>_Hardware_<br>Version | /                       |           | RW                                               | 4                     | INT32         |
|     | 5E2                                                       |                    | eSystem_<br>ComType                   | СОМ                     | •         | RW                                               | 4                     | INT32         |
|     | 5E4                                                       |                    | eCh_1_Path<br>Configuration<br>_E     | 1                       |           | RW                                               | 4                     | INT32         |
|     | 5E6                                                       |                    | eCh_2_Path<br>Configuration<br>_E     | 2                       |           | RW                                               | 4                     | INT32         |
|     | 5E8                                                       |                    | eCh_3_Path<br>Configuration _E        | 3                       |           | RW                                               | 4                     | INT32         |
| Сис | темные да                                                 | нные RO тип        | a Real                                |                         |           |                                                  |                       |               |
| 600 | 600                                                       | /                  | eInventory_<br>FwdTotal               |                         | 17        | RO                                               | 4                     | (IEEE 32<br>) |
|     | 602                                                       | /                  | eInventory_<br>RevTotal               |                         | 17        | RO                                               | 4                     | (IEEE 32<br>) |
|     | 604                                                       | /                  | eInventory_<br>NetTotal               |                         | 17        | RO                                               | 4                     | (IEEE 32<br>) |
|     | 606                                                       | /                  | eInventory_<br>TotalTime              |                         | 2         | RO                                               | 4                     | (IEEE 32<br>) |
| Сис | темные да                                                 | нные RO тип        | a Integer                             |                         |           |                                                  | 1                     |               |
| 700 | 700                                                       | /                  | eSystem_<br>IdMax                     | NetworkID Max           | •         | RO                                               | 4                     | INT32         |
|     | 702                                                       | /                  | eSystem<br>IdMin                      | . ID                    |           | RO                                               | 4                     | INT32         |
|     | 704                                                       | /                  | eSystem_User<br>Password              |                         |           | RO                                               | 4                     | INT32         |

|      |                                                           | Табли              | ица 6: Карта рег              | истров Modbus LZ - Реда | кция 4.19                             | (продолж.)                                       |                       |        |
|------|-----------------------------------------------------------|--------------------|-------------------------------|-------------------------|---------------------------------------|--------------------------------------------------|-----------------------|--------|
|      | Номер<br>регистра (в<br>шестнадцате<br>ричной<br>системе) | Уровень<br>доступа | Идентификатор<br>регистра     | Описание                | Ед. изм.                              | RO (только<br>чтение)/ RW<br>(Чтение/<br>запись) | Размер<br>в<br>байтах | Формат |
|      | 706                                                       | /                  | eSystem_                      |                         |                                       | RO                                               | 4                     | INT32  |
|      |                                                           |                    | Admin                         |                         |                                       |                                                  |                       |        |
|      | 708                                                       | /                  | eSystem MCU                   |                         |                                       | RO                                               | 4                     | INT32  |
|      |                                                           |                    | Bootloader                    |                         |                                       |                                                  |                       |        |
|      |                                                           |                    | version                       |                         |                                       |                                                  |                       |        |
|      | 70A                                                       | /                  | eSystem MCU                   |                         |                                       | RO                                               | 4                     | INT32  |
|      |                                                           |                    | Software                      |                         | •                                     |                                                  |                       |        |
|      |                                                           |                    | Version                       |                         |                                       |                                                  |                       |        |
|      | 70C                                                       | /                  | eSystem COM                   |                         |                                       | RO                                               | 4                     | INT32  |
|      |                                                           |                    | Software                      |                         | •                                     |                                                  |                       |        |
|      |                                                           |                    | Version                       | СОМ                     |                                       |                                                  |                       |        |
|      | 70E                                                       | /                  | eSystem_OPT_                  |                         |                                       | RO                                               | 4                     | INT32  |
|      |                                                           |                    | Software_                     |                         | •                                     |                                                  |                       |        |
|      |                                                           |                    | Version                       | /                       |                                       |                                                  |                       |        |
|      | 710                                                       | /                  |                               |                         |                                       | RO                                               | 4                     | INT32  |
|      | 712                                                       | /                  | eSystem_MCU<br>_Flash_CRC     |                         | · · · · · · · · · · · · · · · · · · · | RO                                               | 4                     | INT32  |
| 740  | 740                                                       | /                  | eSystem                       |                         |                                       | RO                                               | 4                     | INT32  |
| / 10 | , 10                                                      | ,                  | ErrMaster                     |                         |                                       | Ro                                               |                       | 11(152 |
|      | 742                                                       | /                  | eSystem                       |                         |                                       | RO                                               | 4                     | INT32  |
|      |                                                           |                    | MCU_Err                       |                         | •                                     |                                                  |                       |        |
|      | 744                                                       | /                  | eSystem_OPT_                  |                         |                                       | RO                                               | 4                     | INT32  |
|      | 746                                                       | 1                  | Err                           |                         | •                                     | <b>D</b> O                                       |                       | DITIOO |
|      | /46                                                       | /                  | eSystem_MCU<br>_Startup_Err   |                         | •                                     | RO                                               | 4                     | IN 132 |
|      | 748                                                       | /                  | eSystem_OPT_<br>_Startup_Err  |                         |                                       | RO                                               | 4                     | INT32  |
|      | 74A                                                       | /                  | eSystem_<br>Comm_Err          |                         | •                                     | RO                                               | 4                     | INT32  |
|      | 74C                                                       | /                  | eSystem_<br>Comm_<br>TryNum   |                         |                                       | RO                                               | 4                     | INT32  |
|      | 74E                                                       | /                  | eSystem_<br>Comm_<br>FailNum  |                         |                                       | RO                                               | 4                     | INT32  |
|      | 750                                                       | /                  | eSystem_<br>Comm_<br>WrongNum |                         |                                       | RO                                               | 4                     | INT32  |
|      | 752                                                       | /                  | eSystem_Cmd_<br>State         |                         | •                                     | RO                                               | 4                     | INT32  |
| Сис  | темные да                                                 | нные RO ти         | ına Real                      |                         | ı                                     | I                                                | ι <u> </u>            |        |
|      |                                                           |                    |                               |                         |                                       |                                                  |                       |        |
| Вые  | едите дан                                                 | ные RW ти          | na Real                       |                         |                                       |                                                  |                       |        |
| 800  |                                                           |                    |                               |                         |                                       |                                                  |                       |        |

| _   |                                                           | Таблиц             | ца 6: Карта регі          | истров Modbus LZ - Редо | акция 4.19 | (продолж.)                                       |                       |            |
|-----|-----------------------------------------------------------|--------------------|---------------------------|-------------------------|------------|--------------------------------------------------|-----------------------|------------|
|     | Номер<br>регистра (в<br>шестнадцате<br>ричной<br>системе) | Уровень<br>доступа | Идентификатор<br>регистра | Описание                | Ед. изм.   | RO (только<br>чтение)/ RW<br>(Чтение/<br>запись) | Размер<br>в<br>байтах | Формат     |
| Выв | едите дан                                                 | ные RW типо        | a Integer                 |                         |            | DU                                               |                       | DITION     |
| 900 | 900                                                       |                    | eDisplay_                 | ,                       | •          | RW                                               | 4                     | INT32      |
|     | 000                                                       |                    | Language                  |                         | •          | DW                                               | 4                     | INIT 22    |
|     | 902                                                       |                    | eDisplay_var1_            | 1                       | •          | RW                                               | 4                     | IIN I 52   |
|     | 004                                                       |                    | Value                     | 1                       | •          | DW                                               | 4                     | INT22      |
|     | 904                                                       |                    | eDisplay_var1_            |                         | •          | ĸw                                               | 4                     | 118132     |
|     | 906                                                       |                    | <br>Display Var?          | 1                       | •          | PW                                               | 4                     | INT32      |
|     | 900                                                       |                    | Voluo                     | 2                       |            | IX VV                                            | +                     | 111132     |
|     | 908                                                       |                    | eDisplay Var2             |                         |            | RW                                               | Δ                     | INT32      |
|     | 200                                                       |                    | cDisplay_var2_            | 2                       |            | i con                                            | -                     | 11132      |
|     | 90A                                                       |                    | eDisplay Tot1             |                         |            | RW                                               | 4                     | INT32      |
|     | ,                                                         |                    | Value                     | 1                       |            |                                                  |                       |            |
|     | 90C                                                       |                    | eDisplay Tot1             |                         |            | RW                                               | 4                     | INT32      |
|     |                                                           |                    |                           | 1                       |            |                                                  |                       |            |
|     | 90E                                                       |                    | eDisplay Tot2             |                         |            | RW                                               | 4                     | INT32      |
|     |                                                           |                    | Value                     | 2                       |            |                                                  |                       |            |
|     | 910                                                       |                    | eDisplay_                 |                         |            | RW                                               | 4                     | INT32      |
|     |                                                           |                    | Tot2_Unit                 | 2                       |            |                                                  |                       |            |
|     | 912                                                       |                    | eDisplay_                 | •                       |            | RW                                               | 4                     | INT32      |
|     | 0.1.4                                                     |                    | Graph_Value               | 1                       | •          |                                                  |                       | 13 177.0.0 |
|     | 914                                                       |                    | eDisplay_                 |                         | •          | RW                                               | 4                     | INT32      |
|     | 916                                                       |                    | eDisplay                  | 1                       | •          | RW                                               | Δ                     | INT32      |
|     | 510                                                       |                    | Soloot Vol                |                         |            | i con                                            | -                     | 11132      |
|     | 918                                                       |                    | eDisplay                  |                         |            | RW                                               | 4                     | INT32      |
|     | ,10                                                       |                    | Select ActVol             |                         |            |                                                  |                       |            |
|     | 91A                                                       |                    | eDisplay                  |                         |            | RW                                               | 4                     | INT32      |
|     |                                                           |                    | Select StdVol             |                         |            |                                                  |                       |            |
|     | 91C                                                       |                    | eDisplay_                 |                         |            | RW                                               | 4                     | INT32      |
|     |                                                           |                    | Select Mass               |                         |            |                                                  |                       |            |
|     | 91E                                                       |                    | eDisplay_                 |                         |            | RW                                               | 4                     | INT32      |
|     |                                                           |                    | Select_Tot                |                         |            |                                                  |                       |            |
|     | 920                                                       |                    | eDisplay_                 |                         |            | RW                                               | 4                     | INT32      |
|     |                                                           |                    | Select_Dens               |                         | •          |                                                  |                       |            |
|     | 922                                                       |                    | eDisplay_Select           | 1-                      |            | RW                                               | 4                     | INT32      |
|     | 024                                                       |                    | Decimal _1ST              |                         | •          | DW                                               | 4                     | DIFICO     |
|     | 924                                                       |                    | eDisplay_Type             |                         | •          | RW                                               | 4                     | IN132      |
|     | 926                                                       |                    | eDisplay                  |                         | . 13       | RW                                               | 4                     | INT32      |
|     |                                                           |                    | Timeout                   |                         |            |                                                  |                       |            |
|     | 928                                                       |                    | eDisplay                  |                         | · ·        | RW                                               | 4                     | INT32      |
| 1   |                                                           |                    | BackLight                 |                         |            |                                                  |                       |            |
|     | 92A                                                       |                    | eDisplay_                 |                         |            | RW                                               | 4                     | INT32      |
|     |                                                           |                    | MenuLock                  |                         |            |                                                  |                       |            |
|     | 92C                                                       |                    | eDisplay_Unit             | •                       |            | RW                                               | 4                     | INT32      |
|     |                                                           |                    | Type_Vel                  |                         | •          |                                                  |                       |            |

|     |                                                           | Табли              | ца 6: Карта реги           | стров Modbus LZ - Ред | акция 4.19 | (продолж.)                                       |                       |        |
|-----|-----------------------------------------------------------|--------------------|----------------------------|-----------------------|------------|--------------------------------------------------|-----------------------|--------|
|     | Номер<br>регистра (в<br>шестнадцате<br>ричной<br>системе) | Уровень<br>доступа | Идентификатор<br>регистра  | Описание              | Ед. изм.   | RO (только<br>чтение)/ RW<br>(Чтение/<br>запись) | Размер<br>в<br>байтах | Формат |
|     | 92E                                                       |                    | eDisplay_Unit              |                       |            | RW                                               | 4                     | INT32  |
|     |                                                           |                    | Type_ActVol                |                       |            |                                                  |                       |        |
|     | 930                                                       |                    | eDisplay_Unit              |                       |            | RW                                               | 4                     | INT32  |
|     |                                                           |                    | Type StdVol                |                       |            |                                                  |                       |        |
|     | 932                                                       |                    | eDisplay_Unit<br>Type Mass | · ·                   |            | RW                                               | 4                     | INT32  |
|     | 934                                                       |                    | eDisplay Unit              |                       |            | RW                                               | 4                     | INT32  |
|     |                                                           |                    | Type_Totalizer             |                       |            |                                                  |                       |        |
|     | 936                                                       |                    | eDisplay_Unit              |                       |            | RW                                               | 4                     | INT33  |
|     |                                                           |                    | Type TTAvol                |                       |            |                                                  |                       |        |
|     | 938                                                       |                    | eDisplay_Unit              |                       |            | RW                                               | 4                     | INT34  |
|     |                                                           |                    | Type TTSvol                |                       |            |                                                  |                       |        |
|     | 93A                                                       |                    | eDisplay Unit              |                       |            | RW                                               | 4                     | INT35  |
|     |                                                           |                    | Type_TTMass                |                       |            |                                                  |                       |        |
|     | 93C                                                       |                    | eDisplay Unit              |                       |            | RW                                               | 4                     | INT32  |
|     |                                                           |                    | Type Dens                  |                       |            |                                                  |                       |        |
|     | 93E                                                       |                    | eDisplay                   |                       |            | RW                                               | 4                     | INT32  |
|     |                                                           |                    |                            |                       |            |                                                  |                       |        |
|     | 940                                                       |                    | eDisplay Select            | 2-                    |            | RW                                               | 4                     | INT32  |
|     | 2.0                                                       |                    | Decimal 2ND                |                       |            |                                                  |                       | 11102  |
| Выв | едите дан                                                 | ные RO типо        | a Real                     |                       | I.         | 1                                                | ll                    |        |
| A00 |                                                           |                    |                            |                       |            |                                                  |                       |        |
| Выв | едите дан                                                 | ные RO типо        | a Integer                  |                       |            | 1                                                |                       |        |
| B00 | B00                                                       | /                  | eDisplay_                  |                       | 13         | RO                                               | 4                     | INT32  |
|     |                                                           |                    | Timeout Max                |                       |            |                                                  |                       |        |
|     | B02                                                       | /                  | eDisplay                   |                       | 13         | RO                                               | 4                     | INT32  |
|     |                                                           |                    | Timeout Min                |                       |            |                                                  |                       |        |
|     | B04                                                       | /                  | eDisplay                   |                       |            | RO                                               | 4                     | INT32  |
|     |                                                           |                    | Contrast_Max               |                       |            |                                                  |                       |        |
|     | B06                                                       | /                  | eDisplay                   |                       |            | RO                                               | 4                     | INT32  |
|     |                                                           |                    | Contrast_Min               |                       |            |                                                  |                       |        |
| Зап | ишите дан                                                 | ные RW тип         | ia Real                    |                       |            |                                                  |                       |        |
| C00 |                                                           |                    |                            |                       |            |                                                  |                       |        |
| Зап | ишите дан                                                 | ные RW тип         | ia Integer                 |                       |            |                                                  |                       |        |
| D00 | D00                                                       |                    | eLog_Control               | /                     | •          | RW                                               | 4                     | INT32  |
|     | D02                                                       |                    | eLog Interval              |                       | 13         | RW                                               | 4                     | INT32  |
|     | D04                                                       |                    | eLog Time                  |                       | 13         | RW                                               | 4                     | INT32  |
|     | D06                                                       |                    | eLog                       |                       |            | RW                                               | 4                     | INT32  |
|     |                                                           |                    | numMonitor                 |                       |            |                                                  |                       |        |
| D40 | D40                                                       |                    | eLog                       |                       |            | RW                                               | (4 * 25)              | INT32  |
|     |                                                           |                    | VariableValue              |                       |            |                                                  | /                     |        |
| D80 | D80                                                       |                    | eLog                       |                       |            | RW                                               | (4 * 25)              | INT32  |
|     |                                                           |                    | Variable Unit              |                       |            |                                                  | (                     |        |
| 300 |                                                           |                    |                            |                       |            |                                                  |                       |        |
| E00 |                                                           |                    |                            |                       |            |                                                  |                       |        |
| 1   | 1                                                         |                    | 1                          |                       | 1          | 1                                                | 1                     |        |

|      |                                                           | Таблицо            | а 6: Карта реги           | стров Modbus LZ - Реда | кция 4.19 (г  | продолж.)                                        |                       |            |
|------|-----------------------------------------------------------|--------------------|---------------------------|------------------------|---------------|--------------------------------------------------|-----------------------|------------|
|      | Номер<br>регистра (в<br>шестнадцате<br>ричной<br>системе) | Уровень<br>доступа | Идентификатор<br>регистра | Описание               | Ед. изм.      | RO (только<br>чтение)/ RW<br>(Чтение/<br>запись) | Размер<br>в<br>байтах | Формат     |
| Запи | шите данн                                                 | ые RO типа I       | nteger                    |                        |               |                                                  |                       |            |
| F00  | F00                                                       | /                  | eLog_                     |                        |               | RO                                               | 4                     | INT32      |
|      |                                                           |                    | NumRecord                 |                        |               |                                                  |                       |            |
| Анал | ог. выход М                                               | MAIN. Данны        | е RW типа Real            |                        |               |                                                  |                       |            |
| 1000 | 1000                                                      |                    | eAout1_                   | 1.                     | 8             | RW                                               | 4                     | (IEEE 32 ) |
|      |                                                           |                    | ErrValue                  |                        |               |                                                  |                       |            |
|      | 1002                                                      |                    | eAout1_                   | 1.                     | 8             | RW                                               | 4                     | (IEEE 32 ) |
|      | 1004                                                      |                    | ZeroValue                 | 1                      | 0             | DW                                               | 4                     |            |
|      | 1004                                                      |                    | eAout1_                   | 1.                     | 8             | RW                                               | 4                     | (IEEE 32 ) |
|      | 1000                                                      |                    | Span Value                | 1                      | 10            | DW                                               | 4                     |            |
|      | 1006                                                      |                    | eAout1_                   | 1.                     | 12            | RW                                               | 4                     | (IEEE 32 ) |
|      |                                                           |                    | TestValue                 | (                      |               |                                                  |                       |            |
|      | 1008                                                      |                    | eAout1_                   | 1.                     | 1, 9, 14, 17, | RW                                               | 4                     | (IEEE 32 ) |
|      |                                                           |                    | BaseValue                 |                        | 20            |                                                  |                       |            |
|      | 100A                                                      |                    | eAout1_                   | 1.                     | 1, 9, 14, 17, | RW                                               | 4                     | (IEEE 32 ) |
|      |                                                           |                    | FullValue                 |                        | 20            |                                                  |                       |            |
| Анал | ог. выход Н                                               | IART. Данны        | e RW типа Real            |                        |               |                                                  |                       |            |
| 1010 | 1010                                                      |                    | eAout2_                   | 2.                     | 8             | RW                                               | 4                     | (IEEE 32 ) |
|      |                                                           |                    | ErrValue                  |                        |               |                                                  |                       |            |
|      | 1012                                                      |                    | eAout2_                   | 2.                     | 8             | RW                                               | 4                     | (IEEE 32 ) |
|      | 1014                                                      |                    | ZeroValue                 |                        |               |                                                  |                       |            |
|      | 1014                                                      |                    | eAout2_                   | 2.                     | 8             | RW                                               | 4                     | (IEEE 32 ) |
|      | 1016                                                      |                    | Span Value                | 2                      | 10            | DW                                               | 4                     |            |
|      | 1016                                                      |                    | eAout2_                   | 2.                     | 12            | RW                                               | 4                     | (IEEE 32 ) |
|      |                                                           |                    | TestValue                 | ť                      |               |                                                  |                       |            |
|      | 1018                                                      |                    | eAout2_                   | 2.                     | 1, 9, 14, 17, | RW                                               | 4                     | (IEEE 32 ) |
|      |                                                           |                    | BaseValue                 |                        | 20            |                                                  |                       |            |
|      | 101A                                                      |                    | eAout2_                   | 2.                     | 1, 9, 14, 17, | RW                                               | 4                     | (IEEE 32 ) |
|      |                                                           |                    | FullValue                 |                        | 20            |                                                  |                       |            |
| Анал | оговый вы                                                 | ход 1 Ю. Дан       | ные RW типа R             | leal                   |               |                                                  |                       |            |
| 1020 | 1020                                                      |                    | eAout3_                   | 3.                     | 8             | RW                                               | 4                     | (IEEE 32 ) |
|      |                                                           |                    | ErrValue                  |                        |               |                                                  |                       |            |
|      | 1022                                                      |                    | eAout3_                   | 3.                     | 8             | RW                                               | 4                     | (IEEE 32 ) |
|      | 1004                                                      |                    | ZeroValue                 | 2                      | 0             | DW                                               |                       |            |
|      | 1024                                                      |                    | eAout3_                   | 3.                     | 8             | RW                                               | 4                     | (IEEE 32 ) |
|      | 1026                                                      |                    | Span Value                | 2                      | 10            | DW                                               | 4                     |            |
|      | 1026                                                      |                    | eAout3_                   | 3.<br>(                | 12            | RW                                               | 4                     | (IEEE 32 ) |
|      |                                                           |                    | TestValue                 | (                      |               |                                                  |                       |            |
|      | 1028                                                      |                    | eAout3_                   | 3.                     | 1, 9, 14, 17, | RW                                               | 4                     | (IEEE 32 ) |
|      |                                                           |                    | BaseValue                 |                        | 20            |                                                  |                       |            |
|      | 102A                                                      |                    | eAout3_                   | 3.                     | 1, 9, 14, 17, | RW                                               | 4                     | (IEEE 32 ) |
|      |                                                           |                    | FullValue                 |                        | 20            |                                                  |                       |            |
| Анал | оговый вы                                                 | ход 2 Ю. Дан       | ные RW типа R             | leal                   |               |                                                  |                       |            |
| 1030 | 1030                                                      |                    | eAout4_                   | 4.                     | 8             | RW                                               | 4                     | (IEEE 32   |
|      |                                                           |                    | ErrValue                  |                        |               |                                                  |                       | )          |
|      | 1032                                                      |                    | eAout4                    | 4.                     | 8             | RW                                               | 4                     | (IEEE 32   |
|      |                                                           |                    | ZeroValue                 |                        |               |                                                  |                       | )          |

|       |                                                           | Таблиц              | ца 6: Карта реги          | стров Modbus LZ - Реда | кция 4.19 (                           | продолж.)                                        |                    |            |
|-------|-----------------------------------------------------------|---------------------|---------------------------|------------------------|---------------------------------------|--------------------------------------------------|--------------------|------------|
|       | Номер<br>регистра (в<br>шестнадцате<br>ричной<br>системе) | Уровень<br>доступа  | Идентификатор<br>регистра | Описание               | Ед. изм.                              | RO (только<br>чтение)/ RW<br>(Чтение/<br>запись) | Размер в<br>байтах | Формат     |
|       | 1034                                                      |                     | eAout4_                   | 4.                     | 8                                     | RW                                               | 4                  | (IEEE 32   |
|       | 1026                                                      |                     | SpanValue                 | 4                      | 10                                    | DUI                                              |                    | )          |
|       | 1036                                                      |                     | eAout4_                   | 4.                     | 12                                    | RW                                               | 4                  | (IEEE $32$ |
|       |                                                           |                     | T est v alue              | (                      |                                       |                                                  |                    | /          |
|       | 1038                                                      |                     | eAout4_                   | 4.                     | 1, 9, 14, 17,                         | RW                                               | 4                  | (IEEE 32   |
|       |                                                           |                     | BaseValue                 |                        | 20                                    |                                                  |                    | )          |
|       | 103A                                                      |                     | eAout4_                   | 4.                     | 1, 9, 14, 17,                         | RW                                               | 4                  | (IEEE 32   |
| A     |                                                           |                     |                           |                        | 20                                    |                                                  |                    | )          |
| 1180  | 1. ВЫХОД №<br>1180                                        | атк. данн           | A out1 Mode               |                        |                                       | PW                                               | 4                  | INT32      |
| 1100  | 1100                                                      |                     | eRouti_would              | 1.                     |                                       | K W                                              | -                  | 11(152     |
|       | 1182                                                      |                     |                           |                        |                                       |                                                  | 4                  | INT32      |
|       | 1184                                                      |                     | eAout1_Adress             | 1.                     |                                       | RW                                               | 4                  | INT32      |
|       | 1186                                                      |                     | eAout1_Err                | 1.                     |                                       | RW                                               | 4                  | INT32      |
|       | 1188                                                      |                     | eAout1_Unit               | 1.                     | •                                     | RW                                               | 4                  | INT32      |
| Анало | г. выход Н                                                | ART. Данн           | ые RW типа Inte           | eger                   | ·                                     |                                                  | 1                  |            |
| 1190  | 1190                                                      |                     | eAout2_Mode               | 2.                     |                                       | RW                                               | 4                  | INT32      |
|       | 1192                                                      |                     | eAout2_Type               | 2.                     |                                       | RW                                               | 4                  | INT32      |
|       | 1194                                                      |                     | eAout2_Adress             | 2.                     |                                       | RW                                               | 4                  | INT32      |
|       | 1196                                                      |                     | eAout2_Err                | 2.                     |                                       | RW                                               | 4                  | INT32      |
|       | 1198                                                      |                     | eAout2_Unit               | 2.                     |                                       | RW                                               | 4                  | INT32      |
| Юанс  | илог. выхо/                                               | 11 ланные           | RW типа Integ             | <br>er                 | •                                     |                                                  |                    |            |
| 11A0  | 11A0                                                      | 4 - <u>A</u> armoie | eAout3_Mode               | 3.                     |                                       | RW                                               | 4                  | INT32      |
|       |                                                           |                     |                           |                        | · ·                                   |                                                  |                    |            |
|       | 11A2                                                      |                     | eAout3_Type               | 3.                     |                                       | RW                                               | 4                  | INT32      |
|       | 11A4                                                      |                     | eAout3_Adress             | 3.                     |                                       | RW                                               | 4                  | INT32      |
|       | 11A6                                                      |                     | eAout3_Err                | 3.                     |                                       | RW                                               | 4                  | INT32      |
|       | 11A8                                                      |                     | eAout3_Unit               | 3.                     |                                       | RW                                               | 4                  | INT32      |
| Анало | говый вых                                                 | од 2 Ю. До          | інные RW типа             | Integer                | · ·                                   | <u> </u>                                         | 11                 |            |
| 11B0  | 11B0                                                      |                     | eAout4_Mode               | 4.                     |                                       | RW                                               | 4                  | INT32      |
|       | 11B2                                                      |                     | eAout4_Type               | 4.                     |                                       | RW                                               | 4                  | INT32      |
|       | 11B4                                                      |                     | eAout4_Adress             | 4.                     |                                       | RW                                               | 4                  | INT32      |
|       | 11B6                                                      |                     | eAout4_Err                | 4.                     | · · · · · · · · · · · · · · · · · · · | RW                                               | 4                  | INT32      |

|          | Таблица 6: Карта регистров Modbus LZ - Редакция 4.19 (продолж.) |                    |                              |           |         |    |                     |                                                  |                       |               |
|----------|-----------------------------------------------------------------|--------------------|------------------------------|-----------|---------|----|---------------------|--------------------------------------------------|-----------------------|---------------|
|          | Номер<br>регистра (в<br>шестнадцате<br>ричной<br>системе)       | Уровень<br>доступа | Идентификатор<br>регистра    | (         | Описані | 4e | Ед. изм.            | RO (только<br>чтение)/ RW<br>(Чтение/<br>запись) | Размер<br>в<br>байтах | Формат        |
|          | 11B8                                                            |                    | eAout4_Unit                  |           |         | 4. |                     | RW                                               | 4                     | INT32         |
| <b>A</b> |                                                                 |                    |                              |           |         |    |                     |                                                  |                       |               |
| AHU/     | ог. выход                                                       | МАІМ. ДОННЬ        |                              | <u> </u>  |         |    |                     |                                                  |                       |               |
|          |                                                                 |                    | IA PO TURA Inte              | aer       |         |    |                     |                                                  |                       |               |
| 1300     | ог. вылод                                                       | ПАНА. ДОЛНО        |                              | yei       |         |    |                     |                                                  |                       |               |
| Μακ      | аналог в                                                        | выхол MAIN         | Ланные RW ти                 | na Real   |         |    |                     |                                                  |                       |               |
| 1400     |                                                                 |                    |                              |           |         |    |                     |                                                  |                       |               |
| Μακα     | . аналог. е                                                     | выход MAIN.        | Данные RW ти                 | na Inteae | er      |    |                     |                                                  |                       |               |
| 1500     |                                                                 |                    |                              | j.        |         |    |                     |                                                  |                       |               |
| Макс     | . аналог. е                                                     | выход MAIN.        | Данные RO тиг                | na Real   |         |    |                     |                                                  |                       |               |
| 1600     | 1600                                                            | /                  | eAout1_<br>ErrValue_<br>Max  |           | •       | 1. | 8                   | RO                                               | 4                     | (IEEE 32<br>) |
|          | 1602                                                            | /                  | eAout1_<br>ZeroValue_<br>Max | •         | •       | 1. | 8                   | RO                                               | 4                     | (IEEE 32<br>) |
|          | 1604                                                            | /                  | eAout1_<br>SpanValue_<br>Max | •         |         | 1. | 8                   | RO                                               | 4                     | (IEEE 32<br>) |
|          | 1606                                                            | /                  | eAout1_<br>TestValue_<br>Max |           | •       | 1. | 12                  | RO                                               | 4                     | (IEEE 32<br>) |
|          | 1608                                                            | /                  | eAout1_<br>BaseValue_        |           |         | 1. | 1, 9, 14, 17,<br>20 | RO                                               | 4                     | (IEEE 32<br>) |
|          | 160A                                                            | /                  | eAout1_<br>FullValue_<br>Max |           | •       | 1. | 1, 9, 14, 17,<br>20 | RO                                               | 4                     | (IEEE 32<br>) |
| Μακά     | . аналог в                                                      | ЗЫХОЛ HART         | Ланные ВО тиг                | na Real   |         |    |                     |                                                  |                       |               |
| 1610     | 1610                                                            | /                  | eAout2_<br>ErrValue_<br>Max  | ·         | •       | 2. | 8                   | RO                                               | 4                     | (IEEE 32<br>) |
|          | 1612                                                            | /                  | eAout2_<br>ZeroValue_<br>Max |           | •       | 2. | 8                   | RO                                               | 4                     | (IEEE 32<br>) |
|          | 1614                                                            | /                  | eAout2_<br>SpanValue_<br>Max | •         | •       | 2. | 8                   | RO                                               | 4                     | (IEEE 32<br>) |
|          | 1616                                                            | /                  | eAout2_<br>TestValue_<br>Max |           | •       | 2. | 12                  | RO                                               | 4                     | (IEEE 32<br>) |
|          | 1618                                                            | /                  | eAout2_<br>BaseValue_<br>Max | •         | •       | 2. | 1, 9, 14, 17,<br>20 | RO                                               | 4                     | (IEEE 32<br>) |
|          | 161A                                                            | /                  | eAout2_<br>FullValue_<br>Max |           | •       | 2. | 1, 9, 14, 17,<br>20 | RO                                               | 4                     | (IEEE 32<br>) |

|             | Таблица 6: Карта регистров Modbus LZ - Редакция 4.19 (продолж.) |             |                |         |          |    |               |                                       |             |             |  |
|-------------|-----------------------------------------------------------------|-------------|----------------|---------|----------|----|---------------|---------------------------------------|-------------|-------------|--|
|             | Номер<br>регистра (в<br>шестнадцате<br>ричной                   | Уровень     | Идентификатор  |         | Описании | 0  | Бо изи        | RO (только<br>чтение)/ RW<br>(Чтение/ | Размеј<br>в | p<br>dopwar |  |
| Макс        |                                                                 | ыход 1 Ю.   | Ланные ВО тип  | a Real  | Описания | e  | ∟д. изм.      | SUTICE                                | очитал      | φοριατ      |  |
| 1620        | 1620                                                            |             | eAout3         | anca    |          | 3. | 8             | RO                                    | 4           | (IEEE 32    |  |
| 1020        | 1020                                                            | ,           | ErrValue       |         | •        | 01 | Ũ             |                                       | •           | )           |  |
|             |                                                                 |             | Max            |         |          |    |               |                                       |             | ,           |  |
|             | 1622                                                            | /           | eAout3         |         |          | 3. | 8             | RO                                    | 4           | (IEEE 32    |  |
|             |                                                                 |             | ZeroValue      | -       |          |    | -             |                                       | -           | )           |  |
|             |                                                                 |             | Max            |         |          |    |               |                                       |             | ,           |  |
|             | 1624                                                            | /           | eAout3         |         |          | 3. | 8             | RO                                    | 4           | (IEEE 32    |  |
|             |                                                                 |             | SpanValue      | -       |          |    | -             |                                       | -           | )           |  |
|             |                                                                 |             | Max            |         |          |    |               |                                       |             | ,           |  |
|             | 1626                                                            | /           | eAout3         |         |          | 3. | 12            | RO                                    | 4           | (IEEE 32    |  |
|             |                                                                 |             | TestValue      |         |          |    |               | -                                     |             | )           |  |
|             |                                                                 |             | Max            | (       |          | )  |               |                                       |             | ,           |  |
|             | 1628                                                            | /           | eAout3         |         |          | 3. | 1, 9, 14, 17, | RO                                    | 4           | (IEEE 32    |  |
|             |                                                                 | ,           | BaseValue      | -       |          |    | 20            |                                       | -           | )           |  |
|             |                                                                 |             | Max            |         |          |    | 20            |                                       |             | ,           |  |
|             | 162A                                                            | /           | eAout3         |         |          | 3. | 1, 9, 14, 17, | RO                                    | 4           | (IEEE 32    |  |
|             |                                                                 | ,           | FullValue      | -       |          |    | 20            |                                       | -           | )           |  |
|             |                                                                 |             | Max            |         |          |    | 20            |                                       |             | ,           |  |
| Макс        | аналог, в                                                       | ыхол 2 Ю. / | Ланные RO тип  | a Real  |          |    |               |                                       |             |             |  |
| 1630        | 1630                                                            | /           | eAout4         |         |          | 4. | 8             | RO                                    | 4           | (IEEE 32    |  |
| 1050        | 1050                                                            | ,           | ErrValue       |         |          |    | Ũ             | no                                    | •           | (ILLE 32    |  |
|             |                                                                 |             | Max            |         |          |    |               |                                       |             | ,           |  |
|             | 1632                                                            | /           | eAout4         |         |          | 4  | 8             | RO                                    | 4           | (IEEE 32    |  |
|             | 1052                                                            | ,           | ZeroValue      |         |          |    | Ũ             | no                                    | •           | (ILLE 32    |  |
|             |                                                                 |             | Max            |         |          |    |               |                                       |             | ,           |  |
|             | 1634                                                            | /           | eAout4         |         |          | 4  | 8             | RO                                    | 4           | (IEEE 32    |  |
|             | 1051                                                            | ,           | SpanValue      |         | • •      |    | 0             | Ro                                    | •           | (1222 )     |  |
|             |                                                                 |             | Max            |         |          |    |               |                                       |             | ,           |  |
|             | 1636                                                            | /           | eAout4         |         |          | 4  | 12            | RO                                    | 4           | (IEEE 32    |  |
|             | 1050                                                            | ,           | TestValue      |         |          |    | 12            | 110                                   | •           | (1222 32    |  |
|             |                                                                 |             | Max            | (       |          | )  |               |                                       |             | ,           |  |
|             | 1638                                                            | /           | eAout4         |         |          | 4  | 1 9 14 17     | RO                                    | 4           | (IEEE 32    |  |
|             | 1050                                                            | ,           | BaseValue      |         |          |    | 20            | 110                                   | •           | (1222 32    |  |
|             |                                                                 |             | Max            |         |          |    | 20            |                                       |             | ,           |  |
|             | 163A                                                            | /           | eAout4         |         |          | 4. | 1. 9. 14. 17. | RO                                    | 4           | (IEEE 32    |  |
|             | 10011                                                           | ,           | FullValue      |         |          |    | 20            |                                       | •           | )           |  |
|             |                                                                 |             | Max            |         |          |    | 20            |                                       |             | ,           |  |
| Макс        | аналог, в                                                       | ыхол 2. Ла  | нные RO типа I | nteger  |          |    |               |                                       |             |             |  |
| 1700        |                                                                 |             |                |         |          |    |               |                                       |             |             |  |
| Мин         | А выхол 2                                                       | Ланные В    | N типа Real    |         |          |    |               | <u> </u>                              |             |             |  |
| 1800        |                                                                 | данные к    |                |         |          |    |               |                                       |             |             |  |
| Miau        |                                                                 |             |                | na Into | aor      |    |               | ll                                    |             |             |  |
| <b>ГИН.</b> |                                                                 | лход мали.  | динные куу ти  | nu mie  | yei      |    |               |                                       |             |             |  |
| 1900        |                                                                 |             |                |         |          |    |               | <u>_</u>                              |             |             |  |
| мин.        | аналог. вы                                                      | IXOA MAIN.  | Данные ко тиг  | ia keai |          |    |               |                                       |             |             |  |
| 1A00        | 0 1A00                                                          | /           | eAout1_        | _       |          |    | 8             | RO                                    | 4           | (IEEE 32 )  |  |
|             |                                                                 | 1           | ErrValue Min   | 1       |          |    |               |                                       |             |             |  |

|                     |                                                           | Таблиц             | ца 6: Карта регі          | истров  | Modbus  | : LZ - Ред | акция 4.19    | (продолж.)                                       |                     |               |
|---------------------|-----------------------------------------------------------|--------------------|---------------------------|---------|---------|------------|---------------|--------------------------------------------------|---------------------|---------------|
|                     | Номер<br>регистра (в<br>шестнадцате<br>ричной<br>системе) | Уровень<br>доступа | Идентификатор<br>регистра |         | Описани | ie         | Ед. изм.      | RO (только<br>чтение)/ RW<br>(Чтение/<br>запись) | Разме<br>в<br>байта | р<br>х Формат |
|                     | 1A02                                                      | /                  | eAout1_                   |         | •       | 1          | 8             | RO                                               | 4                   | (IEEE 32      |
|                     | 1404                                                      | /                  | ZeroValue Min             |         |         | 1          | 8             | RO                                               | 4                   | )<br>(IFFE 32 |
|                     | 11104                                                     | ,                  | SpanValue Min             | •       | •       | 1          | 0             | RO                                               | т                   | )             |
|                     | 1A06                                                      | /                  | eAout1_                   |         |         | 1.         | 12            | RO                                               | 4                   | (IEEE 32      |
|                     |                                                           |                    | TestValue_Min             |         |         |            |               |                                                  |                     | )             |
|                     | 14.00                                                     | 1                  | A (1                      | (       |         | )          | 1 0 14 17     | DO                                               | 4                   |               |
|                     | 1A08                                                      | /                  | eAout1_<br>BaseValue_Min  | •       | •       | 1.         | 1, 9, 14, 17, | RO                                               | 4                   | (IEEE 32      |
|                     | 1404                                                      | /                  | eAout1                    |         |         | 1          | 20            | RO                                               | 1                   | (IEEE 32      |
|                     | IAUA                                                      | /                  | FullValue Min             | •       | •       | 1.         | 20            | KO                                               | -                   | (IEEE 52<br>) |
| Мин.                | аналог. вы                                                | іход HART.         | <br>Данные RO тиг         | na Real |         |            | 20            |                                                  |                     | ,             |
| 1A10                | 1A10                                                      | /                  | eAout2_                   |         |         | 2.         | 8             | RO                                               | 4                   | (IEEE 32      |
|                     |                                                           |                    | ErrValue_Min              |         |         |            |               |                                                  |                     | )             |
|                     | 1A12                                                      | /                  | eAout2_                   | •       | •       | 2.         | 8             | RO                                               | 4                   | (IEEE 32      |
|                     | 1 4 1 4                                                   | 1                  | ZeroValue_Min             |         |         |            | 0             | DO                                               | 4                   | )             |
|                     | IA14                                                      | /                  | eAout2_                   |         |         | 2.         | 8             | RO                                               | 4                   | (IEEE 32      |
|                     | 1416                                                      | /                  | Span Value_Min            |         |         | 2          | 12            | RO                                               | 1                   | (IEEE 32      |
|                     | IAIO                                                      | /                  | TestValue Min             | •       | •       | 2.         | 12            | KU                                               | -                   | (IEEE 52<br>) |
|                     |                                                           |                    |                           | (       |         | )          |               |                                                  |                     | ,             |
|                     | 1A18                                                      | /                  | eAout2_                   | •       |         | 2.         | 1, 9, 14, 17, | RO                                               | 4                   | (IEEE 32      |
|                     |                                                           |                    | BaseValue_Min             |         |         |            | 20            |                                                  |                     | )             |
|                     | 1A1A                                                      | /                  | eAout2_                   | •       | •       | 2.         | 1, 9, 14, 17, | RO                                               | 4                   | (IEEE 32      |
| M                   |                                                           |                    |                           | Deal    |         |            | 20            |                                                  |                     | )             |
| <u>Мин.</u><br>1420 | аналог. вы<br>1420                                        | иход 1 Ю. До       |                           | Real    |         | 3          | 8             | RO                                               | 4                   | (IFFE 32      |
| 1A20                | 1A20                                                      | /                  | ErrValue Min              | •       | •       | 5.         | 0             | KU                                               | 4                   | (IEEE 52<br>) |
|                     | 1A22                                                      | /                  | eAout3_                   |         |         | 3.         | 8             | RO                                               | 4                   | (IEEE 32      |
|                     |                                                           |                    | ZeroValue_Min             |         |         |            |               |                                                  |                     | )             |
|                     | 1A24                                                      | /                  | eAout3_                   |         |         | 3.         | 8             | RO                                               | 4                   | (IEEE 32      |
|                     |                                                           |                    | SpanValue_Min             |         |         |            |               |                                                  |                     | )             |
|                     | 1A26                                                      | /                  | eAout3_                   |         |         | 3.         | 12            | RO                                               | 4                   | (IEEE 32      |
|                     |                                                           |                    | TestValue_Min             | (       |         | )          |               |                                                  |                     | )             |
|                     | 1A28                                                      | /                  | eAout3                    |         |         | 3.         | 1, 9, 14, 17, | RO                                               | 4                   | (IEEE 32      |
|                     |                                                           |                    | BaseValue_Min             |         |         |            | 20            |                                                  |                     | )             |
|                     | 1A2A                                                      | /                  | eAout3_                   |         |         | 3.         | 1, 9, 14, 17, | RO                                               | 4                   | (IEEE 32      |
|                     |                                                           |                    | FullValue_Min             |         |         |            | 20            |                                                  |                     | )             |
| Мин.                | аналог. вы                                                | іход 2 Ю. Д        | анные RO типо             | Real    |         |            |               |                                                  |                     |               |
| 1A30                | 1A30                                                      | /                  | eAout4_                   |         | •       | 4.         | 8             | RO                                               | 4                   | (IEEE 32 )    |
|                     | 1A32                                                      | /                  | eAout4                    |         |         | 4.         | 8             | RO                                               | 4                   | (IEEE 32 )    |
|                     |                                                           |                    | ZeroValue Min             |         | ·       |            |               |                                                  | -                   | 、 /           |
|                     | 1A34                                                      | /                  | eAout4_                   |         |         | 4.         | 8             | RO                                               | 4                   | (IEEE 32 )    |
|                     |                                                           |                    | SpanValue Min             |         |         |            |               |                                                  |                     |               |

|            | Номер<br>регистра (в<br>шестнадца<br>теричной<br>системе) | Уровень<br>доступа | Идентификатор<br>регистра | Описание   | Ед. изм.      | RO (только<br>чтение)/ RW<br>(Чтение/<br>запись) | Размер<br>в<br>байтах | Формат        |  |  |
|------------|-----------------------------------------------------------|--------------------|---------------------------|------------|---------------|--------------------------------------------------|-----------------------|---------------|--|--|
|            | 1A36                                                      | /                  | eAout4_                   | 4.         | 12            | RO                                               | 4                     | (IEEE 32      |  |  |
|            |                                                           |                    | TestValue_Min             |            |               |                                                  |                       | )             |  |  |
|            | 1438                                                      | /                  | eAout4                    |            | 1 9 14 17     | RO                                               | 4                     | (IFFF 32      |  |  |
|            | 11150                                                     | /                  | BasaValua Min             | · · · ·    | 20            | ĸo                                               | т                     | (IEEE 52<br>) |  |  |
|            | 1434                                                      | /                  | eAout4                    | <u> </u>   | 1 9 14 17     | RO                                               | 4                     | (IEEE 32      |  |  |
|            | 1115/1                                                    | ,                  | FullValue Min             |            | 20            | Ro                                               |                       | )             |  |  |
| Мин.       | аналог. в                                                 | ыхол MAIN.         | <br>Ланные ВО тиг         | na Integer | 20            |                                                  |                       | ,             |  |  |
| 1B00       |                                                           |                    |                           |            |               |                                                  |                       |               |  |  |
| Цифр       | овой вых                                                  | код 1 MAIN. Д      | анные RW тиг              | na Real    |               |                                                  | 11                    |               |  |  |
| 2000       | 2000                                                      |                    | eDout1_                   | 1.         | 17            | RW                                               | 4                     | (IEEE 32      |  |  |
|            |                                                           |                    | PulseValue                |            |               |                                                  |                       | )             |  |  |
|            | 2002                                                      |                    | eDout1_                   | 1          | 10            | RW                                               | 4                     | (IEEE 32      |  |  |
|            |                                                           |                    | PulseTime                 |            |               |                                                  |                       | )             |  |  |
|            | 2004                                                      |                    | eDout1_                   | 1          | 1, 9, 14, 17, | RW                                               | 4                     | (IEEE 32      |  |  |
|            |                                                           |                    | FreqBaseValue             |            | 20            |                                                  |                       | )             |  |  |
|            | 2006                                                      |                    | eDout1_                   | 1          | 1, 9, 14, 17, | RW                                               | 4                     | (IEEE 32      |  |  |
|            |                                                           |                    | FreqFullValue             |            | 20            |                                                  |                       | )             |  |  |
|            | 2008                                                      |                    | eDout1_                   | 1.         | 1, 9, 14, 17, | RW                                               | 4                     | (IEEE 32      |  |  |
|            | 200.4                                                     |                    | AlarmValue                |            | 20            | DUI                                              |                       | )             |  |  |
|            | 200A                                                      |                    | eDout1_                   | 1          | 1/            | KW                                               | 4                     | (IEEE 32      |  |  |
| 11         |                                                           |                    | Control Value             | -          |               |                                                  |                       | ,             |  |  |
| <b>ЦИФ</b> | ОВОИ ВЫХ<br>2100                                          | КОД І МАІМ Д       |                           |            |               | DW                                               | 4                     | INIT22        |  |  |
| 2100       | 2100                                                      |                    |                           | 1          | • •           | K VV                                             | 4                     | 111132        |  |  |
|            | 2102                                                      |                    | Puise l'est value         |            | 6             | DW/                                              | 4                     | INT32         |  |  |
|            | 2102                                                      |                    | EDOut1_                   | 1          | 0             | IX VV                                            | +                     | 11132         |  |  |
|            | 2104                                                      |                    | eDout1                    | 1          | 6             | RW                                               | 1                     | INT32         |  |  |
|            | 2104                                                      |                    | ErecTestValue             | 1          | 0             | IX W                                             | т                     | 11152         |  |  |
|            | 2106                                                      |                    | eDout1                    | 1          | 6             | RW                                               | Δ                     | INT32         |  |  |
|            | 2100                                                      |                    | EreaErrValue              | 1          | 0             | IX W                                             | т                     | 11152         |  |  |
| 2180       | 2180                                                      |                    | eDout1 Type               | 1          |               | RW                                               | 4                     | INT32         |  |  |
| 2100       | 2182                                                      |                    | eDout1_                   | 1.         |               | RW                                               | 4                     | INT32         |  |  |
|            |                                                           |                    | PulseUnit                 |            |               |                                                  |                       |               |  |  |
|            | 2184                                                      |                    | eDout1_                   | 1          |               | RW                                               | 4                     | INT32         |  |  |
|            |                                                           |                    | PulseErr                  |            |               |                                                  |                       |               |  |  |
|            | 2186                                                      |                    | eDout1_                   | _1         |               | RW                                               | 4                     | INT32         |  |  |
|            |                                                           |                    | FreqAddress               |            |               |                                                  |                       |               |  |  |
|            | 2188                                                      |                    | eDout1_                   | 1          |               | RW                                               | 4                     | INT32         |  |  |
|            |                                                           |                    | FreqErr                   |            |               |                                                  |                       |               |  |  |
|            | 218A                                                      |                    | eDout1_                   | 1          | • •           | RW                                               | 4                     | INT32         |  |  |
|            | 2180                                                      |                    | PreqUnit                  | 1          |               | D <i>W</i>                                       | 1                     | INT22         |  |  |
|            | 2100                                                      |                    | Alorm State               |            |               | IX VV                                            | 4                     | 111132        |  |  |
|            | 218F                                                      |                    | eDout1                    | 1          |               | RW                                               | 4                     | INT32         |  |  |
|            | 2101                                                      |                    | AlarmTune                 | 1          |               | 17.11                                            | -7                    | 111132        |  |  |
| L          |                                                           |                    | Alamitype                 |            | 1             |                                                  |                       |               |  |  |

| Таблица 6: Карта регистров Modbus LZ - Редакция 4.19 (продолж.) |                                                           |                    |                           |          |               |                                                  |                       |          |  |
|-----------------------------------------------------------------|-----------------------------------------------------------|--------------------|---------------------------|----------|---------------|--------------------------------------------------|-----------------------|----------|--|
|                                                                 | Номер<br>регистра (в<br>шестнадца<br>теричной<br>системе) | Уровень<br>доступа | Идентификатор<br>регистра | Описание | Ед. изм.      | RO (только<br>чтение)/ RW<br>(Чтение/<br>запись) | Размер<br>в<br>байтах | Формат   |  |
|                                                                 | 2190                                                      |                    | eDout1_                   | _1 .     |               | RW                                               | 4                     | INT32    |  |
|                                                                 |                                                           |                    | AlarmAddress              |          |               |                                                  |                       |          |  |
|                                                                 | 2192                                                      |                    | eDout1_                   | 1.       |               | RW                                               | 4                     | INT32    |  |
|                                                                 |                                                           |                    | AlarmUnit                 |          |               |                                                  |                       |          |  |
|                                                                 | 2194                                                      |                    | eDout1 Alarm              | 1.       |               | RW                                               | 4                     | INT32    |  |
|                                                                 |                                                           |                    | TestValue                 |          |               |                                                  |                       |          |  |
|                                                                 | 2196                                                      |                    | eDout1_                   | 1        |               | RW                                               | 4                     | INT32    |  |
|                                                                 | 2109                                                      |                    | ControlState              | 1        |               | DW                                               | 4                     | INT20    |  |
|                                                                 | 2198                                                      |                    | eDout1_                   | 1        |               | KW                                               | 4                     | IN 132   |  |
|                                                                 | 210.4                                                     |                    | control 1 ype             | 1        |               | DW                                               | 4                     | INIT22   |  |
|                                                                 | 219A                                                      |                    | Control Address           | _1       | • •           | K VV                                             | 4                     | 111132   |  |
|                                                                 |                                                           |                    | ControlAddress            |          |               |                                                  |                       |          |  |
|                                                                 | 219C                                                      |                    | eDout1                    | 1        |               | RW                                               | Δ                     | INT32    |  |
|                                                                 | 2170                                                      |                    | ControlUnit               | 1 .      |               | IX W                                             | т                     | 11132    |  |
|                                                                 | 219E                                                      |                    | eDout1                    | 1        | ·             | RW                                               | 4                     | INT32    |  |
|                                                                 | _                                                         |                    | Control                   |          |               |                                                  |                       |          |  |
|                                                                 |                                                           |                    | TestVale                  |          |               |                                                  |                       |          |  |
|                                                                 | 21A0                                                      |                    | eDout1                    | 1        |               | RW                                               | 4                     | INT32    |  |
|                                                                 |                                                           |                    | _                         |          |               |                                                  |                       |          |  |
|                                                                 | 21A2                                                      |                    | eDout1_                   | 1        |               | RW                                               | 4                     | INT32    |  |
|                                                                 |                                                           |                    | TestMode                  |          |               |                                                  |                       |          |  |
|                                                                 | 21A4                                                      |                    | eDout1_                   | _1       |               | RW                                               | 4                     | INT32    |  |
|                                                                 |                                                           |                    | PulseAddress              |          |               |                                                  |                       |          |  |
|                                                                 | 21A6                                                      |                    | eDout1_                   | 1        |               | RW                                               | 4                     | INT33    |  |
|                                                                 |                                                           |                    | PulseCount                |          |               |                                                  |                       |          |  |
| Цифр                                                            | овой вых                                                  | код 1 МАІМ де      | анные RO типа             | Real     |               |                                                  |                       |          |  |
| 2200                                                            |                                                           |                    |                           |          |               |                                                  |                       |          |  |
| Цифр                                                            | овой вых                                                  | код 1 МАІМ де      | анные RO типа             | Integer  |               |                                                  |                       |          |  |
| 2300                                                            |                                                           |                    |                           |          |               |                                                  |                       |          |  |
| Цифр                                                            | овой вых                                                  | код 2 ТВD да       | нные RW типа              | Real     |               |                                                  |                       |          |  |
| 2400                                                            | 2400                                                      |                    | eDout2_                   | 2        | 17            | RW                                               | 4                     | (IEEE 32 |  |
|                                                                 |                                                           |                    | PulseValue                |          |               |                                                  |                       | )        |  |
|                                                                 | 2402                                                      |                    | eDout2_                   | 2        | 10            | RW                                               | 4                     | (IEEE 32 |  |
|                                                                 |                                                           |                    | PulseTime                 |          |               |                                                  |                       | )        |  |
|                                                                 | 2404                                                      |                    | eDout2_                   | 2        | 1, 9, 14, 17, | RW                                               | 4                     | (IEEE 32 |  |
|                                                                 |                                                           |                    | FreqBaseValue             |          | 20            |                                                  |                       | )        |  |
|                                                                 | 2406                                                      |                    | eDout2_                   | 2        | 1, 9, 14, 17, | RW                                               | 4                     | (IEEE 32 |  |
|                                                                 |                                                           |                    | FreqFullValue             |          | 20            |                                                  |                       | )        |  |
|                                                                 | 2408                                                      |                    | eDout2_                   | 2        | 1, 9, 14, 17, | RW                                               | 4                     | (IEEE 32 |  |
|                                                                 |                                                           |                    | AlarmValue                |          | 20            |                                                  |                       | )        |  |
|                                                                 | 240A                                                      |                    | eDout2_                   | 1        | 17            | RW                                               | 4                     | (IEEE 32 |  |
|                                                                 |                                                           |                    | ControlValue              |          |               |                                                  |                       | )        |  |

|      | Номер<br>регистра (в<br>шестнадцат<br>еричной | Уровень     | Идентификатор  | Описание | Ел изм   | RO (только<br>чтение)/ RW<br>(Чтение/<br>запись) | Размер<br>в<br>байтах | формат   |  |
|------|-----------------------------------------------|-------------|----------------|----------|----------|--------------------------------------------------|-----------------------|----------|--|
| Цифг | овой вых                                      | од 2 ТВД да | нные RW типа   | Integer  | Ед. ИЗМ. | Sameor                                           | ournax                | + ophar  |  |
| 2500 | 2500                                          |             | eDout2_        | 2        |          | RW                                               | 4                     | INT32    |  |
|      |                                               |             | PulseTestValue |          |          |                                                  |                       |          |  |
|      | 2502                                          |             | eDout2_        | 2        | 6        | RW                                               | 4                     | INT32    |  |
|      |                                               |             | FreqFullFreq   |          |          |                                                  |                       |          |  |
|      | 2504                                          |             | eDout2_FreqTe  | 2        | 6        | RW                                               | 4                     | INT32    |  |
|      |                                               |             | stValue        |          |          |                                                  |                       |          |  |
|      | 2506                                          |             | eDout2_        | 2        | 6        | RW                                               | 4                     | INT32    |  |
|      |                                               |             | FreqErrValue   |          |          |                                                  |                       |          |  |
| 2580 | 2580                                          |             | eDout2_Type    | 2        |          | RW                                               | 4                     | INT32    |  |
|      | 2582                                          |             | eDout2_        | 2.       |          | RW                                               | 4                     | INT32    |  |
|      |                                               |             | PulseUnit      |          |          | 5                                                |                       |          |  |
|      | 2584                                          |             | eDout2_        | 2        |          | RW                                               | 4                     | INT32    |  |
|      | 2506                                          |             | PulseErr       |          |          | DW                                               | 4                     | DIFF22   |  |
|      | 2586                                          |             | eDout2_        | _2       |          | RW                                               | 4                     | INT32    |  |
|      | 2599                                          |             | FreqAddress    | 2        |          | DW                                               | 4                     | INIT22   |  |
|      | 2588                                          |             | eDout2_        | 2        |          | KW                                               | 4                     | IN 132   |  |
|      | 259 4                                         |             | FreqErr        | 2        |          | DW                                               | 4                     | INIT22   |  |
|      | 238A                                          |             | Encoulz_       | Ζ.       |          | KW                                               | 4                     | IIN I 52 |  |
|      | 2580                                          |             | eDout?         | 2        |          | DW                                               | 4                     | INT22    |  |
|      | 236C                                          |             | AlarmState     | Z        |          | K VV                                             | 4                     | 11132    |  |
|      | 258E                                          |             | eDout2_        | 2        |          | RW                                               | 4                     | INT32    |  |
|      |                                               |             | AlarmType      |          |          |                                                  |                       |          |  |
|      | 2590                                          |             | eDout2_        | _2 .     |          | RW                                               | 4                     | INT32    |  |
|      |                                               |             | AlarmAddress   |          |          |                                                  |                       |          |  |
|      | 2592                                          |             | eDout2_        | 2.       |          | RW                                               | 4                     | INT32    |  |
|      |                                               |             | AlarmUnit      |          |          |                                                  |                       |          |  |
|      | 2594                                          |             | eDout2_        | 2.       |          | RW                                               | 4                     | INT32    |  |
|      |                                               |             | AlarmTest      |          |          |                                                  |                       |          |  |
|      | 2596                                          |             | eDout2_        | 2        |          | RW                                               | 4                     | INT32    |  |
|      |                                               |             | ControlState   |          |          |                                                  |                       |          |  |
|      | 2598                                          |             | eDout2_        | 2        |          | RW                                               | 4                     | INT32    |  |
|      |                                               |             | ControlType    |          |          |                                                  |                       |          |  |
|      | 250 4                                         |             | -D+2           | 2        |          | DW                                               | 4                     | INIT22   |  |
|      | 259A                                          |             | eDout2_        | _2       | • •      | RW                                               | 4                     | IN I 32  |  |
|      |                                               |             | ControlAddress |          |          |                                                  |                       |          |  |
|      | 259C                                          |             | eDout2_        | 2.       |          | RW                                               | 4                     | INT32    |  |
|      |                                               |             | ControlUnit    |          |          |                                                  |                       |          |  |
|      | 259E                                          |             | eDout2_        | 2        |          | RW                                               | 4                     | INT32    |  |
|      |                                               |             | ControlTest    |          |          |                                                  |                       |          |  |
|      | 25A0                                          |             | eDout2_        | 2        |          | RW                                               | 4                     | INT32    |  |
|      |                                               |             | PhaseShift     |          |          |                                                  |                       |          |  |
|      | 25A2                                          |             | eDout2_        | 2        |          | RW                                               | 4                     | INT32    |  |
|      |                                               |             | TestMode       |          |          |                                                  |                       |          |  |

|                   |                                                           | Таблиц                                         | а 6: Карта регис          | тров Mod  | bus LZ - Редо | кция 4.19                               | продолж.)                                        |                       |               |
|-------------------|-----------------------------------------------------------|------------------------------------------------|---------------------------|-----------|---------------|-----------------------------------------|--------------------------------------------------|-----------------------|---------------|
|                   | Номер<br>регистра (в<br>шестнадцате<br>ричной<br>системе) | Уровень<br>доступа                             | Идентификатор<br>регистра | On        | исание        | Ед. изм.                                | RO (только<br>чтение)/ RW<br>(Чтение/<br>запись) | Размер<br>в<br>байтах | Формат        |
|                   | 25A4                                                      |                                                | eDout2                    | 2         |               |                                         | RW                                               | 4                     | INT32         |
|                   | _                                                         |                                                | Pulse Address             | _         |               |                                         |                                                  |                       |               |
|                   | 2546                                                      |                                                | eDout?                    | 2         |               |                                         | RW                                               | 4                     | INT33         |
|                   | 25/10                                                     |                                                | PulseCount                | -         |               |                                         | RW                                               |                       |               |
| Циф               |                                                           |                                                |                           |           |               |                                         |                                                  |                       |               |
| <b>μιψ</b><br>260 |                                                           |                                                |                           |           |               |                                         |                                                  |                       |               |
|                   | DOBOŇ BLIV                                                |                                                | μιιο RΟ τиπα In           | tonor     |               |                                         |                                                  |                       |               |
| <b>μιψ</b><br>270 |                                                           |                                                |                           | leyei     |               | 1                                       |                                                  |                       |               |
| Mar               |                                                           | ŭ un de se se se se se se se se se se se se se |                           |           | al            |                                         |                                                  |                       |               |
| 200               |                                                           | пцифровои                                      | выход дипные к            |           |               |                                         |                                                  |                       |               |
| 200               |                                                           | ŭ uud no no ŭ                                  |                           |           | togor         |                                         |                                                  |                       |               |
|                   | имальны                                                   | и цифровой                                     | выход динные к            |           | teger         |                                         |                                                  |                       |               |
| 290               | 0                                                         | ×                                              |                           |           |               |                                         |                                                  |                       |               |
|                   | СИМОЛЬНЫ                                                  | ицифровои                                      | выход маім дан            | ные ко ти |               | 17                                      | DO                                               | 4                     | (IEEE 22      |
| 2A0               | 0 2A00                                                    | /                                              | eDout1_Pulse              | •         | 1             | 17                                      | RO                                               | 4                     | (IEEE 52)     |
|                   |                                                           |                                                | Value_Max                 |           |               |                                         |                                                  |                       | ,             |
|                   | 2A02                                                      | /                                              | eDout1_Pulse              | •         | 1             | 10                                      | RO                                               | 4                     | (IEEE 32      |
|                   | 24.04                                                     | 1                                              | Time Max                  |           | 1             | 1 0 14 17                               | DO                                               | 4                     | /<br>(IEEE 22 |
|                   | 2A04                                                      | /                                              | eDout1_                   | •         | 1             | 1, 9, 14, 17,                           | RO                                               | 4                     | (IEEE 32      |
|                   |                                                           |                                                | FreqBase value            |           |               | 20                                      |                                                  |                       | ,             |
|                   | 2406                                                      | /                                              | Nax                       |           | 1             | 1 0 14 17                               | PO                                               | 4                     | (IFFF 32      |
|                   | 2A00                                                      | /                                              | EDout1_<br>EreaEullValue  | •         | 1             | 1, 9, 14, 17,                           | KO                                               | 4                     | (IEEE 52<br>) |
|                   |                                                           |                                                | Max                       |           |               | 20                                      |                                                  |                       | ,             |
|                   | 2A08                                                      | /                                              | eDout1                    |           | 1             | 1. 9. 14. 17.                           | RO                                               | 4                     | (IEEE 32      |
|                   |                                                           | ,                                              | AlarmValue                | •         | -             | 20                                      | 110                                              |                       | )             |
|                   |                                                           |                                                | _Max                      |           |               | 20                                      |                                                  |                       |               |
|                   | 2A0A                                                      | /                                              | eDout1_                   |           | 1             | 17                                      | RO                                               | 4                     | (IEEE 32      |
|                   |                                                           |                                                | ControlValue              |           |               |                                         |                                                  |                       | )             |
|                   |                                                           |                                                | _Max                      |           |               |                                         |                                                  |                       |               |
| Мако              | симальныі                                                 | й цифровой і                                   | выход TBD данн            | ые RO тиг | ia Real       |                                         |                                                  |                       |               |
| 2A8               | 0 2A80                                                    | /                                              | eDout2_                   |           | 2             | 17                                      | RO                                               | 4                     | (IEEE 32      |
|                   |                                                           |                                                | PulseValue                |           |               |                                         |                                                  |                       | )             |
|                   |                                                           |                                                | Max                       |           |               |                                         |                                                  |                       | (1555 44      |
|                   | 2A82                                                      | /                                              | eDout2_                   | •         | 2             | 10                                      | RO                                               | 4                     | (IEEE 32      |
|                   |                                                           |                                                | PulseTime_                |           |               |                                         |                                                  |                       | )             |
|                   | 2404                                                      | 1                                              | Max                       |           |               | 1 0 14 17                               | DO                                               | 4                     | (IEEE 22      |
|                   | 2A84                                                      | /                                              | eDout2_                   | •         | 2             | 1, 9, 14, 17,                           | RO                                               | 4                     | (IEEE 52)     |
|                   |                                                           |                                                | FreqBase value            |           |               | 20                                      |                                                  |                       | ,             |
|                   | 2486                                                      | /                                              | _IVIAX                    |           | 2             | 1 0 14 17                               | PO                                               | 4                     | (IEEE 32      |
|                   | 2A00                                                      | /                                              | FreqFullValue             | •         | 2             | 1, 7, 14, 17,                           | ĸŪ                                               | 4                     | )             |
|                   |                                                           |                                                | Max                       |           |               | 20                                      |                                                  |                       | ,             |
|                   | 2488                                                      | /                                              | eDout?                    |           | 2             | 1.9 14 17                               | RO                                               | 4                     | (IEEE 32      |
|                   | 2/100                                                     | ,                                              | AlarmValue                | •         | -             | 20, 20, 20, 20, 20, 20, 20, 20, 20, 20, |                                                  |                       | )             |
| 1                 |                                                           |                                                | Max                       |           |               | 20                                      |                                                  |                       |               |

|       |                                                           | Таблиц             | <u>ца 6: Карта реги</u>        | <u>истров Modbus LZ - Реда</u> | кция 4.19           | <u>(продолж.)</u>                                |                       |               |
|-------|-----------------------------------------------------------|--------------------|--------------------------------|--------------------------------|---------------------|--------------------------------------------------|-----------------------|---------------|
|       | Номер<br>регистра (в<br>шестнадцате<br>ричной<br>системе) | Уровень<br>доступа | Идентификатор<br>регистра      | Описание                       | Ед. изм.            | RO (только<br>чтение)/ RW<br>(Чтение/<br>запись) | Размер<br>в<br>байтах | Формат        |
|       | 2A8A                                                      | /                  | eDout2_<br>ControlValue<br>Max | . 2                            | 17                  | RO                                               | 4                     | (IEEE 32<br>) |
| Максі | имальный                                                  | цифровой           | выход MAIN до                  | інные RO типа Integer          |                     | L                                                | 1 1                   |               |
| 2B00  | 2B00                                                      | /                  | eDout1_Pulse<br>TestValue_Max  | . 1                            |                     | RO                                               | 4                     | INT32         |
|       | 2B02                                                      | /                  | eDout1_Freq<br>FullFreq_Max    | . 1                            | 6                   | RO                                               | 4                     | INT32         |
|       | 2B04                                                      | /                  | eDout1_Freq<br>TestValue_Max   | . 1                            | 6                   | RO                                               | 4                     | INT32         |
|       | 2B06                                                      | /                  | eDout1_Freq<br>ErrValue_Max    | . 1                            | 6                   | RO                                               | 4                     | INT32         |
| Максі | имальный                                                  | цифровой           | выход ТВD дан                  | ные RO типа Integer            |                     |                                                  |                       |               |
| 2B80  | 2B80                                                      | /                  | eDout2_Pulse<br>TestValue_Max  | . 2                            |                     | RO                                               | 4                     | INT32         |
|       | 2B82                                                      | /                  | eDout2_Freq<br>FullFreq_Max    | . 2                            | 6                   | RO                                               | 4                     | INT32         |
|       | 2B84                                                      | /                  | eDout2_Freq<br>TestValue_Max   | . 2                            | 6                   | RO                                               | 4                     | INT32         |
|       | 2B86                                                      | /                  | eDout2_Freq<br>ErrValue_Max    | . 2                            | 6                   | RO                                               | 4                     | INT32         |
| Мини  | мальный г                                                 | цифровой в         | выход данные І                 | RW типа Real                   |                     |                                                  |                       |               |
| 2C00  |                                                           | -                  |                                |                                |                     |                                                  |                       |               |
| Мини  | мальный เ                                                 | цифровой в         | выход данные І                 | RW типа Integer                |                     |                                                  |                       |               |
| 2D00  |                                                           |                    |                                |                                |                     |                                                  |                       |               |
| Мин.  | цифр. вых                                                 | од MAIN да         | інные RO типа                  | Real                           |                     |                                                  |                       |               |
| 2E00  | 2E00                                                      | /                  | eDout1_Pulse<br>Value Min      | . 1                            | 17                  | RO                                               | 4                     | (IEEE 32<br>) |
|       | 2E02                                                      | /                  | eDout1_Pulse<br>Time Min       | . 1                            | 10                  | RO                                               | 4                     | (IEEE 32<br>) |
|       | 2E04                                                      | /                  | eDout1_Freq<br>BaseValue_Min   | . 1                            | 1, 9, 14, 17,<br>20 | RO                                               | 4                     | (IEEE 32<br>) |
|       | 2E06                                                      | /                  | eDout1_Freq                    | . 1                            | 1, 9, 14, 17,       | RO                                               | 4                     | (IEEE 32<br>) |
|       | 2E08                                                      | /                  | eDout1 Alarm<br>Value_Min      | . 1.                           | 1, 9, 14, 17,<br>20 | RO                                               | 4                     | (IEEE 32<br>) |
|       | 2E0A                                                      | /                  | eDout1_<br>ControlValue<br>Min | . 1                            | 17                  | RO                                               | 4                     | (IEEE 32<br>) |
| Мин.  | цифр. вых                                                 | од TBD дан         | ные RO типа R                  | eal                            |                     |                                                  |                       |               |
| 2E80  | 2E80                                                      | /                  | eDout2_Pulse<br>Value Min      | . 2                            | 17                  | RO                                               | 4                     | (IEEE 32<br>) |
|       | 2E82                                                      | /                  | eDout2_Pulse<br>Time Min       | . 2                            | 10                  | RO                                               | 4                     | (IEEE 32<br>) |

|                     | Таблица 6: Карта регистров Modbus LZ - Редакция 4.19 (продолж.) |             |                 |           |          |                  |                                       |             |               |  |
|---------------------|-----------------------------------------------------------------|-------------|-----------------|-----------|----------|------------------|---------------------------------------|-------------|---------------|--|
|                     | Номер<br>регистра (в<br>шестнадцате<br>ричной                   | Уровень     | Идентификатор   |           |          |                  | RO (только<br>чтение)/ RW<br>(Чтение/ | Размер<br>в |               |  |
|                     | системе)                                                        | доступа     | регистра        |           | Описание | Ед. изм.         | запись)                               | байтах      | Формат        |  |
|                     | 2E84                                                            | /           | BaseValue Min   | •         | 2        | 1, 9, 14, 17, 20 | RO                                    | 4           | (IEEE 32<br>) |  |
|                     | 2E86                                                            | /           | eDout2 Freq     |           | 2        | 1. 9. 14. 17.    | RO                                    | 4           | (IEEE 32      |  |
|                     |                                                                 | ,           | FullValue_Min   | •         | 2        | 20               |                                       |             | )             |  |
|                     | 2E88                                                            | /           | eDout2_Alarm    |           | 2.       | 1, 9, 14, 17,    | RO                                    | 4           | (IEEE 32      |  |
|                     |                                                                 |             | Value_Min       |           |          | 20               |                                       |             | )             |  |
|                     | 2E8A                                                            | /           | eDout2_         |           | 2        | 17               | RO                                    | 4           | (IEEE 32      |  |
|                     |                                                                 |             | ControlValue    |           |          |                  |                                       |             | )             |  |
|                     |                                                                 |             | _Min            |           |          |                  |                                       |             |               |  |
| Мин                 | <u>. цифр. вы</u>                                               | ход MAIN д  | анные RO типа   | Integer   |          |                  |                                       |             |               |  |
| 2F00                | 2F00                                                            | /           | eDout1_Pulse    |           | 1        |                  | RO                                    | 4           | INT32         |  |
|                     |                                                                 |             | TestValue_Min   |           |          |                  |                                       |             |               |  |
|                     | 2F02                                                            | /           | eDout1_Freq     |           | 1        | 6                | RO                                    | 4           | INT32         |  |
|                     |                                                                 |             | FullFreq_Min    |           |          |                  |                                       |             |               |  |
|                     | 2F04                                                            | /           | eDout1_Freq     |           | 1        | 6                | RO                                    | 4           | INT32         |  |
|                     |                                                                 |             | TestValue_Min   |           |          |                  |                                       |             |               |  |
|                     | 2F06                                                            | /           | eDout1_Freq     |           | 1        | 6                | RO                                    | 4           | INT32         |  |
|                     |                                                                 |             | ErrValue_Min    |           |          |                  |                                       |             |               |  |
| Мин                 | . цифр. вы                                                      | ход TBD да  | нные RO типа Ir | nteger    |          |                  |                                       |             |               |  |
| 2F80                | 2F80                                                            | /           | eDout2_Pulse    |           | 2        |                  | RO                                    | 4           | INT32         |  |
|                     |                                                                 |             | TestValue_Min   |           |          |                  |                                       |             |               |  |
|                     | 2F82                                                            | /           | eDout2_Freq     |           | 2        | 6                | RO                                    | 4           | INT32         |  |
|                     |                                                                 |             | FullFreq_Min    |           |          | -                |                                       |             |               |  |
|                     | 2F84                                                            | /           | eDout2_Freq     |           | 2        | 6                | RO                                    | 4           | INT32         |  |
|                     |                                                                 | ,           | TestValue_Min   |           |          |                  | 2.0                                   |             |               |  |
|                     | 2F86                                                            | /           | eDout2_Freq     | •         | 2        | 6                | RO                                    | 4           | INT32         |  |
|                     |                                                                 |             | ErrValue_Min    |           |          |                  |                                       |             |               |  |
| Hart                | . данные R                                                      | W типа Rea  | 1               | 1         |          |                  |                                       |             |               |  |
| Hart                |                                                                 | W THEO INTO | aor             |           |          |                  |                                       |             |               |  |
| 3100                | 3100                                                            |             | eHart_Unit      |           | Hart     | · · ·            | RW                                    | 4           | INT32         |  |
| Hart                | ланные В                                                        | О типа Real |                 |           |          |                  |                                       |             |               |  |
| 3200                |                                                                 |             |                 |           |          |                  |                                       |             |               |  |
| Hart                | данные R                                                        | О типа Inte | ger             |           |          |                  |                                       |             |               |  |
| 3300                |                                                                 |             |                 |           |          |                  |                                       |             |               |  |
| FF д                | анные RW                                                        | типа Real   |                 | 1         |          |                  | 1                                     |             |               |  |
| 3400                |                                                                 | THER Intone | ) r             |           |          |                  |                                       |             |               |  |
| гг <b>д</b><br>3500 | 3500                                                            | Tunu intege | eFFUnitType     |           |          |                  | RW                                    | 4           | INT32         |  |
| 5500                | 5500                                                            |             | Density E       | T2: -1.41 |          |                  | i v v                                 | -           | 11132         |  |
|                     | 3502                                                            |             | eFFUnitType     | Fleidbus  |          |                  | RW                                    | 1           | INT32         |  |
|                     | 5502                                                            |             | Volumetric E    | T2: -1.41 | •        |                  | IX W                                  | -           | 11132         |  |
|                     |                                                                 |             | volumetric_E    | Fieldbus  |          |                  |                                       |             |               |  |
|                     | 3504                                                            |             | eFFI InitTuna   |           |          |                  | DW                                    | 1           | INT22         |  |
|                     | 5504                                                            |             | MassFlow F      | E: al -li | •        |                  | 17.44                                 | +           | 111132        |  |
|                     |                                                                 |             | 1010351 10W_L   | rielabus  |          |                  |                                       |             |               |  |
| 1                   |                                                                 |             |                 | 1         |          |                  |                                       |             |               |  |

|      | Номер<br>регистра (в<br>шестнадцате<br>ричной<br>системе) | Уровень<br>доступа | Идентификатор             | Описание | Ел изм   | RO (только<br>чтение)/ RW<br>(Чтение/<br>запись) | Размер<br>в<br>байтах | Формат        |
|------|-----------------------------------------------------------|--------------------|---------------------------|----------|----------|--------------------------------------------------|-----------------------|---------------|
| -    | 3506                                                      | Доступа            | eFFUnitType               |          |          | RW                                               | 4                     | INT32         |
|      |                                                           |                    | Velocity_E                | Fieldbus |          |                                                  |                       |               |
|      | 3508                                                      |                    | eFFUnitType_<br>Totals_E  | Fieldbus |          | RW                                               | 4                     | INT32         |
| FFд  | анные RO                                                  | типа Real          |                           |          |          |                                                  |                       |               |
| 3600 | 3600                                                      | /                  | eFFDensity_               | Fieldbus |          | RO                                               | 4                     | (IEEE 32<br>) |
|      |                                                           |                    |                           |          | Fieldbus |                                                  |                       |               |
|      | 3602                                                      | /                  | eFFVolumetric<br>_Reading | Fieldbus |          | RO                                               | 4                     | (IEEE 32<br>) |
|      |                                                           |                    |                           |          | Fieldbus |                                                  |                       |               |
|      | 3604                                                      | /                  | eFFMassFlow_<br>Reading   | Fieldbus | Fieldbus | RO                                               | 4                     | (IEEE 32<br>) |
|      | 3606                                                      | /                  | eFFVelocity_<br>Reading   | Fieldbus | Fieldbus | RO                                               | 4                     | (IEEE 32<br>) |
|      | 3608                                                      | /                  | eFFTotals_<br>Reading     | Fieldbus | Fieldbus | RO                                               | 4                     | (IEEE 32<br>) |
| FFд  | анные RO                                                  | типа Integ         | er                        | 1        |          | 1                                                | 1                     |               |
| 370  | 00                                                        |                    |                           |          |          |                                                  |                       |               |
| Фай  | лы                                                        |                    |                           |          |          |                                                  |                       |               |
| 300  | 00 3000                                                   | /                  | eFile Monitor             |          |          | RO                                               | 2                     |               |
|      | 3001                                                      | /                  | eFile Error               |          | • •      | RO                                               | 2                     |               |

# Приложение С. Связь по протоколу HART

# С.1 Подключение LZ к коммуникатору HART

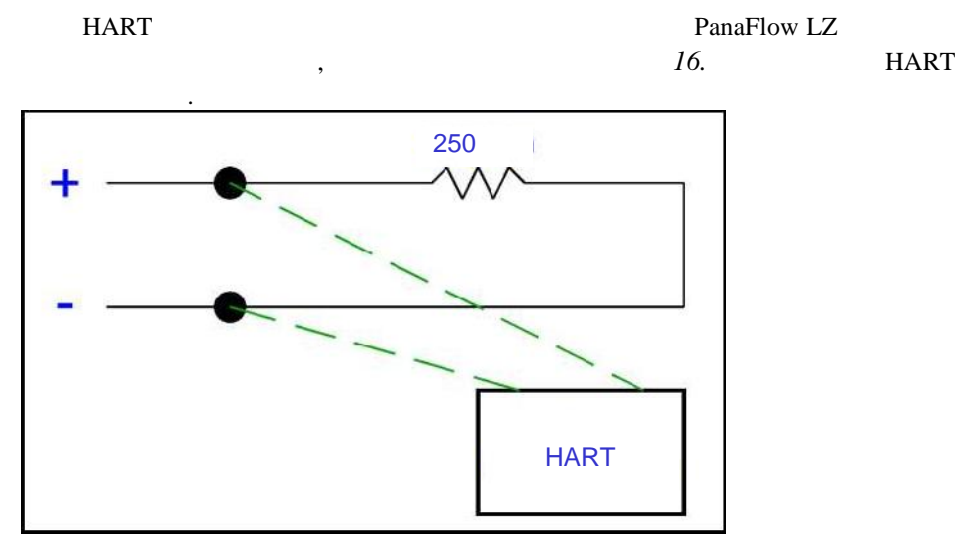

Рисунок 16: Электромонтажная схема связи по HART

# С.2 Переключатель режима записи по HART

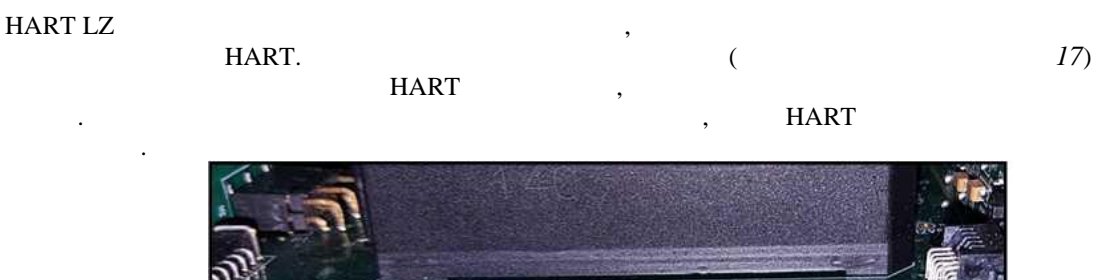

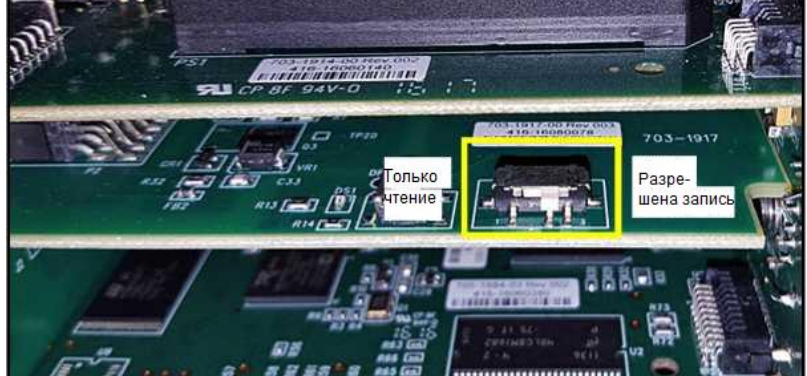

Рисунок 17: Переключатель режима записи по HART

| Примечание: |                 |                  |    |     | LZ   |
|-------------|-----------------|------------------|----|-----|------|
| HART.       |                 |                  | HA | RT, | HART |
|             | (               | (Write Enabled). |    |     |      |
| «Read Only» | ,               |                  | ,  |     |      |
| (W          | /rite-Protect). |                  |    |     |      |
|             |                 |                  |    |     |      |

# С.3 Три указателя меню HART

|   |   | LZ                                | HART: |
|---|---|-----------------------------------|-------|
| • | « | HART (HART Output) ( . 10)» . 54. |       |
| • | « | HART (HART Review) ( . 10)» . 55. |       |

### С.3.1 Указатель меню выхода HART

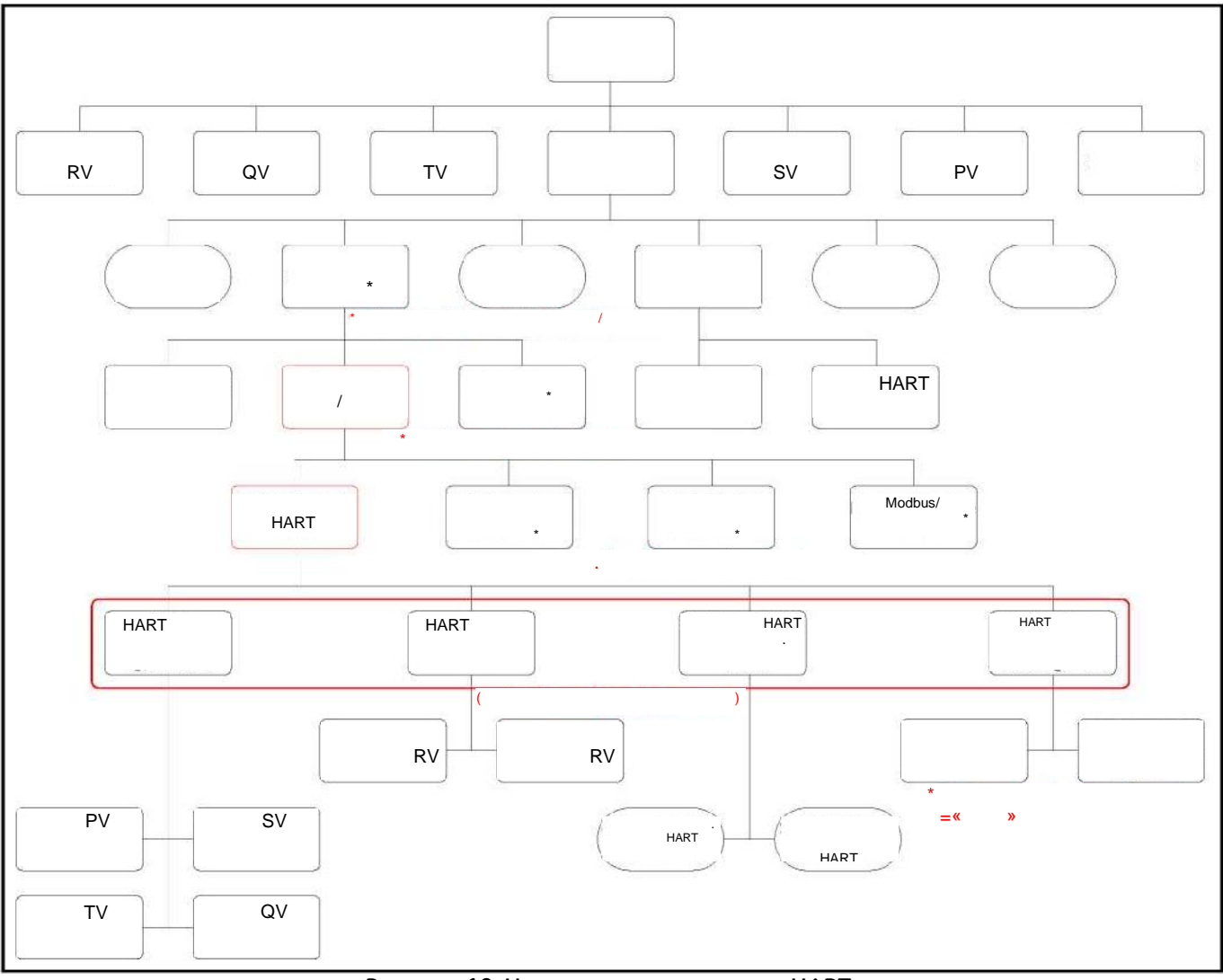

Рисунок 18: Указатель меню выхода HART

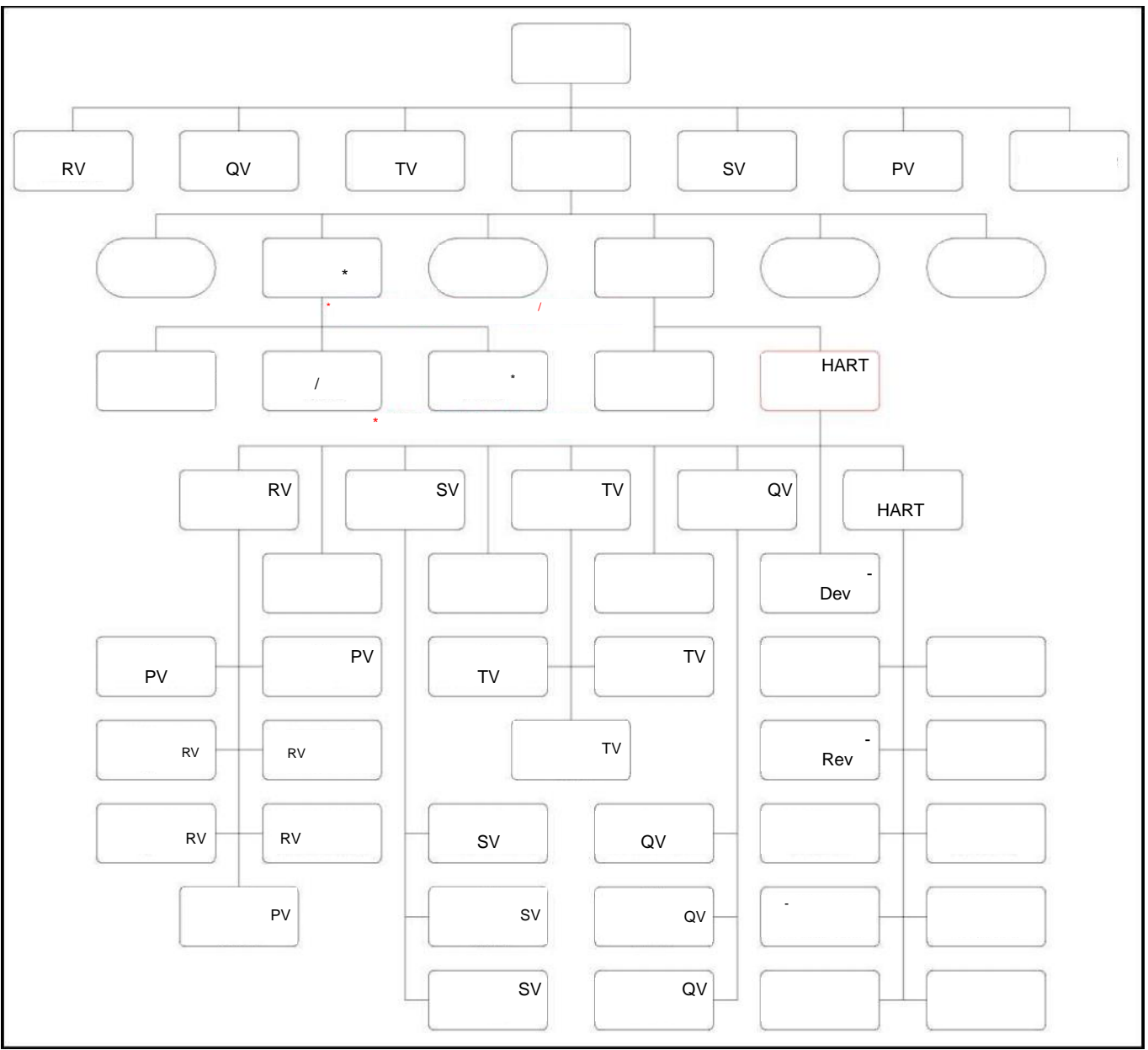

## С.3.2 Указатель меню просмотра HART

Рисунок 19: Указатель меню просмотра HART

[страница намеренно оставлена пустой]

# Приложение D Связь через сетевую шину Foundation Fieldbus

# D.1 Введение

Fieldbus –

| LZ FF       |   | , Fieldbus Foundation, |                   |             |               |  |
|-------------|---|------------------------|-------------------|-------------|---------------|--|
|             | , |                        |                   | печатная п/ | пата Fieldbus |  |
|             | , |                        | аналогового входа |             |               |  |
|             |   |                        |                   |             |               |  |
| Примечание: |   |                        | ,                 | ,           | ,             |  |

,

## D.2 Установка

### D.2.1 Сетевая конфигурация

|                                         | Fieldbus |   | : |                      |
|-----------------------------------------|----------|---|---|----------------------|
| • Источник питания.                     | Fieldbus |   |   |                      |
| (                                       | ).       |   |   | ,                    |
| • <b>Терминаторы.</b> Fiel              | dbus     |   |   |                      |
| ,                                       |          |   |   |                      |
| <ul> <li>Полевые устройства.</li> </ul> |          | , |   | -                    |
| . LZ                                    |          |   | , | Fieldbus Foundation. |
| Fiel                                    | dbus,    |   |   |                      |

• Xoct. ( , ),

,

### D.2.2 Полярность

LZ Foundation Fieldbus (+) (-). . , LZ
#### D.2.3 Подключение

Fieldbus **P1** ( . 20 ). GE

#### ВАЖНАЯ ИНФОРМАЦИЯ:

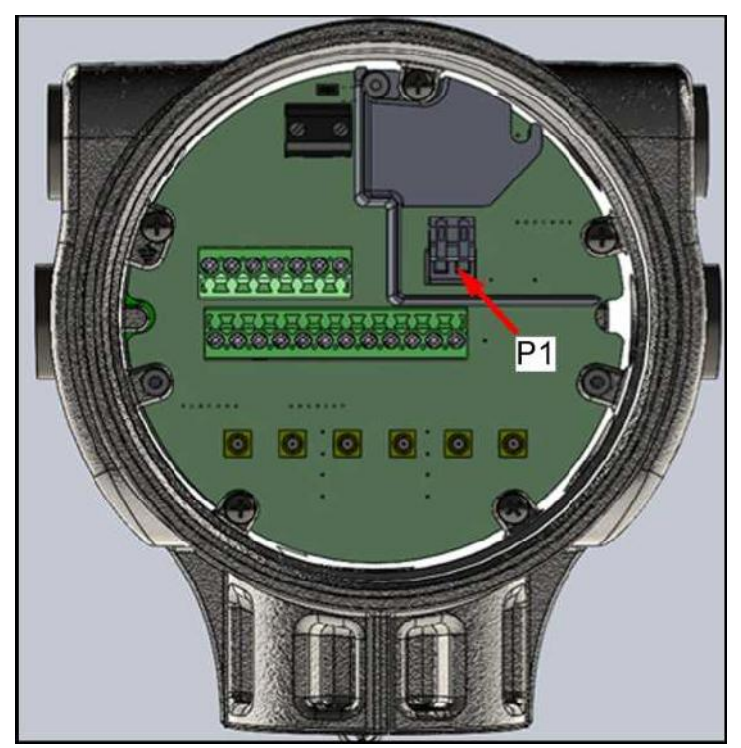

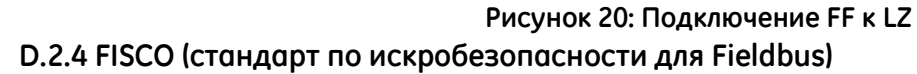

- Fieldbus LZ
- Параметры FISCO

 $Vmax Ui = 17,5 Imes Imax L_i = 380 A Ci = 0 L_i = 10 \mu H P_i = 5,32$ 

• Параметры по категории защиты  $V_{max}$   $U_i = 24$  max i  $L_i = 250$  А

$$\begin{split} C_i &= 0\\ L_i &= 10 \; \mu H\\ P_i &= 5,32 \end{split}$$

FISCO

,

FISCO:

# D.2.4 FISCO (стандарт по искробезопасности для Fieldbus) (продолж.)

| Примечание: | GE | 752-584 |  |
|-------------|----|---------|--|
|             |    |         |  |

FISCO

LZ FISCO.

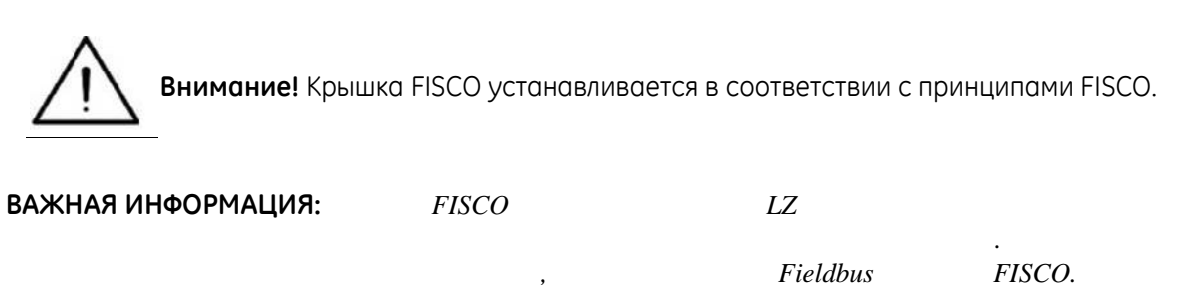

, 21 . Fieldbus LZ FISCO .

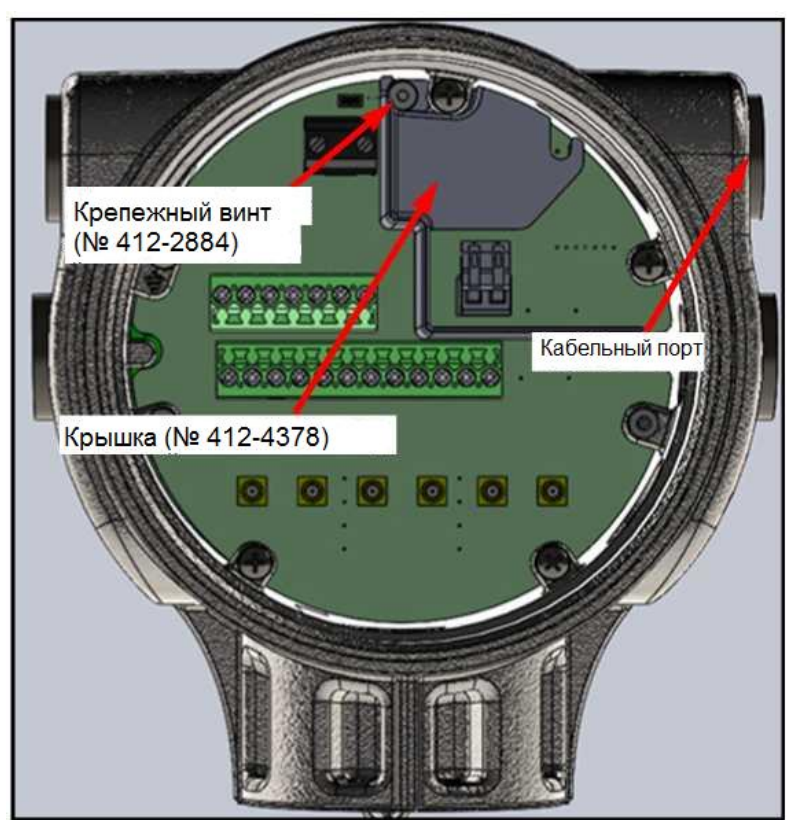

Рисунок 21: Установите крышку FISCO и крепежный винт

<u>0</u>K

| <b>).2.5 Фай</b> /<br>DD | n DD<br>Foundation Fieldbus <u>ww</u>             | w.fieldbus.org,                                           | GE                                            |       | LZ                      |
|--------------------------|---------------------------------------------------|-----------------------------------------------------------|-----------------------------------------------|-------|-------------------------|
| <b>Э.2.6 Адр</b> е       | ес узла по умолчанию<br>LZ                        | Z                                                         | - 17 ( .                                      | 22    | ).                      |
|                          | Device Properties                                 | 1                                                         |                                               |       | ×                       |
|                          | General Electric                                  |                                                           |                                               | ¢=    |                         |
|                          | XMT1000                                           |                                                           |                                               |       |                         |
|                          |                                                   | Manufacturer<br>Category<br>Model Name<br>H1 Device Class | General Electric<br>XMT1000<br>Link Master    |       |                         |
|                          |                                                   | MANUFAC_ID<br>DEV_TYPE<br>DEV_REV<br>DD_REV               | 0x004745<br>0x0010<br>0x01<br>0x01            |       |                         |
|                          |                                                   | ITK Version<br>PD Tag<br>Device ID<br>Node Address        | 6.00<br>GE_XMT1000<br>0047450010<br>17 (0x11) | FBK21 | .152917551<br>152917551 |
|                          | Get more information from manufacturer's website, | Адрес уз                                                  | <b>1</b><br>зла                               | _     |                         |

Рисунок 22: Свойства устройства LZ

# D.3 Спецификации

## D.3.1 Общие

| ·GF          |          |                     |
|--------------|----------|---------------------|
| .GL          |          |                     |
| ):004745     |          |                     |
| :LZ          |          |                     |
| :0010        |          |                     |
| FF:          |          | Fieldbus Foundation |
| FISCO:       |          |                     |
| : .          | 752-584. |                     |
| ITK:6.2      |          |                     |
| :H1          |          |                     |
| ( / ):31,25k |          |                     |
| DD CFF:      |          | Fieldbus Foundation |
| FF:          |          |                     |

#### D.3.2 Физические свойства

| ( | / | ):               |  |
|---|---|------------------|--|
|   | ( | ): <sup>26</sup> |  |
|   |   | :9-32            |  |

#### D.3.3 Связь

\*LAS =

| :Softing AG |  |
|-------------|--|
| LAS *       |  |
| :           |  |
| 24          |  |
| (VCR):      |  |
| VCRs        |  |
| :1          |  |
|             |  |

LAS

,

.

)

#### D.3.4 Пользовательский уровень

FB: Softing AG

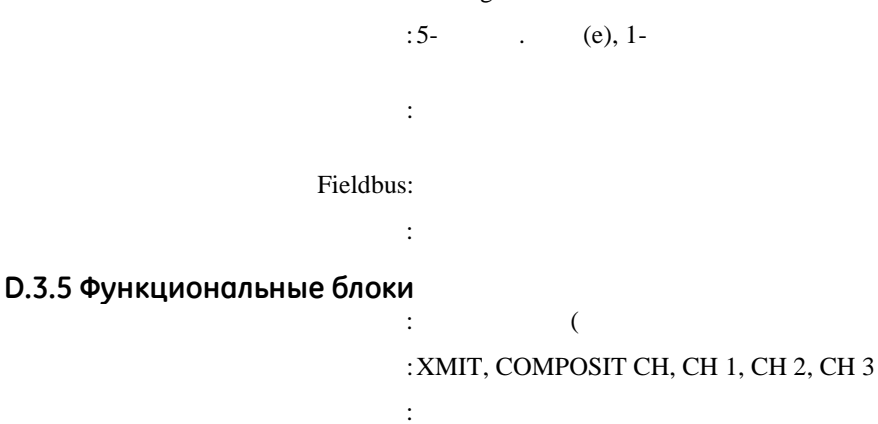

: . (5),

():20,40

:

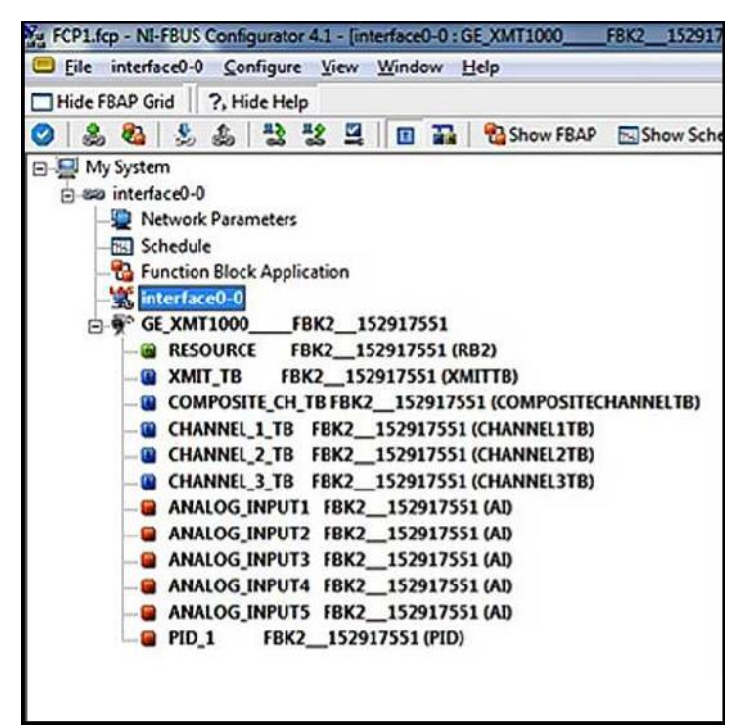

Рисунок 23: Блоки FF LZ

# D.4 Блок ресурсов

FF,

LZ Foundation Fieldbus. **NAMUR NE107.** 

# D.4.1 Версия FF

24

| 2917551 : RESOU 💷 💷 🛋            |                                                                                                    |
|----------------------------------|----------------------------------------------------------------------------------------------------|
|                                  |                                                                                                    |
|                                  |                                                                                                    |
|                                  | ]                                                                                                    |
| 15 Diagnostics Others            |                                                                                                    |
| Value                            |                                                                                                    |
| 6<br>FD-SW V 3.01.6.16119:16597M |                                                                                                    |
| FBK2-STD V1.01                   |                                                                                                    |
| •                                |                                                                                                    |
| ReadAll                          |                                                                                                    |
|                                  | Image: Second state of the second state of the second s |

FF.

Operator).

(Admin

Foundation

#### D.4.2 Пароль

Fieldbus.

LZ.

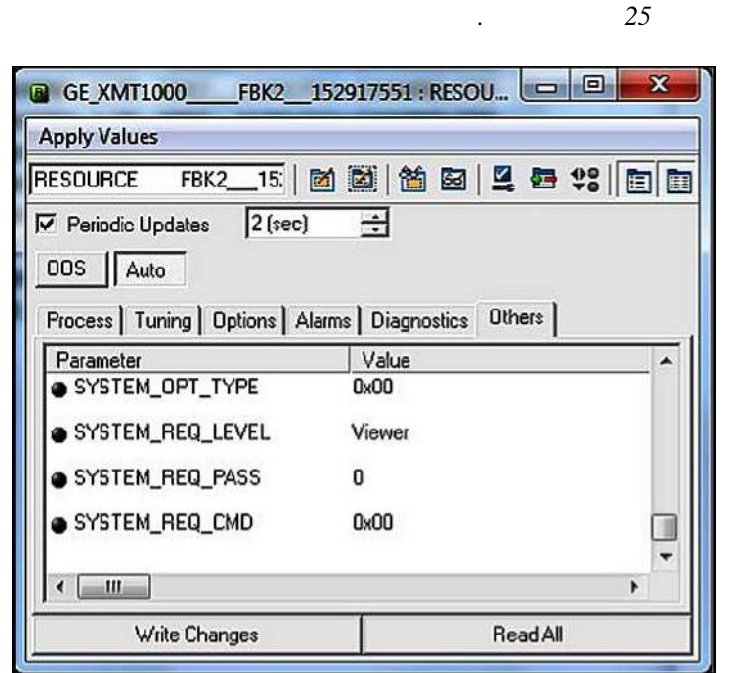

Рисунок 25: Поля паролей в блоке ресурсов LZ

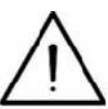

Внимание! Перед вводом пароля убедитесь, что блок датчика XMIT\_TB находится в активном режиме.

:

| 1. | Resource Block >    | Others.         |
|----|---------------------|-----------------|
| 2. | SYSTEM_OPT_TYPE     | FI.             |
| 3. | SYSTEM_REQ_LEVEL    | Admin Operator. |
| 4. | SYSTEM_REQ_PASS     | Admin Operator. |
| 5. | Cancel              | SYSTEM_REQ_CMD. |
| 6. |                     | SYSTEM_REQ_CMD  |
| 7. | Write Changes.      |                 |
| 8. | , S1:In Config Mode | LZ.             |

LZ

## D.4.2 Пароль (продолжение)

- 1. новое значение (new value).
- 2. Write Changes.
- 3.Resource Block > OthersCommitSYTEM\_REQ\_COM.

:

5

- 4. Write Changes.
- :
- 1.CancelSYSTEM\_REQ\_CMD.
- 2. Write Changes.

#### Примечание: LZ

•

#### **D.4.3 NAMUR NE107**

#### NAMUR NE107

- Failed:
- Offspec: ,
- GE.
- Maintenance: , , ,

| ( .  | 26   | ) | (ACTIVE) |
|------|------|---|----------|
| (MAS | 5K). |   | MASK     |

| Ти                                 | e § Extensions   Help                                                                                                    |
|------------------------------------|----------------------------------------------------------------------------------------------------|
|                                    |                                                                                                    |
| ww.                                | This paraveter selects the sena conditions that are being detected as an                                                                                                    |
| 00000                              | This parameter reflects the error conditions that are being detected as act                                                                                                    |
| 00000 💼                            | This parameter reflects the error conditions that are being detected as act                                                                                                    |
|                                    | This parameter infects the error conditions that are being detected as ac                                                                                                    |
| onliguration error (Software Lai 💼 | This parameter enables or duables conditions to be detected as active to                                                                                                    |
| walue out change ID erice man      | This parameter enables or disables conditions to be detected as active to                                                                                                    |
| 00000 🚍                            | This parameter enables or disables conditions to be detected as active to                                                                                                    |
| Function I Device in configuration | This parameter enables or disables conditions to be detected as active to                                                                                                    |
| .0000 📼                            | This parameter allows the user to suppress any single or nulliple condition                                                                                                    |
| 00000 🚍                            | This parameter allows the user to suppress any single to multiple condition                                                                                                    |
| .0000 📼                            | This parameter allows the user to suppress any single or multiple condition                                                                                                    |
| .0000 💼                            | This parameter allows the user taxappress wy single or multiple condition                                                                                                    |
|                                    | 10000 Construction of Software Law Software Law Software |

Рисунок 26: Настройка NAMUR NE107 в блоке ресурсов

#### D.4.3 NAMUR NE107 (продолж.)

#### NAMUR NE107

#### блоке ресурсов LZ

7.

### Таблица 7: Ошибки NAMUR NE107 и категории по умолчанию LZ

| Код    | Описание подоши | ібки | Категория по умолчанию |
|--------|-----------------|------|------------------------|
|        | CRC             |      | Failed                 |
|        | -               |      | Failed                 |
|        |                 |      | Failed                 |
|        |                 |      | Failed                 |
|        |                 |      | Failed                 |
|        |                 |      | Failed                 |
|        | VGA             |      | Failed                 |
|        |                 |      | Failed                 |
|        |                 |      | Failed                 |
|        |                 | -    | Failed                 |
|        |                 |      | Failed                 |
|        | CRC<br>(        | FPGA | Failed                 |
|        | ,               |      | Failed                 |
|        |                 |      | Failed                 |
|        |                 |      | Failed                 |
|        |                 | DSP  | Failed                 |
|        | ISR (           | DSP) | Failed                 |
|        | DSP             | ,    | Failed                 |
| Modbus | Modbus          |      | Failed                 |
|        |                 |      | Offspec                |
|        |                 |      | Offspec                |
|        |                 |      | Offspec                |
|        |                 |      | Offspec                |
|        | Tw              |      | Offspec                |
|        |                 |      | Offspec                |
|        |                 |      | Offspec                |
|        |                 |      | Offspec                |
|        |                 |      | Offspec                |
|        |                 |      | Offspec                |
|        | « -             | »    | Offspec                |
|        |                 | -    | Check                  |
|        |                 | -    | Check                  |
|        |                 | -    | Check                  |
|        |                 | -    | Check                  |
|        |                 | -    | Check                  |

,

#### **D.5 Блок датчика XMIT**

#### XMIT

Fieldbus

аналогового входа.

( .

```
27 ).
```

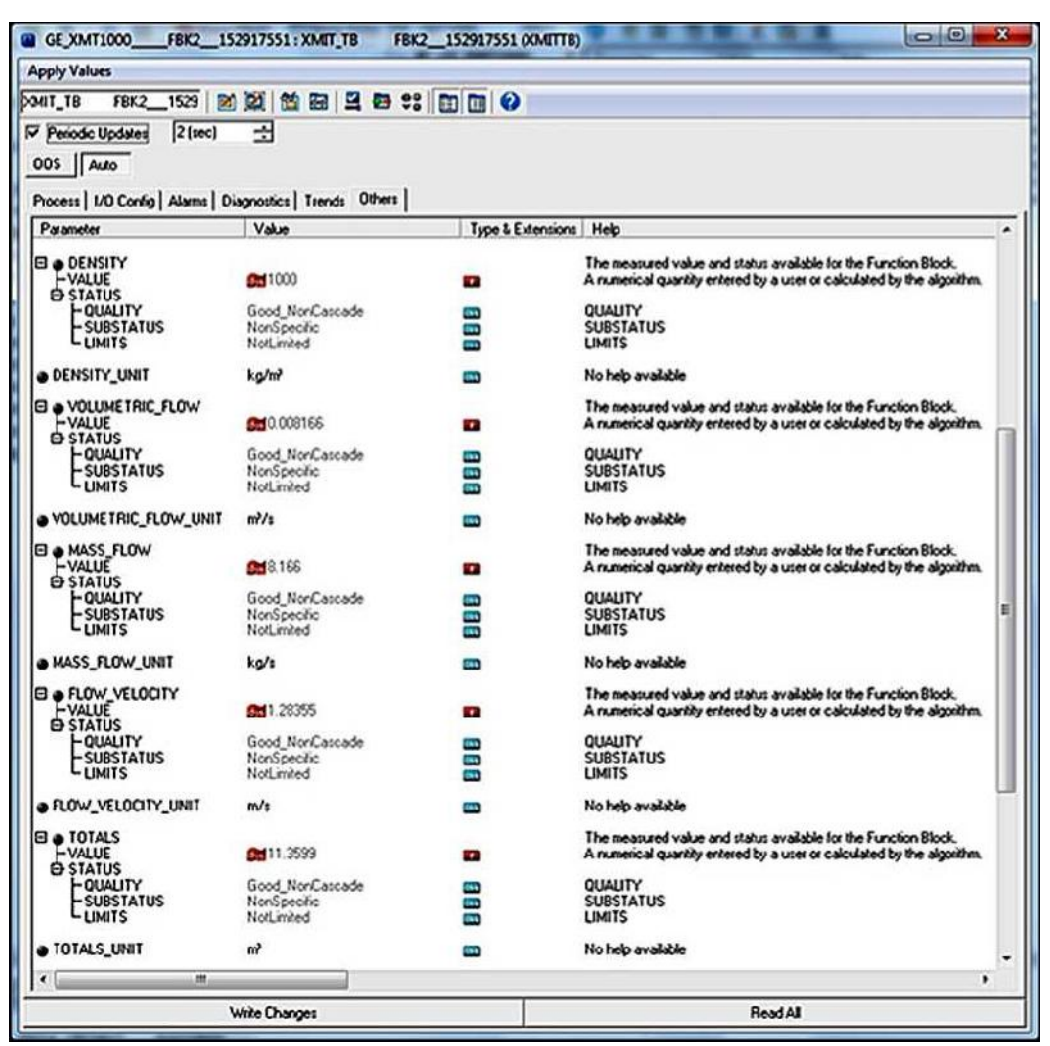

Рисунок 27: Измеряемые параметры и единицы измерения в блоке датчика XMIT

•

## D.5.1 Единицы измерения

| о.э.т сдиницы изисре |                     |                           |
|----------------------|---------------------|---------------------------|
| ,                    | блоке датчика XMIT, |                           |
| 8                    | ,                   |                           |
| Примечание:          | ,                   | Admin.                    |
|                      | XMIT                | блоком аналогового входа. |

| Таблица 8: Из | вмеряемые па | раметрь | и единицы | измерения | в блоке | датчика XMIT |
|---------------|--------------|---------|-----------|-----------|---------|--------------|
|               |              |         |           |           |         |              |

| Параметр | Ед. изм.                                                 |
|----------|----------------------------------------------------------|
|          |                                                          |
| ( .)     | $\begin{array}{cccccccccccccccccccccccccccccccccccc$     |
|          | $ \begin{bmatrix} 1 & 1 & 1 & 1 & 1 & 1 & 1 & 1 & 1 & 1$ |
|          |                                                          |
|          | $\begin{array}{cccccccccccccccccccccccccccccccccccc$     |
|          | K, C, F, R                                               |
|          | - <sup>2</sup> , a, M a, a, , , , , , . , . , . ,        |

## **D.6** Блок составного датчика

#### Бл

| . 28 би                                 | юк составного                         | датчика,      | 9.70                                       |
|-----------------------------------------|---------------------------------------|---------------|--------------------------------------------|
| чание: R/W                              | ,                                     |               | FF                                         |
| (B) (E YMT100) ER72 152012              | 551 - COMPOSITE CH TE ER              | 152017551 (0) |                                            |
| Anoly Values                            | STI COMPOSITE CHETOTO                 |               |                                            |
| COMPOSITE CH TB FBK2   Pd P2            | 1 1 1 1 1 1 1 1 1 1 1 1 1 1 1 1 1 1 1 |               |                                            |
| Periodic Updates 2(sec)                 |                                       |               |                                            |
| 005 Auto                                | 2                                     |               |                                            |
| Process   1/0 Control Alerens   Disease | etice Others                          |               |                                            |
| Parameter                               | Value                                 | Type & Exte   | nsions Help                                |
| PIPE_ID                                 | 90.0023 mm                            |               | Composite Pipe Inner Diameter              |
| PIPE_00                                 | 110.002 mm                            |               | Composite Pipe Outer Diameter              |
| PIPE_WALL_THICKNESS                     | 10 mm                                 |               | Composite Pipe Wall Thickness              |
| CORR_PEAK_LOW_LIMIT                     | 1000                                  |               | Composite Correlation Peak Low Limit       |
| ANALOGOUT_PERCENTSCALE                  | 0*                                    |               | Composite Analog out percent scale         |
| ACCELERATION_UMIT                       | 15 m/2                                |               | Composite Acceleration Limit               |
| AMP_DISC_MIN                            | 14                                    | -             | Composite Amplitude discriminator min in   |
| AMP_DISC_MAX                            | 32                                    |               | Composite Amplitude discriminator max la   |
| KINEMATIC_VISCOSITY                     | 1.004e-006 cSt                        |               | Composite Kinematic Viscosity              |
| CALIBRATION_FACTOR                      | 1                                     |               | Composite Calibration Factor               |
| ● ZERO_CUTOFF                           | 0 m/s                                 |               | Composite Zero Cutoff                      |
| RESPONSE_TIME                           | 0.001 s                               |               | Composite Response Time                    |
| VELOCITY_LOW_LIMIT                      | -12.2 m/s                             |               | Composite Velocity Low limit - Used for V  |
| VELOCITY_HIGH_LIMIT                     | 12.2 m/s                              |               | Composite Velocity High limit - Used for V |
| VELOCITY_WARN_LOW_LIMIT                 | -12.2 m/s                             |               | Composite Velocity Warn Low limit - Alan   |
| VELOCITY_WARN_HISH_LIMIT                | 12.2 m/s                              |               | Composite Velocity Warn High limit - Ala   |
| REFERENCE_DENSITY                       | 1000 kg/m²                            |               | Composite Reference Density for Stands     |
| FLUID_SUPPLY_TEMPERATURE                | 0110°C                                |               | Supply Fluid Temperature for energy mer    |
| FLUID_RETURN_TEMPERATURE                | 01.15705e-041 °C                      | -             | Roturn Fluid Temperature for energy mea    |
| SOS_LOW_LIMIT                           | 762 m/s                               |               | SOS Low Link                               |
| SOS_HIGH_LIMIT                          | 1676.4 m/s                            |               | SOS High Link                              |
| MULTIK_VELREY_1                         | 0.9 m/s                               |               | Composite MultiK VelRey_1                  |
| Write Charry                            | 205                                   | 1             | ReadAl                                     |

# D.6 Блок составного датчика (продолж.)

#### Таблица 9: Измеряемые величины и параметры, доступные на блоке составного датчика

| Измерения и параметры блока составного датчика | Измерение | Параметр |
|------------------------------------------------|-----------|----------|
| BATCH_FWD_TOTALS                               | R         |          |
| BATCH_REV_TOTALS                               | R         |          |
| BATCH_TOTAL_TIME                               | R         |          |
| SOUND_SPEED                                    | R         |          |
| INVENTORY_FWD_TOTALS                           | R         |          |
| INVENTORY_REV_TOTALS                           | R         |          |
| INVENTORY_TOTAL_TIME                           | R         |          |
| MULTI_KFACTOR                                  | R         |          |
| REYNOLDS_KFACTOR                               | R         |          |
| CURRENT_OPERATING_TEMP                         | R         |          |
| STANDARD_VOLUMETRIC                            | R         |          |
| BATCH_NET_TOTALS                               | R         |          |
| ERROR_STATUS                                   | R         |          |
| HEALTH_CODE                                    | R         |          |
| REPORTED_ERROR                                 | R         |          |
| GATE_INPUT_STATE                               | R         |          |
| UNIT_TYPE_DENSITY_R                            | R         |          |
| UNIT_TYPE_VELOCITY_R                           | R         |          |
| UNIT_TYPE_TEMPERATURE_R                        | R         |          |
| PIPE_ID                                        |           | R/W      |
| PIPE_OD                                        |           | R/W      |
| PIPE_WALL_THICKNESS                            |           | R/W      |
| CORR_PEAK_LOW_LIMIT                            |           | R/W      |
| ANALOGOUT_PERCENTSCALE                         |           | R/W      |
| ACCELERATION_LIMIT                             |           | R/W      |
| AMP_DISC_MIN                                   |           | R/W      |
| AMP_DISC_MAX                                   |           | R/W      |
| KINEMATIC_VISCOSITY                            |           | R/W      |
| CALIBRATION_FACTOR                             |           | R/W      |
| ZERO_CUTOFF                                    |           | R/W      |
| RESPONSE_TIME                                  |           | R/W      |
| VELOCITY_LOW_LIMIT                             |           | R/W      |
| VELOCITY_HIGH_LIMIT                            |           | R/W      |
| VELOCITY_WARN_LOW_LIMIT                        |           | R/W      |

Руководство пользователя PanaFlow™ XMT1000

| Таблица 9: Измеряемые величины и параметры, доо | оступные на блоке составного |
|-------------------------------------------------|------------------------------|
| датчика (продолж.)                              | -                            |

| Измерения и параметры блока составного датчика | Измерение | Параметр |
|------------------------------------------------|-----------|----------|
| VELOCITY_WARN_HIGH_LIMIT                       |           | R/W      |
| REFERENCE_DENSITY                              |           | R/W      |
| SOS_LOW_LIMIT, SOS_HIGH_LIMIT                  |           | R/W      |
| MULTIK_VELREY_1-12, MULTIK_KFACTOR_1-12        |           | R/W      |
| REYNOLDS_CORRECTION                            |           | R/W      |
| FLUID_SUPPLY_TEMPERATURE                       |           | R        |
| FLUID_RETURN_TEMPERATURE                       |           | R        |
| SOS_LOW_LIMIT                                  |           | R/W      |
| SOS_HIGH_LIMIT                                 |           | R/W      |
| MULTIK_VELREY                                  |           | R/W      |
| MULTIK_KFACTOR                                 |           | R/W      |
| PATHCONFIGURRATION                             |           | R/W      |
| HARDWARE_REVISION                              |           | R        |
| SOFTWARE_REVISION                              |           | R        |
| UMPU_SERIAL_NUMBER                             |           | R        |
| TOTALIZER_CMD                                  |           | R/W      |
| SENSOR_SERIAL_NUMBER                           |           | R        |
| MULTIK_ACTIVE                                  |           | R/W      |
| MULTIK_TYPE                                    |           | R/W      |
| MULTIK_PAIRS                                   |           | R/W      |
| KVINPUT_SELECTION                              |           | R/W      |
| ENABLE_ACTIVE_TW                               |           | R/W      |
| CALIBR_MODE_SELECTION                          |           | R/W      |
| PATH_ERROR_HANDLING                            |           | R/W      |
| UNIT_TYPE_DIMENSION                            |           | R/W      |
| UNIT_TYPE_TIME                                 |           | R/W      |
| UNIT_TYPE_VISCOSITY                            |           | R/W      |
| UNIT_TYPE_STD_VOL                              |           | R/W      |
| SYSTEM_SERIAL_NUMBER                           |           | R        |
| FTPA_SERIAL_NUMBER                             |           | R        |
| VOLTAGE_SELECTION                              |           | R/W      |
| ATTENUATOR_SELECTION                           |           | R/W      |

•

.

# D.6.1 Сброс сумматора Foundation Fieldbus ( . 29 ). , , , , , , , , 1. , 2. CALIBR\_MODE\_SELECTION блоке составного датчика вход затвора. ( , , ), ),

#### TOTALIZER\_CMD

#### ВАЖНАЯ ИНФОРМАЦИЯ:

| OMPOSITE_CH_TB FBK2   📓 📓              |                      |            |         |
|----------------------------------------|----------------------|------------|---------|
| 7 Periodic Updates  2 (sec) 📑          | 1                    |            |         |
| 005 Auto                               |                      |            |         |
| Process   I/O Config   Alams   Diagnos | stics Others         |            |         |
| Parameter                              | Value                | Type & Ext | ensions |
| PATHCONFIGURATION                      | Single Path Diameter | 60         | C       |
| HARDWARE_REVISION                      | 2147483647           |            | С       |
| SOFTWARE_REVISION                      | 3236419              | <b>E23</b> | С       |
| UMPU_SERIAL_NUMBER                     | 11110001             | 602        | С       |
| • TOTALIZER_CMD                        | Batch Start          | 80         | C       |
| FACTORY_DEFAULT                        | Off                  |            | С       |
| SENSOR_1_SERIAL_NUMBER                 | 2147483647           | <b>62</b>  | С       |
| SENSOR_2_SERIAL_NUMBER                 | 2147483647           | 63         | С       |
| SENSOR_3_SERIAL_NUMBER                 | 2147483647           | 03         | C       |
| SENSOR_4_SERIAL_NUMBER                 | 2147483647           | 632        | С       |
| SENSOR_5_SERIAL_NUMBER                 | 2147483647           | 623        | C       |
| SENSOR_6_SERIAL_NUMBER                 | 2147483647           | 602        | q       |
| TRACKING_WINDOWS                       | On                   |            | c       |
| MULTIK_ACTIVE                          | On                   |            | C       |
| MULTIK_TYPE                            | Velocity             | -          | C       |
| MULTIK_PAIRS                           | 6                    |            | c       |
| KVINPUT_SELECTION                      | 0                    | 68         | С       |
| SYSTEM_COMMAND                         | Init                 | -          | с       |
| ENABLE_ACTIVE_TW                       | Enabled              |            | С       |
| CALIBR_MODE_SELECTION                  | GateInput            | .69        | C       |
| PATH_ERROR_HANDLING                    | On                   |            | с       |
| UNIT_TYPE_DIMENSION                    | mm                   |            | С       |
| - INIT THE TIME                        | •                    | -          |         |

Рисунок 29: Функция TOTALIZER\_СМD на блоке составного датчика

.

## D.7 Блок датчика канала

| CH1, CH2 |
|----------|
| 30       |

11, CH2 CH3 30 блок датчика канала,

R/W

,

10 . 74

FF

Admin.

Примечание:

| Apply Values                                                                                                    |                 | and a second processory and the second second |                                                                                                    |
|----------------------------------------------------------------------------------------------------|-----------------|-----------------------------------------------|----------------------------------------------------------------------------------------------------|
| HANNEL_1_TB F8K2'                                                                                                    | x * * *         | ** 🖬 🖬 🚱                                      |                                                                                                    |
| Periodic Updates 2 (sec) OOS Auto                                                                                                    | э               |                                               |                                                                                                    |
| Process   1/0 Config   Alarms   Dia                                                                                                    | gnostics Others |                                               |                                                                                                    |
| Parameter                                                                                                    | Value           | Type & Extensions                             | Help                                                                                                    |
| CH_1_WEIGHT_FACTOR                                                                                                    | 1               |                                               | Ch 1 Cord Weight Factor                                                                                                    |
| CH_1_TBC                                                                                                    | 0:              |                                               | Ch 1 Time Buffer Offset                                                                                                    |
| CH_1_TW                                                                                                    | 14:             |                                               | Ch 1 Time in Wedge                                                                                                    |
| CH_1_PATH_LENGTH                                                                                                    | 322.072 mm      |                                               | Ch 1 Path Length P                                                                                                    |
| CH_1_AXIAL_LENGTH                                                                                                    | 322.072 mm      |                                               | Ch 1 Avial Length L                                                                                                    |
| CH_1_TRANSMIT_DELAY                                                                                                    | 1:              |                                               | Ch 1 Delay between successive transr                                                                                                    |
| CH_1_DELTA_T_OFFSET                                                                                                    | 400 :           |                                               | Ch 1 DeltaT Offset                                                                                                    |
| CH_1_PCT_PEAK                                                                                                    | 80 %            |                                               | Ch 1 Pct of Peak                                                                                                    |
| CH_1_MIN_PCT_PEAK                                                                                                    | 80 %            |                                               | Ch 1 Min Peak Pot                                                                                                    |
| CH_1_MAX_PCT_PEAK                                                                                                    | 80 %            |                                               | Ch 1 Max Peak Pct                                                                                                    |
| CH_1_REYNOLDS_CORRECTI                                                                                                    | 00n             | -                                             | Ch 1 Reynolds correction selection                                                                                                    |
| CH_1_TRANSDUCER_TYPE                                                                                                    | Std             | (m)                                           | Ch 1 Transducer Type                                                                                                    |
| CH_1_TRANSDUCER_FREQ                                                                                                    | 1 MHz           |                                               | Ch 1 Transducer Freq                                                                                                    |
| CH_1_ERRORS_ALLOWED                                                                                                    | 8               |                                               | Ch 1 Errors Allowed                                                                                                    |
| CH_1_TRANSDUCER_NUM                                                                                                    | #40             |                                               | Ch_1_Transducer_Num                                                                                                    |
| CH_1_ATWPCT_PEAK                                                                                                    | -80             |                                               | Ch_1_ATwPct_Peak                                                                                                    |
| CH 1 PATHCONFIGURATION                                                                                                    | TD              | m                                             | Ch 1 PathConfiguration                                                                                                    |
| and the second second s |                 |                                               | and particular and particular and pa |

Рисунок 30: Блок датчика канала

# D.7 Блок датчика канала (продолж.)

#### Таблица 10: Измеряемые величины и параметры, доступные на блоке датчика

| канала                                     |           |          |
|--------------------------------------------|-----------|----------|
| Измерения и параметры блока датчика канала | Измерение | Параметр |
| CH_SOUND_SPEED                             | R         |          |
| CH_TRANSIT_TIME_UP                         | R         |          |
| CH_TRANSIT_TIME_DN                         | R         |          |
| CH_DELTA_T                                 | R         |          |
| CH_UP_SIGNAL_QUALITY                       | R         |          |
| CH_DN_SIGNAL_QUALITY                       | R         |          |
| CH_UP_AMP_DISC                             | R         |          |
| CH_DN_AMP_DISC                             | R         |          |
| CH_GAIN_UP                                 | R         |          |
| CH_GAIN_DN                                 | R         |          |
| CH_SNR_UP                                  | R         |          |
| CH_SNR_DN                                  | R         |          |
| CH_UP_PEAK                                 | R         |          |
| CH_DN_PEAK                                 | R         |          |
| CH_PEAK_PCT_UP                             | R         |          |
| CH_PEAK_PCT_DN                             | R         |          |
| CH_NUM_ERRRORS_OF_16                       | R         |          |
| CH_WEIGHT_FACTOR                           |           | R/W      |
| CH_TBC                                     |           | R/W      |
| CH_TW                                      |           | R/W      |
| CH_PATH_LENGTH                             |           | R/W      |
| CH_AXIAL_LENGTH                            |           | R/W      |
| CH_TRANSMIT_DELAY                          |           | R/W      |
| CH_DELTA_T_OFFSET                          |           | R/W      |
| CH_PCT_PEAK                                |           | R/W      |
| CH_TRANSDUCER_TYPE                         |           | R/W      |
| CH_TRANSDUCER_FREQ                         |           | R/W      |
| CH_ERRORS_ALLOWED                          |           | R/W      |
| CH_TRANSDUCER_NUMBER                       |           | R/W      |
| CH_PATHCONFIGURATION                       |           | R/W      |
|                                            | 1         | 1        |

#### D.8 Блок аналогового входа

(AI) ( . 31 ) AI Fieldbus. AI

блоком датчика,

.

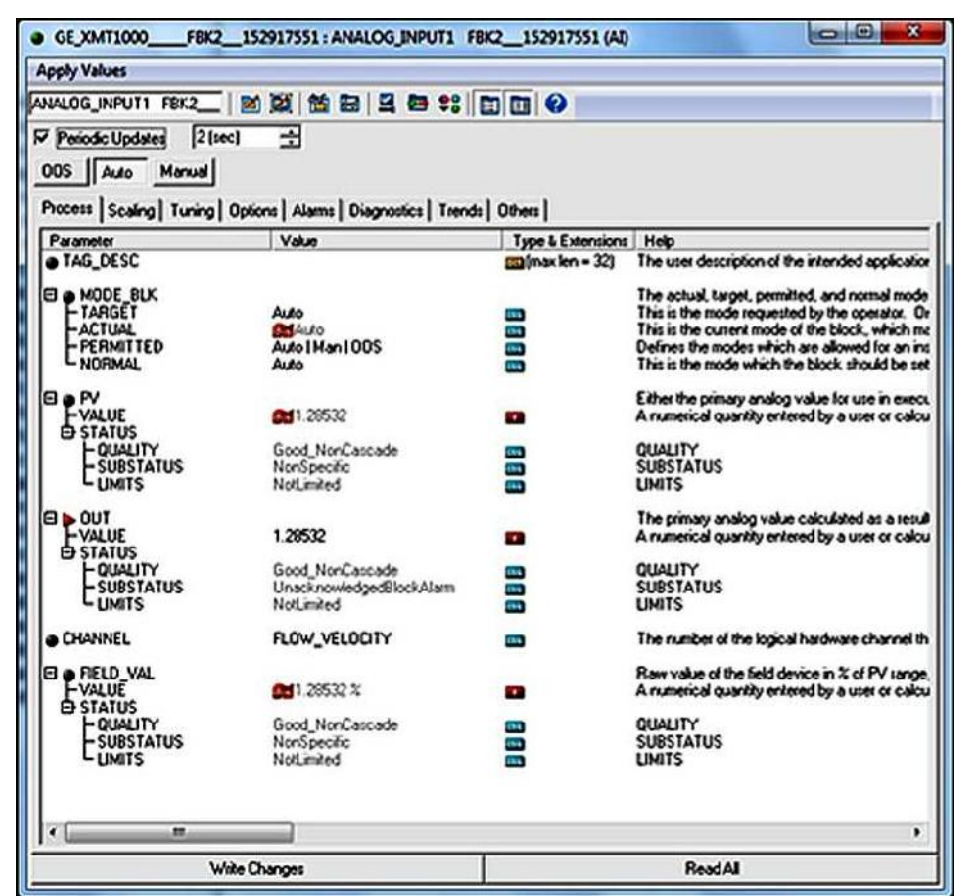

Рисунок 31: Блок аналогового входа (AI)

.

# D.9 Блок ПИД

пид

Примечание: . ПИД. Foundation Fieldbus

Руководство пользователя PanaFlow™ XMT1000

пид

# D.10 Обработка ошибок

| CH_x_Reported Er   | ror | Fieldbus<br><b>блоке датчика канала</b> . | • |    |
|--------------------|-----|-------------------------------------------|---|----|
| Quality ( ),       |     |                                           |   | 32 |
| CH1_REPORTED_ERROR | E   | E1.                                       |   |    |
| Примечание:        |     |                                           |   |    |
| . 3                |     |                                           |   |    |

| Apply Values                            |                  |                 |                                         |       |
|-----------------------------------------|------------------|-----------------|-----------------------------------------|-------|
| HANNEL_1_T8 FBK2' 💓 😫                   | ( 🕍 🗃 🗳 😫 😫 🕄 🗍  |                 | + H + H + H + H + H + H + H + H + H + H | linhi |
| Periodic Updates [2 (sec)      OOS Auto | - 0+             |                 |                                         |       |
| Process   1/0 Coning   Alarms   Usagno  | Volum            | Type & Extensio | or Heb                                  |       |
| CH_1_ATW_SNR_UP                         | 16.4983          |                 | Ch_1_Aw_SNR_Up                          | -     |
| CH_1_ATW_SNR_DN                         | 76.8409          | -               | Ch_1_Am_SNR_Dn                          |       |
| CH_1_ATW_AMP_UP                         | 22.9533          |                 | Ch_1_AM_Ano_Up                          |       |
| CH_1_ATW_AMP_DN                         | 22.8477          |                 | Ch_1_Atw_Arrp_Dn                        |       |
| CH_1_ATW_GAIN_UP                        | -0.646484 d8     |                 | Ch_1_Atv_Gain_Up                        |       |
| CH_1_ATW_GAIN_DN                        | -1.32324 dB      |                 | Ch_1_Atvr_Gain_Dn                       |       |
| CH_1_EFROR_STATUS                       | 0                | <b>533</b>      | Ch 1 Status bit map                     |       |
| CH_1_REPORTED_ERROR                     | SNR (E1 - Error) | -               | Ch 1 Most significant error             |       |
| CH_1_UP_PEAK                            | 511              | 533             | Ch 1 Up - Peak                          |       |
| CH_1_DH_PEAK                            | 511              |                 | Ch 1 Dn Peak                            |       |
| CH_1_PEAK_PCT_UP                        | 80 %             | 10              | Ch 1 Dynamic Threshold on UP Channel    |       |
| CH_1_PEAK_PCT_DN                        | 80 %             | -               | Ch 1 Dynamic Threshold on DN Channel    |       |
| CH_1_NUM_ERRORS_OF_16                   | 16               |                 | Ch 1 Num Errors of Last 16              |       |
| CH_1_ATW_UP_PEAK                        | 41               | 573             | Ch_1_Ahv_Up_Peak                        |       |
| CH_1_ATW_DN_PEAK                        | 33               | 53              | Ch_1_Atv_Dn_Peak                        |       |
| . UNIT_TYPE_DIMENSION_R                 | mm               | -               | Unit Type Dimension                     | 1     |
| . UNIT_TYPE_TIME_R                      |                  | -               | Unit Type Time                          |       |
| . UNIT_TYPE_VELOCITY_R                  | m/s              | -               | Unit Type Velocity                      | l     |
| < <u> </u>                              |                  |                 |                                         |       |
| Jucos -                                 |                  | 14              |                                         |       |

Рисунок 32: Зарегистрированная ошибка

# D.10 Обработка ошибок (продолж.)

.

,

( . *33* ).

QUALITY.STATUS

Failure.

| ANALOG_INPUTIT FBK2_ 20 20 20 20 20 20 20 20 20 20 20 20 20                                                                                                    | Help<br>The user description of the intended application of<br>The sectual, target, permitted, and normal modes of<br>This is the mode requested by the operation. Only o<br>This is the current mode of the block, which may di |
|----------------------------------------------------------------------------------------------------|----------------------------------------------------------------------------------------------------|
| Previous       2 (sac)                                                                                                    | Help<br>The user description of the intended application of<br>The actual, target, permitted, and normal modes of<br>This is the moved requested by the operation. Only o<br>This is the current mode of the block, which may di |
| OOS     Auto     Manual       Process     Scaling     Tuning     Options     Alarms     Diagnostics     Trends     Others       Porameter     Value     Type & Extensions       Parameter     Value     Type & Extensions       Parameter     Value     Type & Extensions       Parameter     Value     Type & Extensions       Parameter     Value     Constraints       Parameter     Value     Constraints       Parameter     Value     Constraints       Parameter     Value     Constraints       Parameter     Auto     Constraints       Parameter     Auto     Constraints       Parameter     Auto     Constraints       Parameter     Auto     Constraints       Parameter     Auto     Constraints       Parameter     Auto     Constraints       PolyAllity     Bad     Constraints       Parameter     NotLimited     Constraints       PolyAllity     Bad     Constraints       PolyAllity     Bad     Constraints       PolyAllity     Bad     Constraints       PolyAllity     Bad     Constraints       PolyAllity     Bad     Constraints       PolyAllity     PolyAllity <th>Help<br/>The user description of the extended application of<br/>The actual, target, permitted, and normal modes of<br/>This is the mode requested by the operator. Only of<br/>this is the current mode of the block, which may di</th>                                                                                                    | Help<br>The user description of the extended application of<br>The actual, target, permitted, and normal modes of<br>This is the mode requested by the operator. Only of<br>this is the current mode of the block, which may di  |
| OUS     Juito     Manual       Process     Scaling     Tuning     Options     Alarms     Diagnostics     Trends     Others       Parameter     Value     Type & Extensions     Image: Constraint of the state of the state of the                                                                                                    | Help<br>The user description of the extended application of<br>The actual, target, permitted, and normal modes of<br>This is the mode requested by the operator. Only of<br>this is the current mode of the block, which may di  |
| Process     Scaling     Tuning     Options     Alarms     Diagnostics     Trends     Others       Parameter     Value     Type & Extensions       TAGE DESC     CBI (most len = 32)       Image: Constraint of the state of the state of th                                                                                                    | Help<br>The user description of the intended application of<br>The actual, target, permitted, and normal modes of<br>This is the mode requested by the operator. Only of<br>this is the current mode of the block, which may di  |
| Parameter     Value     Type & Extensions       ■ AGE_DESC     Extensions       ■ AGE_DESC     Extensions       ■ Adeo     Extensions       ■ Adeo     Extensions                                                                                                    | Help<br>free user description of the intended application of<br>the actual, target, permitted, and normal modes of<br>this is the mode requested by the operator. Only of<br>this is the current mode of the block, which may di |
| TAGE DESC     TARGET     Auto     TARGET     Auto     Auto        | The user description of the intended application of<br>The actual, target, permitted, and normal modes of<br>This is the mode requested by the operator. Only o<br>This is the current mode of the block, which may di           |
| B     MODE_BLK       + TARGET     Auto       - ACTUAL     Maximum       - PERMITTED     Auto       - PERMITTED     Auto       - PERMITTED     Auto       - PERMITTED     Auto       - PERMITTED     Auto       - PERMITTED     Auto       - PERMITTED     Auto       - PERMITTED     Auto       - PERMITTED     Auto       - PERMITTED     Auto       - VALUE     Maxol Man 100S       - SUBSTATUS     Bod       - SUBSTATUS     SensorFailure       - SUBSTATUS     SensorFailure       - SUBSTATUS     SensorFailure       - SUBSTATUS     SensorFailure       - SUBSTATUS     SensorFailure       - CHANNEL     FLOW_VELOCITY       B = FIELD_VAL     FLOW_VELOCITY                                                                                                    | The actual, larget, permitted, and normal modes of<br>This is the mode requested by the operator. Only o<br>This is the current mode of the block, which may di                                                                  |
| Auto     Auto        | This is the mode requested by the operator. Only o<br>This is the current mode of the block, which may di                                                                                                    |
| ACTUAL PERMITTED Avido Avido PERMITTED Avido Avido PERMITTED Avido Avido PERMITTED Avido Avido PERMITTED Avido PERMITTED PERMITTED PERMITTED Avido PERMITTED PERMITTED PERMITTED PERMITTED Avido PERMITTED PERMITTED PERMIT | This is the current mode of the block, which may di                                                                                                    |
| Auto IMan 100S     Auto     NORMAL     Auto     Auto     |                                                                                                    |
| NURMAL AUG     NORMAL AUG     NORMAL AUG     NORMAL AUG     NORMAL AUG     NORMAL AUG     NORMAL AUG     NORMAL AUG     NORMAL AUG     NORMAL AUG     NORMAL AUG     NORMAL FLOW_VELOCITY     SentorFailure     CHANNEL FLOW_VELOCITY     Set 0 %                                                                                                    | Jetines the modes which are allowed for an instance                                                                                                    |
| PV     FVALUE     STATUS     SensorFakure     UNITS     SUBSTATUS     SensorFakure     SUBSTATUS     SensorFakure     SUBSTATUS     SensorFakure     SUBSTATUS     SensorFakure     SUBSTATUS     SensorFakure     SUBSTATUS     SensorFakure     SensorFakure     SUBSTATUS     SensorFakure     SensorFakure     SuBSTATUS     SensorFakure     SensorFakure     Sen     | I his is the mode which the block should be set to o                                                                                                    |
| VALUE     Status     FOUALITY     Bad     GenooFabure     UMITS     NotLimited     SensoFabure     Potatus     Potatus     SensoFabure     COMPTAILS     SensoFabure     COMPTAILS     SensoFabure     COMPTAILS     SensoFabure     COMPTAILS     SensoFabure     SensoFabure     SensFabure     SensoFabure     SensoFabure     SensoFabure     SensoFa     | Ether the primary analog value for use in executing                                                                                                    |
| A STATUS     A Status     A Sensor Falure     Substatus     Sensor Falure     Substatus     Sensor Falure     Status     A Status     A Status     A Status     A Status     CHANNEL     FLOW_VELOCITY     Sensor Falure     Substatus     A Status     A Status         | A numerical quartity entered by a user or calculate                                                                                                    |
| - QUALITY Bad management of the second point of the second point  |                                                                                                    |
| SUBSTATUS     Sensof-alure     MotLinited      Volumits     NotLinited      Volue     I.28488      P-STATUS     Sensof-alure     DIT     Sensof-alure     DIT     Sensof-alure     DIT     Sensof-alure     DIT     Sensof-alure     DIT     Sensof-alure     DIT     Sensof-alure     DIT     Sensof-alure     DI     Sensof-alure     DI     Se     | QUALITY                                                                                                    |
| CLARITS NOTLINE OUT I VALUE I.28488  FSTATUS FOUALITY Bod FSUBSTATUS SensorFabure CLARITS NOTLINE FLOW_VELOCITY FSUBSTATUS FILO_VAL FVALUE VALUE                                                                                                    | SUBSTATUS                                                                                                    |
| OUT     FVALUE     1.28468     Status     FoldAlity     Bod     SensorFailure     CHANNEL     FLOW_VELOCITY     S     FIELD_VAL     FVALUE     S                                                                                                    | LIMITS                                                                                                    |
| VALUE     1.28488     P STATUS     FOUAUTY     Bod     SensorFalure     CHANNEL     FLOW_VELOCITY     CO     FIELD VAL     VALUE     Official                                                                                                    | The primary analog value calculated as a result of e                                                                                                    |
| - STATUS     - OUALITY Bod     - Substratus SensorFailure     - DMITS NOCEMENT     - CHANNEL FLOW_VELOCITY     - CHANNEL FLOW_VELOCITY     - PVALUE     - VALUE                                                                                                    | A numerical quantity entered by a user or calculate                                                                                                    |
|                                                                                                    |                                                                                                    |
| CHANNEL FLOW_VELOCITY                                                                                                    | DUALITY                                                                                                    |
|                                                                                                    | SUBSTATUS                                                                                                    |
| CHANNEL FLOW_VELOCITY   FLOV_VELOCITY  FLOV_VELOCITY  FVALUE  VALUE                                                                                                    | LIMITS                                                                                                    |
|                                                                                                    | The number of the logical hardware channel that is                                                                                                    |
| -VALUE IN IN IN                                                                                                    | Row wake of the field device in % of PV range, with                                                                                                    |
|                                                                                                    | A numerical quantity entered by a user or calculate                                                                                                    |
| E STATUS                                                                                                    |                                                                                                    |
| -QUALITY Bod 🚥                                                                                                    | DUALITY                                                                                                    |
| -SUBSTATUS SensorFailure                                                                                                    | SUBSTATUS                                                                                                    |
| CLIMITS NotLinited                                                                                                    | UMITS                                                                                                    |
|                                                                                                    |                                                                                                    |

,

SUBSTATUS

.

Sensor

Bad,

Рисунок 33: Ошибка бита качества

## **D.11 Режим моделирования**

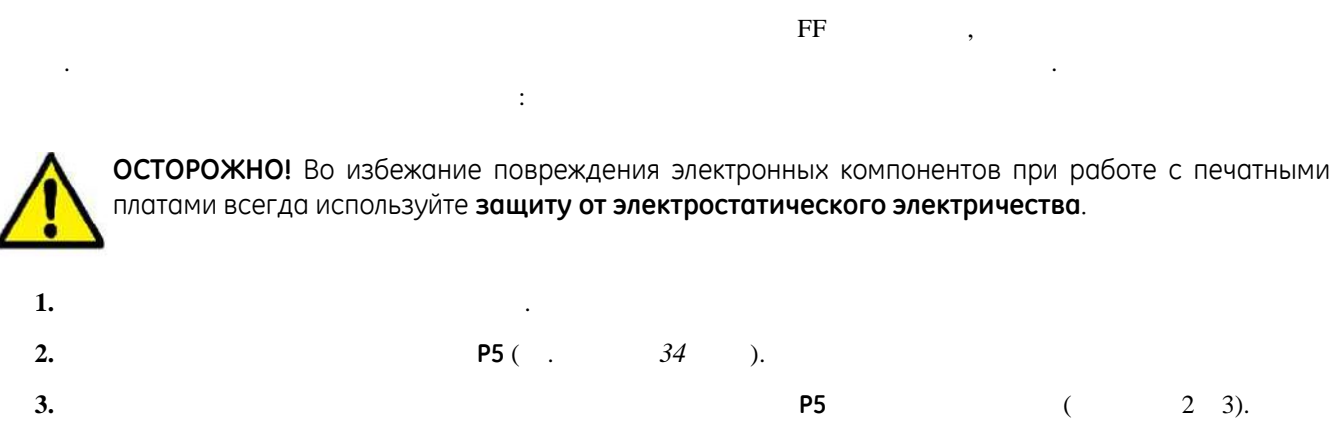

- 4.
- 5.

Block блоке ресурсов

SimulationActive.

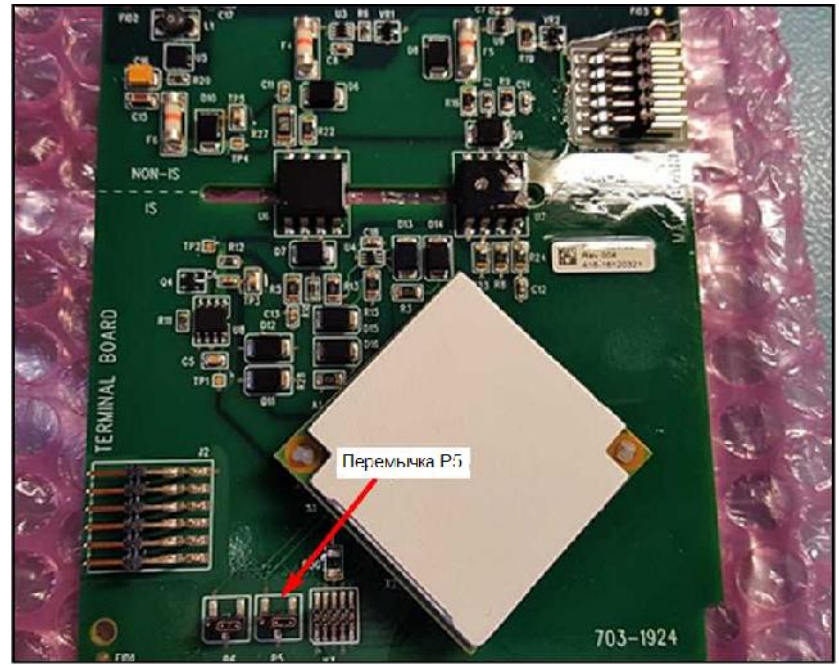

Рисунок 34: Р5 на печатной плате LZ

# D.12 Руководство по поиску и устранению неисправностей шины Fieldbus

Fieldbus . 11.

| Проблема | Предполагаемая причина | Устранение          |
|----------|------------------------|---------------------|
|          |                        | LZ                  |
| LZ FF    | ,                      |                     |
|          |                        |                     |
|          | 9                      |                     |
|          |                        |                     |
|          |                        | - LZ : 0x17.        |
| LZ FF    |                        |                     |
|          |                        |                     |
|          |                        |                     |
|          |                        |                     |
|          |                        |                     |
|          |                        | FOUNDATION Fieldbus |
|          |                        |                     |
|          |                        | «Admin»             |
| LZ FF.   |                        | ,<br>I.Z. «S1 -     |
|          |                        | ».                  |
|          |                        |                     |
|          | ,                      |                     |
|          |                        |                     |
|          |                        | · ·                 |
|          | · .                    |                     |
|          |                        |                     |
|          |                        |                     |
|          |                        |                     |
|          | OOS.                   |                     |
|          |                        | · ·                 |
|          | ,                      |                     |
|          |                        |                     |
|          |                        |                     |
|          | · ·                    | •                   |
|          | LZ.                    | , LZ                |
| •        |                        | •                   |
|          | LZ F                   | F. Fieldbus         |
|          |                        | LZ UI -             |
|          |                        | ,                   |

# D.13 Модульный коммуникатор DPI620 FF

|                  |                  | LZ FF GE Measurement and Control |    |
|------------------|------------------|----------------------------------|----|
|                  | DPI620G-FF Genii | HART/Fieldbus.                   | IS |
| (DPI620G-IS-FF). | 12               | ,                                |    |

| MacEngwayya | NIQ MO BOORIN |                        |                       |            |
|-------------|---------------|------------------------|-----------------------|------------|
| изооражение | № модели      | Описание               | Основные преимущество |            |
|             | DPI620G-FF    | Genii<br>HART/Fieldbus | • ,<br>• •<br>• •     | (DD)<br>DD |
|             | DPI620G-IS-FF | Genii<br>HART/Fieldbus |                       |            |

#### Таблица 12: Модели DPI620 Genii

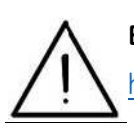

Внимание! Для получения дополнительной информации см. веб-сайт DPI620: <a href="https://www.gemeasurement.com/test-calibration/calibrators/dpi-620-genii-multifunction-calibrator">https://www.gemeasurement.com/test-calibration/calibrators/dpi-620-genii-multifunction-calibrator</a>

#### Указатель

| 9    |             |    |
|------|-------------|----|
| ( 0) |             |    |
| 9    |             |    |
|      |             |    |
| С    |             |    |
|      |             | G  |
| 6    |             |    |
| 6    |             | I  |
| 10   |             | 12 |
|      | /           | 32 |
|      | ·           | к  |
|      |             | 32 |
|      |             |    |
|      |             | ,  |
| 20   |             | L  |
| ,    |             |    |
| D    | ,           |    |
|      |             |    |
|      |             |    |
|      |             | 6  |
|      |             | м  |
| -    |             |    |
| E    | Modbus      | ,  |
| 7    | Modbus      | 11 |
|      |             |    |
|      |             | 0  |
|      |             |    |
| »    |             | Р  |
|      |             |    |
| ,    | PanaFlow HI | 7  |
| ,    |             |    |
| « »  |             |    |
| F    | DanaFlow 72 |    |
| •    | ranariow Z3 |    |
|      |             |    |
|      |             |    |
|      |             |    |
|      |             |    |

#### Α

| ( 0)  |   |
|-------|---|
| 9     |   |
|       |   |
|       |   |
|       |   |
|       |   |
| 1     |   |
|       |   |
| ,     |   |
|       |   |
|       |   |
|       |   |
|       |   |
| E     |   |
| 7     | 1 |
|       |   |
|       |   |
|       |   |
| « »14 |   |
|       | т |
| ,     | ł |
| ,     |   |
| « »14 |   |
| F     | F |

Руководство пользователя PanaFlow™ XMT1000

#### <mark>Указатель</mark>

,

.

|         | 29  |
|---------|-----|
| ••••••  | 29  |
| ••••••  |     |
|         | VII |
|         | U   |
|         |     |
| -       |     |
|         | V   |
|         | v   |
| ,       |     |
|         | W   |
|         |     |
|         | vii |
|         |     |
|         | 9   |
|         |     |
|         | 1   |
|         |     |
|         |     |
|         |     |
| Modbus/ |     |
|         |     |
|         |     |
|         | ( ) |
|         |     |
|         |     |
|         |     |

|       |       |                                 |       | 28 |
|-------|-------|---------------------------------|-------|----|
|       |       |                                 |       | 28 |
| ••••• | ••••• | • • • • • • • • • • • • • • • • | ••••• | 20 |
|       |       | •••••                           | ••••• | 28 |
|       |       |                                 |       |    |
|       |       |                                 |       | 12 |
|       |       |                                 |       | 12 |
|       |       |                                 |       | 32 |
|       |       |                                 | ••••• |    |
|       |       | •••••                           |       | 32 |
|       |       |                                 |       | 29 |
|       |       |                                 |       |    |

# R

| ii | vii |
|----|-----|
| 4  |     |
|    | 8   |

#### S

| vii  |
|------|
| viii |
|      |
| vii  |
| 0    |
| ( 0) |

# 

# т

|     |    | - | /     | <br>9   |
|-----|----|---|-------|---------|
| - T | В1 |   |       | <br>12  |
|     |    |   |       | <br>vii |
|     |    |   |       |         |
|     |    |   |       | <br>10  |
|     |    |   | ••••• | <br>6   |
|     |    |   |       | <br>29  |

## Центры по обслуживанию клиентов

#### США

The Boston Center 1100 Technology Park Drive Billerica, Массачусетс 01821 США Тел.: 800 833 9438 (бесплатный) 978 437 1000 Эл. адрес: custcareboston@ge.com

#### Ирландия

Sensing House Shannon Free Zone East Shannon, графство Клэр, Ирландия Тел.: +353 61 61470200 Эл. адрес: <u>gesensingsnnservices@ge.com</u>

Компания, <u>сертифицированная по ISO 9001-2008</u>

www.gemeasurement.com/quality-certifications

www.gemeasurement.com

©2017 General Electric Company. Все права защищены. Техническое содержание может изменяться без уведомления.

910-313 Ред. А